# ComColorExpress IS900C

# **Utility Guide**

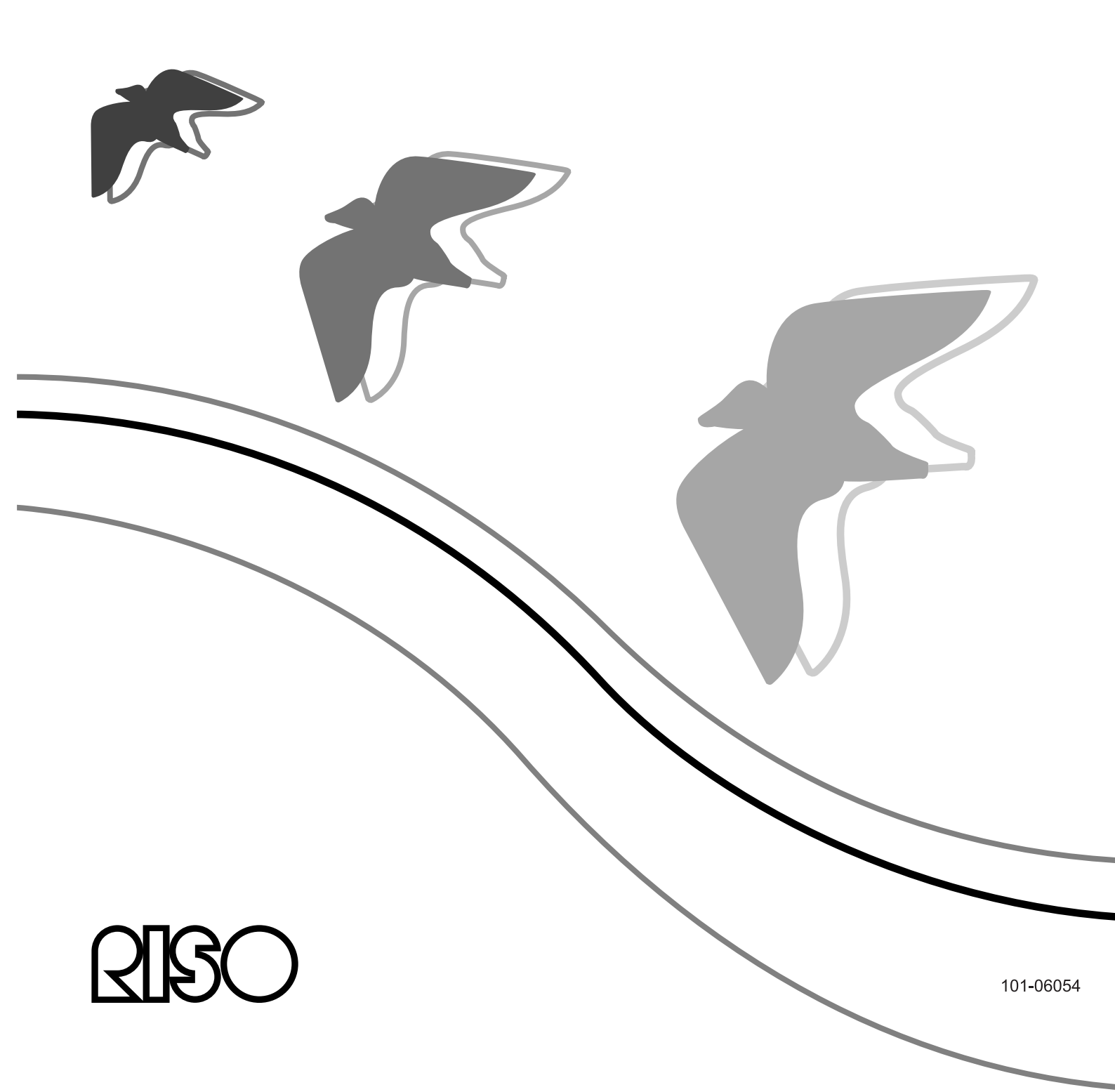

### 

To ensure safety precautions, be sure to read the Setup Guide (separate manual) before using the product.

After reading this manual, keep it in handy for future reference.

### Preface

Thank you for purchasing the ComColorExpress IS900C.

This product is a print controller that allows a RISO high-speed color printer to be used as a network-compatible PostScript3 printer. This unit allows various functions such as data output and printer monitoring to be used from Windows and Macintosh computers.

### **Organization of Instruction Manuals**

There are three instruction manuals for this product.

- "Setup Guide" This manual describes how to connect the IS900C and the installation procedures for the software that comes with this product.
- "Printer Driver Guide" This manual describes specific functions of and the setup procedure for the printer driver.
- "Utility Guide" (This Manual) This manual describes Console functions for checking the status of and managing this product through a network, and the software that comes with this product.

Read each of the manuals before using this product or when there is something you do not understand while using it.

### **Content of Instruction Manuals**

### Notes

- 1) Unauthorised reproduction of all or part of this manual is strictly prohibited.
- 2) Since there may be improvements to the product, the content of this manual may change in the future without notice.
- 3) RISO takes no responsibility for effects resulting from this manual or the operation of this product.

### Copyrights

Adobe, AdobePS, PostScript, PostScript3 and the PostScript logo are trademarks or registered trademarks of Adobe Systems Incorporated.

AppleTalk, Macintosh and Mac OS are registered trademarks of Apple, Inc. in the United States and other countries. Microsoft, Windows, and Windows Vista are trademarks or registered trademarks of Microsoft Corporation in the United States and other countries.

SOFHA is a registered trademark of SOFHA GmbH, Germany.

Other product names and company names mentioned in this manual are trademarks or registered trademarks of various companies.

Copyright © IS900C Manuals: 2009 RISO KAGAKU CORPORATION Copyright © IS900C Software: 2006-2009 SOFHA GmbH

# Contents

| Icons Used in This Manual       | . 5 |
|---------------------------------|-----|
| Terminology used in this manual | 5   |

### **Basic Operations**

### 6

| Opening the Screen                        | 6  |
|-------------------------------------------|----|
| Overview of the RISO Console Screen       | 7  |
| Logging in to the Print Controller        | 9  |
| How to Log In                             | 9  |
| Functions for Guest Users / General Users | 10 |
| Creating a job                            | 11 |
| Creating Archived Jobs                    | 14 |
| Printing Jobs                             | 15 |

### **Other Operations**

### 18

| Queues                                       | 18 |
|----------------------------------------------|----|
| Checking Queue Settings                      | 19 |
| Queue management                             | 19 |
| Jobs (Job manager)                           | 20 |
| Checking Job Status                          | 20 |
| Copying a Job to Another Queue               | 21 |
| Moving a Job to Another Queue                | 21 |
| Deleting a Job                               | 22 |
| Cancelling a Processing / Waiting Job        | 22 |
| Rearranging Job Display Order                | 23 |
| Displaying Thumbnails of a Job (Job Preview) | 23 |
| Viewing / Editing Job Details                | 24 |
| Archived Jobs                                | 37 |
| Editing Archived Jobs                        | 37 |
| Merging Multiple Archived Jobs               | 41 |
| Merging Pages from Multiple Archived Jobs    | 42 |
| Saving Archived Jobs to the Computer         | 43 |
| Importing an Archived Job from the Computer  | 45 |
| Checking Printer Status                      | 46 |
| General                                      | 46 |
| Paper trays                                  | 46 |
| Output trays                                 | 47 |
| Installable options                          | 47 |
| Consumables                                  | 48 |
| Selecting Languages                          | 49 |

50

### Administrator Settings

| Administrator                                        |    |
|------------------------------------------------------|----|
| How to Log In                                        | 50 |
| Available functions for administrator                | 50 |
| Detailed Settings of the Print Controller            | 51 |
| General                                              | 52 |
| Communication settings                               | 53 |
| User management                                      | 55 |
| Job settings                                         | 57 |
| RIPs in network                                      | 59 |
| Time settings                                        | 61 |
| Monitor settings                                     | 62 |
|                                                      | 63 |
| Customization Settings                               |    |
| Custom forms                                         | 67 |
| Custom paper sizes                                   | 68 |
|                                                      |    |
|                                                      |    |
| Profile management                                   | 71 |
| Uploading profiles [Upload profile]                  | 72 |
| Font management                                      | 73 |
| Reports                                              | 74 |
| Log settings                                         | 75 |
| Checking the System Events Log                       | 77 |
| Checking Accounting Information                      | 78 |
| Managing Custom Queue                                | 80 |
| Creating New Queues [New queue]                      | 80 |
| Deleting Custom Queues [Delete queue]                | 81 |
| Changing Detailed Settings of Queues [Queue details] | 82 |
| Stopping Queue Processing [Stop]                     | 85 |
| Resuming Queue Processing [Start]                    | 85 |
| Rebooting the Print Controller                       |    |
| Shutting Down the Print Controller                   |    |

### Using the Included Utility Software

| Utility Software                                            |    |
|-------------------------------------------------------------|----|
| Using the RISO Management Tool                              |    |
| Starting the RISO Management Tool                           |    |
| Basic screen                                                |    |
| Searching for Print Controllers on the Network              | 90 |
| Displaying Print Controller Settings                        | 90 |
| Adding Print Controllers to the List                        | 91 |
| Deleting Print Controllers from the List                    | 91 |
| Starting Up Print Controllers                               | 92 |
| Displaying Latest Status                                    | 92 |
| Starting Up the RISO Console                                | 93 |
| Using SMAP (Windows only)                                   | 94 |
| Starting SMAP                                               | 94 |
| Direct Printing by SMAP                                     | 95 |
| Dragging and Dropping Files on the SMAP Icon on the Desktop | 97 |

### Appendix

### 98

88

| Feature Restrictions | 98 |
|----------------------|----|
| Troubleshooting      |    |
| Index                |    |

# **Icons Used in This Manual**

Functions, operations and cautions are described as follows in this manual.

| Important! | describes items where care is necessary or where there are prohibitions.                                                                                                    |
|------------|----------------------------------------------------------------------------------------------------|
| Note       | describes items where there is particularly helpful information and ones where there is something that should be known.                                                              |
|            | indicates the title and page of an item that should be referred to and thoroughly understood.<br>When the reference is to another manual, the name of the manual will also be noted. |
| WARNING    | are safety cautions. "Safety Precautions" are described in a separate manual, "Setup Guide". Be sure to read them before using this product.                                         |

### Terminology used in this manual

### ♦ Job

The original data sent from the computer is not directly sent to the printer but temporarily stored in the print controller. The data in this status is called a "job".

### Queue

The jobs stored in the print controller are lined up in a "window" for executing print processing. Various settings on how to process the sent jobs can be registered in this "window" in advance. This "window" is called a "queue".

### Log in

To create your own jobs, a login ID and password are required. The act of inputting such information in order to access network and device is called "login".

# **Basic Operations**

Accessing the ComColorExpress IS900C from your web browser enables you, among other things, to utilize the job manager for output data, and to monitor the printer. This software is called "RISO Console".

The software makes available a variety of convenient functions, including the **[Create new queue]** function that reduces the time taken to set printing conditions, and the **[Hold queue]** function that enables quick printing by simply calling up data uploaded in advance.

The basic functions and the operation method of the RISO Console are explained here.

- For details on functions available to guest users and general users, see "Other Operations" @p.18.
- For details on functions for the administrator, see "Administrator Settings" @p.50.
- For user authority (guest user / general user / administrator), see "Logging in to the Print Controller" @p.9.

# **Opening the Screen**

### 1 Launch your Web browser.

See your computer operating manual or Help.

# 2 Input the IP address in the address bar of the URL.

In the address bar, enter http://the IP address of the printer controller.

The administrator sets the IP address. Enter the IP address (i.e. 192.168.8.70) confirmed by the administrator.

 INSO Global Network - Microsoft Internet Explorer

 Fle
 Edt. View Favorites Tools Help

 Back - O - R - Construction of the point of the point

### Press the [ENTER] key.

The screen of the RISO console is displayed.

| 🔄 IS9DDC - Nicrosoft I    | nternet Explorer                       |                                           |
|---------------------------|----------------------------------------|-------------------------------------------|
| File Edit View Favori     | tes Tools Help                         | R!                                        |
| G 8xk • 🕤 · 🛛             | 🖻 🗟 🏠 🔎 Search 👷 Favorites 🧐 🔗 - 🌺 🖼 🍱 |                                           |
| Address 🗃 https://192.168 | a.70) <sup>'</sup>                     | 🛩 🔂 60 Links 🏁                            |
|                           | Printer RIP Queue Job Language Info    | Login Password Login                      |
|                           | Waltingink                             |                                           |
| 200 11513                 | There are no into all the moment       | Select a job or a queue for more details. |
| SPARCINAE JODS            |                                        |                                           |
| Hold Iobs                 |                                        |                                           |
|                           |                                        |                                           |
| Queues                    |                                        |                                           |
| Normal                    |                                        |                                           |
| (C) Hold                  |                                        |                                           |
|                           |                                        |                                           |
| More queues.              | Active jobs                            | 3                                         |
|                           | There are no jobs at the moment        | -                                         |
| 0                         |                                        |                                           |
|                           |                                        |                                           |
|                           |                                        |                                           |
| Paster Me                 |                                        |                                           |
| RIP: Ma                   |                                        |                                           |
|                           |                                        |                                           |
|                           |                                        |                                           |
|                           | Finished jobs                          | 3                                         |
|                           | There are no jobs at the moment.       |                                           |
|                           |                                        |                                           |
|                           |                                        |                                           |
|                           |                                        |                                           |
|                           |                                        |                                           |
|                           |                                        |                                           |
|                           |                                        |                                           |
|                           |                                        |                                           |
| Done Done                 |                                        | @ Internet                                |

### Note:

- We recommend creating a desktop shortcut as an easy way of displaying the RISO Console screen.
- When accessing to the print controller by https (encrypted communication), enter https://(the IP address of the printer) in the address bar.

It is also possible to access the print controller automatically by https (encrypted communication). @p.53

 The RISO Console screen can be also displayed from [WWW] on the RISO Management Tool. @p.93

### Overview of the RISO Console Screen

The screen layout of the RISO Console is explained below.

|      |                                                                                                    | 1                                                                                              | 2                                                                                                    |   |
|------|----------------------------------------------------------------------------------------------------|------------------------------------------------------------------------------------------------|----------------------------------------------------------------------------------------------------|---|
|      | IS900C-Microsoft Internet Explorer       File Edit Vew Feworites Tools Help       Collect.       Collect. | urbes 🤣 🔗 - 😓 🗃 🖏                                                                              |                                                                                                    |   |
| 3—   | Idones Perinter RIP Ou<br>Jobs of Hold<br>DA Archive Jobs                                                                                                    | eue Job Language Info<br>Owner Pages Queue Stat                                                | Admin Log out                                                                                                    |   |
|      | Write     Bit     Document_B0       Bit     Site     Document_B0       Bit     Site     Laterhead_CO       Bit     Site     Document_B0       Bit     Site     Document_B0       Bit     Site     Document_B0       Bit     Site     Document_B0       Bit     Site     Document_B0       Bit     Site     Document_B0       Bit     Site     Document_B0                                                                                                    | Li Admin 10 Hold Inqu<br>Li Admin 5 Hold Inqu<br>Li Admin 18 Hold Inqu<br>2 Admin 18 Hold Inqu | Alle<br>2000<br>2000<br>2000<br>2000<br>2000<br>2010<br>2010 | - |
| (4)— | Normal Nere are no jobs at the momen Nore queues Last used queues                                                                                                    | L                                                                                              | Copy count C<br>Copy count C<br>Layout<br>Page state: Letter<br>Orientation: Pottat<br>Injurtaty: Automaticity select<br>Page type: Any<br>Outpets: Off<br>Only these. Auto                                                                                                    |   |
| 5—   | Active jobs   Number: "o" Active jobs   Number: "o" There are no jobs at the momen Printer: life                                                                                                    | t                                                                                              | Stapk mode. Orr<br>Puck mode. Orr<br>Pick mode. The stapk mode.<br>Stapk mode. Non told                                                                                                    |   |
|      | Finished jobs D Ame 91 D Courrent_002 p                                                                                                    | Owner Pages Oueue Statu<br>Admin 18 Normal Finis                                               | i i z<br>i heg                                                                                                    |   |
|      | Done                                                                                                    |                                                                                                | 🕲 Internet                                                                                                    |   |

#### 1) Menu

Displays submenu by moving the mouse pointer over each menu button.

- 2) Login information input area Logs in by entering the login ID and the password.
- 3) Message display area

Displays confirmation messages and error messages related to the operation on the Console screen.

#### 4) Job / Queue selection button

Clicking the Queue or Job button switches to the job list of the selected queue or job type.

#### Note:

• Clicking the **[My jobs]** button after logging in displays only your own jobs.

#### 5) Status display area

Displays the current status of the printer and the print controller.

Click to monitor the status of the printer (the RISO Console screen for the print controller is displayed).

#### 6) Job list

The jobs in the print controller are listed according to the processing status.

- Jobs in the queue
   Displays a list of jobs in the selected queue or jobs of the selected job type.
- Waiting jobs Displays a list of jobs waiting in the print controller.
  Active jobs

Displays the jobs undergoing print processing while being processed by the print controller.

Finished jobs
 Displays a list of finished, cancelled, and failed jobs.

#### Note:

 Clicking on the upper-right corner of each list box minimizes the list box. Clicking when the list box has been minimised returns the list box to the normal size. Clicking on the upper-right corner of the [Jobs of] list box closes the list box.

#### 7) Job / Queue information display

When the queue has been selected, the function icons and the general information of the selected queue are displayed.

When a job has been selected in the job list, the function icons and the general information of the selected job are displayed.

#### Note:

• For details on icons displayed in the job list and job/queue information display, see "Icons" @p.8.

### Icons

The following icons are used in the job list and job/queue information display.

- Execution States a state a state with the second states a state of the second states and the second states and
- 😪: Used to print a job 🖙 p.15
- (mail to cancel a job (becomes a job being processed) @p.22
- : Used to edit a job or queue @p.24, @p.82
- : Used to view and confirm queue settings @p.19
- : Used to copy a job &p.21
- E Used to move a job @p.21
- <table-of-contents>): Used to upload a job 🖙p.11
- (The second second seco
- (Ref. : Used to stop a queue (for normal queues only) @p.85
- (
   Sed to resume a queue\* (for normal queues only) @p.85
- \* Displayed after you click (ref) to stop a queue.

# Logging in to the Print Controller

There are the following three ways to log in to the print controller and three kinds of access authority.

- Without logging in (Guest user): The print controller is used without logging in. Only certain functions can be used.
- General user: Login using an "ID" and "Password" registered by the administrator. The general user has more authority over his/her own jobs than the administrator. However administrator settings are not available.
- Administrator: Login using an administrator "ID" and "Password". The administrator can configure the administrator settings, such as print controller settings. @p.50

### How to Log In

### Enter the "Login (ID)" and "Password" in the input area, and click the [Log in] button.

The "Login (ID)" and "Password" must be registered in the RISO Console by the administrator in advance. \* p.55

For details, confirm with your network administrator.

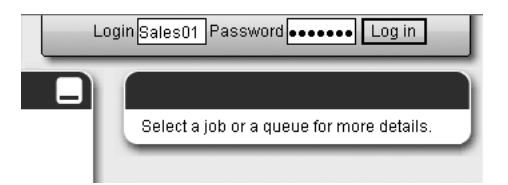

To log out, click the [Log out] button.

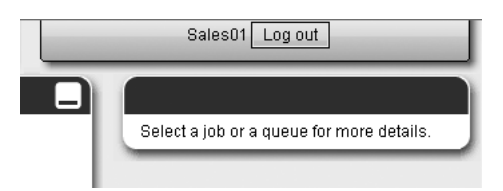

### Functions for Guest Users / General Users

When using the RISO Console without logging in (guest user) or logging in as a general user, the following functions are available on the RISO Console.

- Viewing detailed settings of the print controller @p.51
- Viewing how job processing is distributed over the network by the print controller (load balancing settings) @p.59
- Checking printer status @p.46
- Checking the settings of the queue @p.19
- Uploading jobs @p.11

### Note:

• When [Enforce login] has been set by the administrator using "User management" (@p.55), all the functions except for logging in are not available.

When **[Others can see jobs]** has been set by the administrator using "User management" (@p.55), the following functions are available for both guest users and general users.

- Printing a job @p.15
- Viewing the list of jobs @p.20
- Viewing detailed settings of jobs @p.24
- Copying jobs @p.21
- Changing job settings, moving jobs\* @p.21, @p.24
- Cancelling a waiting job\* @p.22
- Importing archived jobs @p.45
- Feeding back archived job @p.43
- Merging archived jobs @p.42
- Creating an archived job from a held job\* @p.14
- \* Only jobs without an owner's name

### Note:

• When [Others can see jobs] is not set and you are logged in as a general user, these functions are available for your own jobs.

When you are logged in as a general user, the following functions are available for your own jobs.

- Editing job settings @p.24
- Deleting the job @p.22
- Moving the job @p.21
- Cancelling job processing @p.22
- Creating an archived job from a held job @p.14

## Creating a job

Normally jobs are created (sent to the controller) using the print driver, however, they can also be added directly to a queue using the Console, as explained here.

Files with the following extensions can be used to create a job directly using the Console. File extensions: pdf, ps, tiff (tif), pcl, zip

Click the queue button for adding the job from the Job/Queue selection buttons (on the left side of the screen).

| Job lists<br>Archive jobs         | Waiting jo                | bs<br>no jobs at the moment. |                |             |                 |                    |  |
|-----------------------------------|---------------------------|------------------------------|----------------|-------------|-----------------|--------------------|--|
| Queues Normal Without More queues | Active jobs               | no jobs at the moment.       |                |             |                 |                    |  |
| Printer: Idle<br>RIP: Idle        | Finished jo<br>ID •<br>91 | bs<br>Name<br>Document_002 p | Owner<br>Admin | Pages<br>18 | Queue<br>Normal | Status<br>Finished |  |

#### Note:

• When the target queue button is not displayed in the screen, click the **[More queues...]** button, and select a queue from the list of queues. The **[More queues...]** button is displayed if the administrator has created new queues.

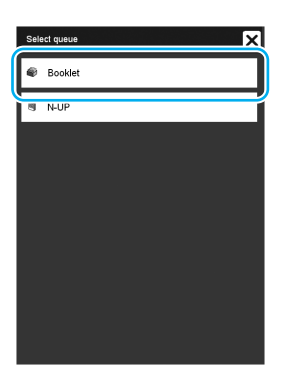

The button of the selected queue is displayed.

| Job lists                  | Jobs of Booklet                            | X |
|----------------------------|--------------------------------------------|---|
| Archive jobs               | There are no jobs at the moment.           |   |
| E Hald jobs                |                                            |   |
| Totaloos                   |                                            |   |
| A My jobs                  |                                            | _ |
| Queues                     | Waitingjobs                                |   |
| Normal                     | There are no jobs at the moment.           |   |
| Hold                       |                                            |   |
|                            |                                            |   |
| More queues                |                                            | = |
| Last used queues           | Active jobs                                |   |
| Booklet                    | There are no jobs at the moment.           |   |
|                            |                                            |   |
|                            |                                            |   |
|                            |                                            | Ξ |
| Printer: Idle<br>RIP: Idle | Finished jobs                              |   |
|                            | 91 Document_002.p Admin 18 Normal Finished |   |
|                            |                                            |   |
|                            |                                            |   |

2 With no job selected, click (a) of the job / queue information display (on the right side of the screen).

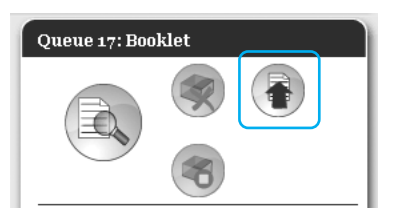

### **3** Select the file to add.

After clicking the **[Browse]** button, select the file on the file selection dialog box, and then click the **[Open]** button.

|            | Upload jobs |  |
|------------|-------------|--|
| pload jobs |             |  |
|            | Browse      |  |
| Upload job | Cancel      |  |
|            |             |  |
|            |             |  |
|            |             |  |
|            |             |  |

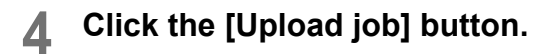

|                              | Upload jobs | × |
|------------------------------|-------------|---|
| Upload jobs                  |             |   |
| C:\Documents and Sett Browse |             |   |
| Upload job                   | Cancel      |   |
|                              |             |   |
|                              |             |   |
|                              |             |   |
|                              |             |   |

The job is added to the queue.

| The job has been succesfully uploaded. | Printer      | RIP                | Queue   | Job              | Lan         | guage           | Info               |             |
|----------------------------------------|--------------|--------------------|---------|------------------|-------------|-----------------|--------------------|-------------|
| Job lists                              | Jobs of Boo  | klet               |         |                  |             |                 |                    | $\square X$ |
| Archive jobs                           | ID▲<br>133 ⋺ | Name<br>( S Docum  | ent_001 | Owner<br>Sales0. | Pages<br>5  | Queue<br>Bookle | Status<br>Inqueue  |             |
| Queues                                 | Waitingjo    | bs                 |         | _                | _           | _               |                    |             |
| Normal                                 | There are    | no jobs at the n   | noment. |                  |             |                 |                    |             |
| More queues                            | Active jobs  | 5                  |         | _                | _           | _               | _                  |             |
| Booklet                                | There are    | no jobs at the n   | noment. |                  |             |                 |                    |             |
|                                        | _            |                    |         |                  |             |                 |                    |             |
| Printer: Idle                          | Finished jo  | obs                |         |                  |             |                 |                    |             |
| RIP: Idle                              | 91           | Name<br>Document_0 | 02.p    | Owner<br>Admin   | Pages<br>18 | Queue<br>Normal | Status<br>Finished |             |
|                                        |              |                    |         |                  |             |                 |                    |             |

#### Note:

• The job can also be added to the queue by moving the mouse pointer over the [Queue] menu button and then clicking [Upload job...] in the displayed submenu.

### Hotfolder

This function enables you to directly access queues in the print controller on the network. Queues are displayed as folders. Therefore, the file is printed at the processing conditions set in the desired queue by simply dragging and dropping it into that queue. The file can be printed or stored in the Hold queue without opening the application.

### Note:

- The file formats that can be printed are as follows. PostScript file, PDF file, TIFF file Files that have no owner set for them cannot be printed when the printer mode is set to **[Required]** for the printer's administrator setting (login setting).
- The SMB protocol and FTP protocol are supported for accessing the hotfolder.
- 1) Open Windows Explorer.
- 2) Enter \\(the IP address of the IS900C)\hotfolder (i.e. \\192.168.8.70\hotfolder) or ftp://(the IP address of the IS900C)/queue (i.e. ftp://192.168.8.70/queue) in the address bar. The hotfolder is displayed.

(For SMB)

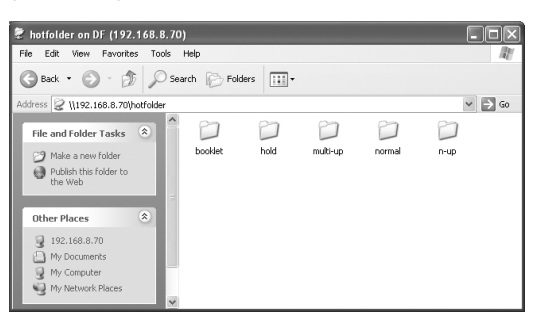

(For FTP)

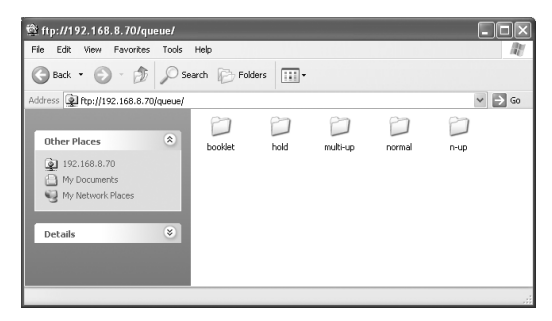

#### Note:

- We recommend creating a desktop shortcut as an easy way of displaying the hotfolder.
- **3)** Drag and drop the file to print or hold on the desired queue.

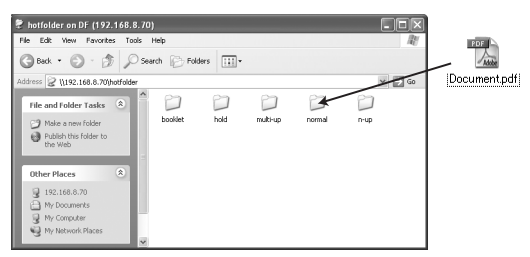

The processing set in the queue is performed.

## **Creating Archived Jobs**

In order to create archived jobs, the following methods are available.

- When printing original data from the computer, set the [Destination] to [Archive] or [Print & archive] in the [Workflow] screen of the printer driver.
  - For details, refer to the separate manual, "Printer Driver Guide".
- For jobs sent to the print controller, set the [Destination] to [Archive] or [Print & archive] in the [Workflow] screen of the job details screen. @p.34
- By merging the existing archived jobs, create a different archive job. @p.42

### Note:

• The Secure print function cannot be set with data to be output to an archive. Data output to an archive can be freely accessed from the RISO Console. It is recommended not to output confidential documents to archives.

# **Printing Jobs**

You can print jobs that have been held, archived, etc.

- Click the button to which the job to be printed is registered from the Job / Queue selection buttons (on the left side of the screen).
  - To print a job registered in the Hold queue, click the [Hold jobs] button.
  - To print an archived job, click the [Archive jobs] button.
  - To reprint a failed job, this operation is not necessary.

|                        | Printer     | RIP              | Queue    | Job    | Langu   | lage   | info     |     |
|------------------------|-------------|------------------|----------|--------|---------|--------|----------|-----|
| ob lists               | Jobs of Hol | d                |          |        |         |        |          | _I× |
| Archive jobs           | ID 🔺        | Name             |          | Owner  | Pages   | Queue  | Status   | ^   |
|                        | 97 🌖        | C S Docum        | tent_002 | Sales0 | 18      | Hold   | Inqueue  |     |
| Hold jobs              | 90          | Docum            | tent_002 | Admin  | 18      | Hold   | Inqueue  | . 1 |
| R My jobs              | 89          | Docum            | nent_001 | Admin  | 5       | Hold   | Inqueue  | ~   |
| ueues                  | Waiting io  | bs               | _        | _      | _       | _      | _        |     |
| Normal                 | There are   | no jobs at the i | moment.  |        |         |        |          |     |
|                        |             |                  |          |        |         |        |          |     |
| Hold                   |             |                  |          |        |         |        |          |     |
| More queues            |             |                  |          |        |         |        |          |     |
|                        | _           |                  |          |        |         |        |          |     |
| NULLER                 | Active jobs | :                |          |        |         |        |          | _   |
|                        | There are   | no jobs at the i | noment.  |        |         |        |          |     |
|                        |             |                  |          |        |         |        |          |     |
|                        |             |                  |          |        |         |        |          |     |
|                        |             |                  |          |        |         |        |          | _   |
| inter: Idle<br>P: Idle | Finished jo | obs              |          |        |         |        |          | -   |
|                        | D 🔺         | Name             |          | Owner  | Pages C | ueue   | Status   |     |
|                        | 91          | Document_0       | l02.p    | Admin  | 18      | lormal | Finished |     |
|                        |             |                  |          |        |         |        |          |     |
|                        |             |                  |          |        |         |        |          |     |

# 2 Select the job to print from the job list.

- To print a job registered in the Hold queue, select the job from the job list in the Hold queue.
- To print an archived job, select the job from the list of Archived jobs.
- To reprint a failed job, select the job from the list of Finished jobs.

| Printer                     | RIP                     | Queue             | Job                         | Lang        | juage                     | Info               | Sales01 Log out                                                                                                    |
|-----------------------------|-------------------------|-------------------|-----------------------------|-------------|---------------------------|--------------------|----------------------------------------------------------------------------------------------------|
| chive ja                    | ıbs                     |                   |                             |             |                           |                    | Job Document_0 (95)                                                                                                    |
| 96 S                        | Name                    | ead_00<br>ent_002 | Owner<br>Sales0.<br>Sales0. | Pages<br>   | s Queue<br>Norma<br>Norma | Status<br>Archive  |                                                                                                    |
| 94 <del>)</del><br>aitingji | obs                     | ent_001           | Sales0.                     | 5           | Norma                     | I Archive          | General<br>Date and time: 2000-01-05-21-48<br>Name: Desement_002<br>Owner: Saidolf<br>Pages: 18<br>Copy count: 1                                                                                                 |
|                             |                         |                   |                             |             |                           |                    | Layout<br>Page string: Leffer<br>Original Pontait<br>Departure: Advantisalty select<br>Parer type: Advantisalty select<br>Parer type: Advantisalty select<br>Durlet: Ori<br>Output fase: Anto<br>Imposition: Ori |
| tive job<br>There an        | s<br>e no jobs at the r | noment.           |                             |             |                           |                    | Finishing<br>Staple mode: Off<br>Purch mode: Off<br>Fald mode: Non fold                                                                                                    |
|                             |                         |                   |                             |             |                           |                    | Job preview<br>FeedbackOverview                                                                                                    |
| nished j                    | obs                     |                   |                             |             |                           |                    |                                                                                                    |
| 91                          | Name<br>Document_0      | 02.p              | Owner<br>Admin              | Pages<br>18 | Queue<br>Normal           | Status<br>Finished | 1 2                                                                                                    |
|                             |                         |                   |                             |             |                           |                    |                                                                                                    |

The information of the job is displayed in the Queue / Job information display (on the right side of the screen).

### Note:

- The following operations are available here.
  - Viewing / Editing job details
  - Printing a job
  - Reprinting a job
  - Copying a job (to another queue)
  - Moving a job (to another queue)
  - Deleting a job
  - Cancelling a waiting/processing job
  - Rearranging job display order
  - Displaying thumbnails of a job (job preview)

### 3 Change the job settings if necessary.

For details, see "Viewing / Editing Job Details" "p.24.

Note:

- When an archived job is selected, click [Overview...] in the job preview to edit, delete pages, etc. For details, see "Editing Archived Jobs" "p.37.
- 4 Click Solution of the Job / Queue information display (on the right side of the screen).

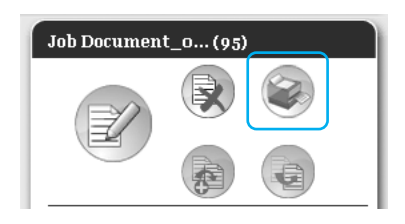

Printing will start.

### Note:

- Jobs can also be printed by moving the mouse pointer over the **[Job]** menu button and then clicking **[Print]** from the displayed submenu.
- Jobs can also be printed by clicking the print icon in the job list.

| Archive jobs |                 |         |    |           |
|--------------|-----------------|---------|----|-----------|
| 8            | 🖏 SeminorReport | Admin   | 1  | Archive   |
| 7            | Document-001    | Sales01 | 11 | Archive   |
| 6            | Document_002    | Admin   | 18 | Archive   |
| 5 📉          | Document_002    | Sales02 | 18 | Archive 🗸 |

# **Other Operations**

# Queues

There are two types of queues - Normal and Hold. Two types of queues - "Normal" and "Hold" - are prepared for the print controller in advance. An arbitrary queue can be added by the administrator (Custom Queue).

### Normal queue:

This queue is for actually printing or storing jobs as archive jobs. The jobs sent to this queue from the computer are processed in chronological order.

### Hold queue:

This queue is for storing jobs. The jobs sent to this queue from the computer are stored in the print controller. To process jobs stored in the Hold queue, give commands such as printing a job, using the RISO Console. Storing original data that are frequently used or shared documents in the Hold queue enables to print them without opening the application and giving the command to print for every job from the RISO Console screen.

### Note:

- "Normal" and "Hold" queues are pre-registered at the factory. These queues cannot be deleted. Moreover, the following settings can be changed.
  - Normal: Queue code, priority, direct port, prechecking setting
  - Hold: Queue code, prechecking setting
- The administrator can register various settings for processing jobs sent from the computer in the print controller as a Custom Queue. @p.80

By registering frequently used print settings as a Custom Queue, jobs can be printed using the saved settings by sending the data to the Custom Queue.

### **Checking Queue Settings**

The processing conditions set for each queue can be checked as follows.

1 Select a queue to check by clicking the Job / Queue selection button (on the left side of the screen).

| Job lists    | Waiting jobs                               |
|--------------|--------------------------------------------|
| Archive jobs | There are no jobs at the moment.           |
|              |                                            |
| Hold jobs    |                                            |
| Ally jobs    |                                            |
| Queues       |                                            |
| Normal       | Active jobs                                |
|              | There are no jobs at the moment.           |
| 🖗 Hold       |                                            |
|              |                                            |
| More queues  |                                            |
|              |                                            |
| (            |                                            |
|              | Finished jobs                              |
|              | ID.▲ Name Owner Pages Oueue Status         |
| Notes 10     | 91 Document_002.p Admin 18 Normal Finished |
| RIP: Idle    |                                            |
|              |                                            |
|              |                                            |
|              |                                            |

### Note:

 When the target queue button is not displayed in the screen, click the [More queues...] button, and select a queue from the list of queues. The button of the selected queue is displayed. 2 With no job selected, click of the job / queue information display (on the right side of the screen).

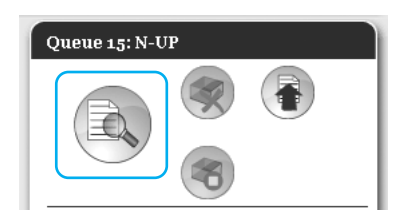

A details screen of the queue is displayed. Clicking the setting group icons at the top of the screen switches the details screen.

| Oencul PCLastings Layout Tags Fishing Inage Firm Amodular | inageshift Woldfore Color |
|-----------------------------------------------------------|---------------------------|
| General Queue priori                                      | ry .                      |
| Name N-UP                                                 |                           |
| Type Print                                                |                           |
| Status Running                                            |                           |
| Visible in network                                        |                           |
| Oueue code (1-8 digits)                                   |                           |
| Priority Law Y                                            |                           |
| Direct port                                               |                           |
| Number of jobs 0                                          |                           |
| Number of pages 0                                         |                           |
| Pages (from to)                                           |                           |
| Copy count 1                                              |                           |
| Prechecking                                               |                           |
| Precheck pages   NI                                       |                           |
| Up to page -1                                             |                           |
| Create thumbealls O All (prechecked)                      |                           |
| Up to page                                                |                           |
| Thumbnail quality Desut (medium)                          |                           |
|                                                           | Close                     |

### Note:

- A details screen of the queue can be also displayed by moving the mouse pointer over the [Queue] menu button and then clicking [Queue details...] in the displayed submenu.
- For displayed items, see "Changing Detailed Settings of Queues" @p.82.

**3** After checking the setup, click the [Close] button.

### Queue management

The administrator can operate queues as follows. @p.80

- Create new queues @p.80
- Delete queues @p.81
- Edit settings for the queue @p.82
- Stop / Resume queue processing @p.85

# Jobs (Job manager)

The original data sent from the computer to the print controller is stored in the queue of the print controller as a job. Various operations can be performed using the RISO Console such as job copying, moving, deletion, queue setup viewing and editing (The operations that are available depend on whether you are the job owner or not).

### Job ownership

The user who sends a job to the print controller is the owner of that job. The owner of the job can operate the created job (copy, move, delete, edit settings, etc.) in various ways.

Operation by other users than the job owner may be restricted by the administrator.

### Note:

 In the Hold queue of the print controller, three sample jobs are stored at the factory -PCL Font Sample Page, PS Font Sample Page, and Settings Page. These sample pages cannot be deleted.

### **Checking Job Status**

1 Click the queue button in which the job is stored from the Job / Queue selection button (on the left side of the screen).

A list of jobs stored in the queue is displayed.

#### Language Job Jobs Job lists Archive jobs 97 🔍 🔛 Docum 1 Recument 003 1.8 89 Document\_001... 🔐 My job Waitingjobs Norm Active jobs N-UF 91 Docum Admin 18 Normal Finished

2 Click the job you want to check in the job list.

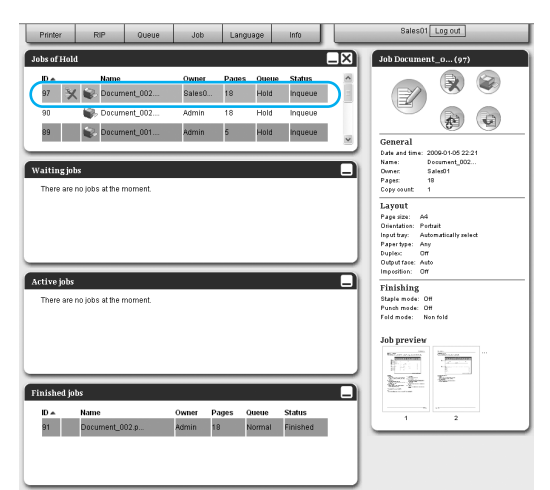

The information of the job is displayed in the Queue / Job information display (on the right side of the screen).

- The following operations are available here.
- · Viewing / Editing job details
- Printing a job
- Reprinting a job
- Copying a job (to another queue)
- Moving a job (to another queue)
- · Deleting a job
- · Cancelling a waiting/processing job
- Rearranging job display order
- Displaying thumbnails of a job (job preview)

### Note:

 Functions that cannot be operated according to job authority or administrator settings are greyed out and cannot be selected.
 For details on user authority for each function, see "Functions for Guest Users / General Users" @p.10.

### Copying a Job to Another Queue

1 Select the job to copy from the job list.

For details, see "Checking Job Status" @p.20.

2 Click (a) of the Job / Queue information display (on the right side of the screen).

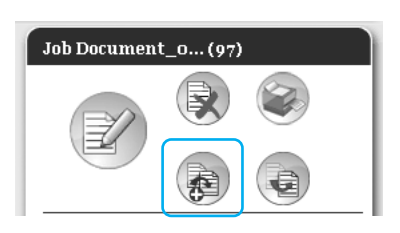

### Moving a Job to Another Queue

1 Select the job to move from the job list.

For details, see "Checking Job Status" @p.20.

2 Click (a) of the Job / Queue information display (on the right side of the screen).

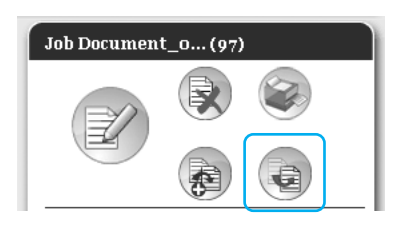

# **3** Select the destination queue to copy.

When the queue button is clicked, the job is added to the destination queue.

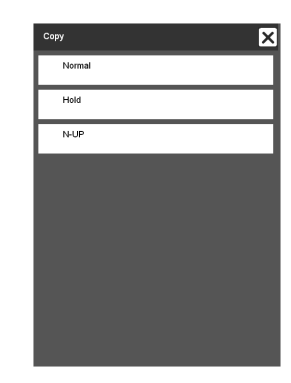

3 Select the destination queue to move.

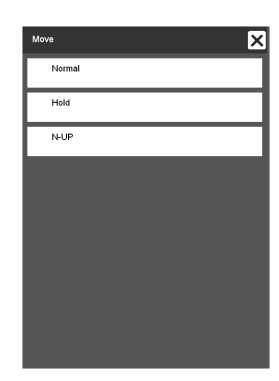

4 Click the [Yes] button in the confirmation dialog box.

After clicking the **[Yes]** button in the confirmation box, the job is deleted from the original queue and added to the destination queue.

### Note:

• To cancel job moving, click the **[No]** button in the confirmation dialog box.

### Deleting a Job

1 Select the job to delete from the job list.

For details, see "Checking Job Status" @p.20.

2 Click ( of the Job / Queue information display (on the right side of the screen).

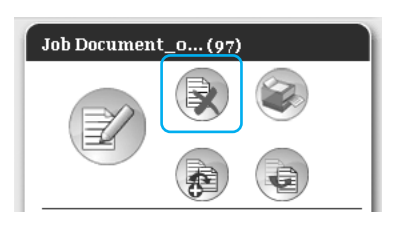

### Note:

• The job can be also deleted by clicking the deletion icon in the job list.

| Jobs of | Hold |    |               |         |    |      |         |   |
|---------|------|----|---------------|---------|----|------|---------|---|
| 12      | ×    |    | Document-001  | Admin   | 11 | Hold | Inqueue | ^ |
| 11      | R    | ٩, | Document-001  | Sales02 | 11 | Hold | Inqueue |   |
| 10      | X    | Ş. | Document_002  | Admin   | 18 | Hold | Inqueue |   |
| 3       |      | ŵ. | PCL Font Samp |         | 0  | Hold | Inqueue | ~ |

3 Click the [Yes] button in the confirmation dialog box.

### Note:

• To cancel job deletion, click the **[No]** button in the confirmation dialog box.

### Cancelling a Processing / Waiting Job

- 1 Click the job you want to cancel from the [Active jobs] or [Waiting jobs] list.
- 2 Click 🕐 of the Job / Queue information display (on the right side of the screen).

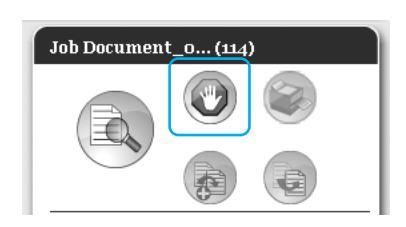

### Note:

• The job can be also cancelled by clicking the cancel icon in the [Active jobs] or [Waiting jobs] list.

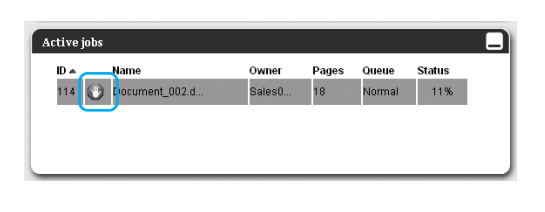

### 3 Click the [Yes] button in the confirmation dialog box.

### Note:

• To cancel job cancellation, click the **[No]** button in the confirmation dialog box.

The information of the cancelled jobs is displayed in the **[Finished jobs]** list.

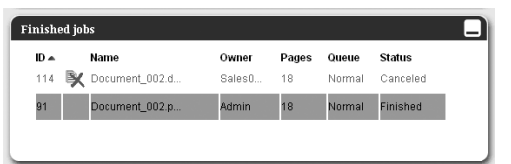

### Note:

• Cancelled jobs can be reprinted or deleted. You can select the job from the **[Finished jobs]** list, and print or delete it in the same way as normal jobs.

### Rearranging Job Display Order

The job list is normally displayed with the first job to process at the bottom. (The order of actual processing of jobs does not change.)

When you click the same item header repeatedly, the order alternative switches between ascending order and descending order.

When you return the display of the job list to the actual processing order, arrange **[ID]** in descending order (chronological order with the newest job first).

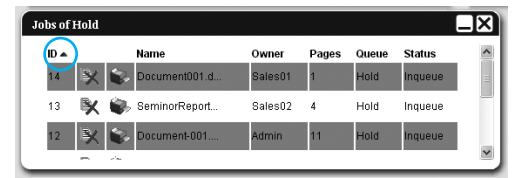

### Displaying Thumbnails of a Job (Job Preview)

1 Select the job from the job list in the queue.

A piece of the job thumbnail is displayed in the Job / Queue information display (on the right side of the screen).

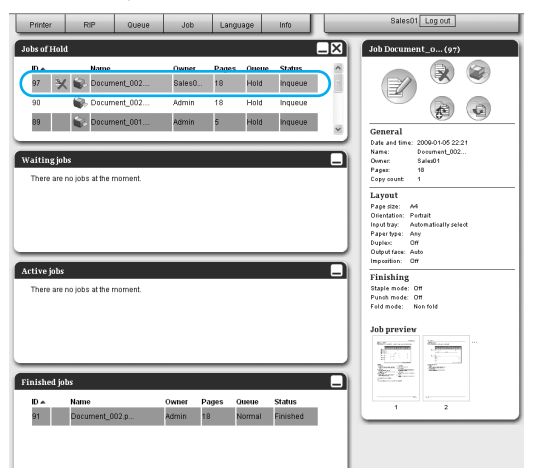

2 Click the job preview image.

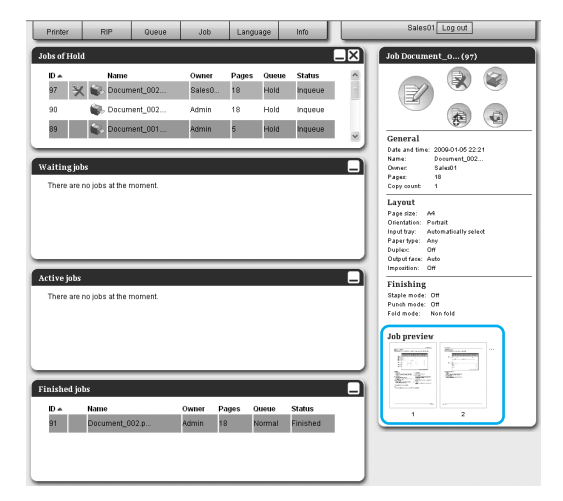

Thumbnails are displayed of all pages.

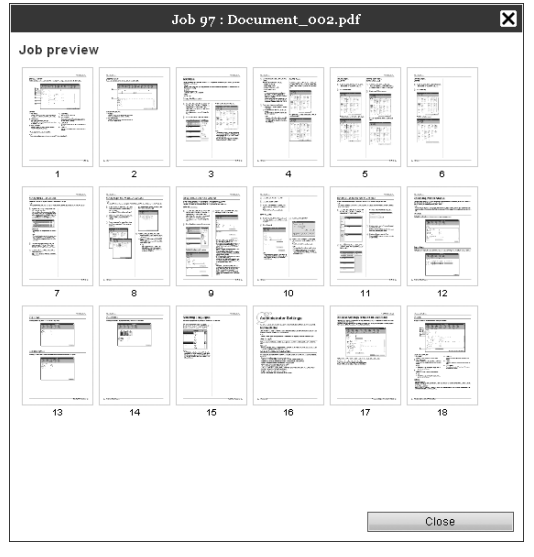

**3** After checking the setup, click the [Close] button.

### Viewing / Editing Job Details

**1** Select the job to view / edit from the job list.

For details, see "Checking Job Status" @p.20.

2 Click of the Job / Queue information display (on the right side of the screen).

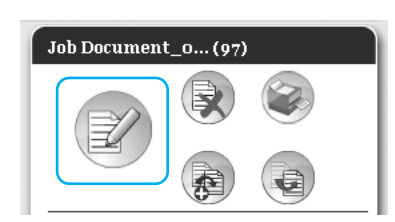

The detailed settings screen for the job is displayed.

### Detailed settings screen for the job (Editing screen)

|                                                                                                    |                                                                   | Job 97               | : Document    | _002.pdf |           |             |         | ×       |
|----------------------------------------------------------------------------------------------------|-------------------------------------------------------------------|----------------------|---------------|----------|-----------|-------------|---------|---------|
| Date Descal                                                                                            | Layest (                                                          | Tap Fiching          | Image         | Forms    | Anstation | trage shift | Weddine | Color 3 |
| Basic                                                                                                  |                                                                   |                      |               |          |           |             |         |         |
| Pago size<br>Orientation<br>Input tray<br>Paper type<br>Color output mode<br>Staple mode<br>Punch mode | A4<br>Portrait<br>Automaticall<br>Any<br>Full color<br>Off<br>Off | C Landsc<br>y select | ape           |          |           |             |         |         |
| Ouck print settings                                                                                    | Print c                                                           | upiex<br>Ad          | Print booklet | 3        |           |             |         |         |
|                                                                                                    |                                                                   |                      |               |          | 0         | lk 🗌        | Apply   | Cancel  |

### Note:

· When there is no authority on editing and oper-

ating the job, is displayed. By clicking this icon, you can view detailed settings of the job. (Settings cannot be changed.)

# **3** Change the job processing settings if necessary.

When you click the icon at the top of the screen, the screen will switch.

**[Ok]**: Click to save setting changes and end editing.

**[Apply]**: Click to save setting changes and continue editing.

**[Cancel]**: Click to cancel setting changes and end editing.

For an overview of settings on each screen, see the next page onward.

### [Basic] Screen

Configures settings for normal printing such as page size, orientation and paper type.

|        |     |                                                                                                    |                                                |                                                 |                                      | Job 136   | : Document             | _002.doc |            |             |          | ×       |
|--------|-----|----------------------------------------------------------------------------------------------------|------------------------------------------------|-------------------------------------------------|--------------------------------------|-----------|------------------------|----------|------------|-------------|----------|---------|
|        | « ( | Basic                                                                                                   | General                                        | Layout                                          | Trays                                | Finishing | Image                  | Forms    | Annotation | Image shift | Wolflow  | Color » |
|        |     | Basic<br>Basic<br>Page size<br>Orientation<br>Input tray<br>Paper type<br>Color output I<br>Staple mode | General                                        | A4<br>Portu<br>Automa<br>Any<br>Full col<br>Off | Trays<br>ait<br>tically select<br>or | C Landsca | Image<br>Ipe<br>V<br>V | Forms    | Annotation | Image shift | Wo stdow | Color   |
| ~<br>8 |     | - Quick print a                                                                                         | settings<br>t simplex<br>2<br>3<br>4<br>4<br>4 | , yr                                            | trint duplex                         | 4         | Print booklet          | 33       | 0          | k           | Αρρίγ    | Cancel  |

### Settings

- Page size Displays the size of the original.
- **2)** Orientation Selects the orientation of printing the original.
- **3)** Input tray Selects the tray holding the paper for printing.
- 4) Paper type Selects the paper type.

5) Color output mode

Selects color or single-color (black, cyan, or magenta) printing.

- 6) Staple mode\* Staples printed paper.
- 7) Punch mode\* Punches holes in printed paper.
- 8) Quick print settings Click a button for frequently used setting for originals to be printed. Clicking the button closes the screen, and starts processing according to the selected layout.

\* Staple mode and Punch mode are available when a Multifunction Finisher is connected.

### Note:

• For details of settings, refer to the separate manual, "Printer Driver Guide".

### [General] Screen

The outline information and basic settings are displayed for the job.

|         |                   |                 | Job 136   | : Document | t_002.doc |            |             |          | ×       |
|---------|-------------------|-----------------|-----------|------------|-----------|------------|-------------|----------|---------|
|         | « Basic General   | Layout Trays    | Finishing | Image      | Forms     | Annotation | Image shift | Workflow | Color » |
| 1)      | General           |                 |           |            |           |            |             |          |         |
| © ∟     | Name              | Document_002.de | IC        |            |           |            |             |          |         |
| g       | Туре              | PS              |           |            |           |            |             |          |         |
| <u></u> | Status            | Inqueue         |           |            |           |            |             |          |         |
| (4)     | PC name           | 192.168.8.158   |           |            |           |            |             |          |         |
| (5)     | Owner             | Sales01         |           |            |           |            |             |          |         |
| ്       | Source            | web             |           |            |           |            |             |          |         |
|         | Pages             | 18              |           |            |           |            |             |          |         |
|         | Print pages       | All             |           |            |           |            |             |          |         |
| 8       |                   | O From - to     | 1-0       |            |           |            |             |          |         |
| 9       | Copy count        | 1               |           |            |           |            |             |          |         |
| 10      | Pages to print    | 18              |           |            |           |            |             |          |         |
| (11)    | Prechecking       |                 |           |            |           |            |             |          |         |
| 0       | Precheck pages    | All             |           |            |           |            |             |          |         |
|         | Create thumbnails | All             |           |            |           |            |             |          |         |
|         | Thumbnail quality | 3               |           |            |           |            |             |          |         |
|         | Restart prech     | iecking         |           |            |           |            |             |          |         |
|         |                   |                 |           |            |           | C          | k           | Apply    | Cancel  |

### Information displayed / Settings

### 1) Name\*

Displays the name of the job.

#### 2) Type

Displays the type of job. The types of jobs that can be used are as follows: PostScript(PS), PCL, PDF, TIFF, ASCII, PPML (as option)

### 3) Status

Displays the processing state of the job.

### 4) PC name

Displays information on the job source (the name or IP address of the computer).

5) Owner\*

Displays the owner name of the job.

### 6) Source

Displays information on the port through which the job has been received.

### 7) Pages

Displays the number of pages in the job.

8) Print pages\*

Specifies the pages to print.

9) Copy count\*

Specifies the number of copies to print.

#### 10) Pages to print

Displays the total number of pages of the job (the number of pages of the original x the number of copies).

#### 11) Prechecking\*

Displays the data precheck (data quality check before output) setting. Clicking the **[Restart prechecking...]** button performs the data precheck processing. @p.83

\* If you have the authority, it is possible to change or process the file.

### [Layout] Screen

Configures the imposition method and enlargement / reduction rate for printing.

|                      |                  | Job 136 :  | Document | _002.doc |            |             |                 |          |
|----------------------|------------------|------------|----------|----------|------------|-------------|-----------------|----------|
|                      |                  | 6          |          |          |            |             |                 |          |
| Basic General        | Layout Trays     | Finishing  | Image    | Forms    | Annotation | Image shift | Workflow        | Color    |
| Layout               |                  |            |          |          |            | In          | position and Fi | nishing  |
| Duplex               | Off              |            | ~        |          |            |             | 2               |          |
| Page size            | A4               |            |          |          |            |             |                 | 14       |
| Orientation          | Portrait         | 🔘 Landscap | e        |          |            |             |                 | EI       |
| Output size          | Same as original |            | *        |          |            |             | 7               | EI       |
| Scale to fit         | $\checkmark$     |            |          |          |            |             | 1               | EI       |
| - Zoom               | 100 %            |            |          |          |            |             |                 | EI       |
| - Imposition         | Off              |            | *        |          |            |             |                 | $\vdash$ |
| Imposition direction | Forward          | Reverse    |          |          |            |             |                 |          |
| Multi-up             |                  | Outaraa    |          |          |            |             | Fold            | 210×297  |
| Page order           | Honzontal        | O vertical | 0.48     |          |            |             | /               |          |
| Pages/sneet          | 0 Z 0 4          | 0.8        |          |          |            |             |                 |          |
| Binding margin       | 0.0 mm           |            |          |          |            |             |                 | r        |
| Auto-reducing        |                  |            |          |          |            |             | Collate         |          |
| Rotate 180 degrees   |                  |            |          |          |            |             |                 | 3        |
|                      |                  |            |          |          |            |             |                 | -        |
|                      |                  |            |          |          |            | L           |                 |          |
|                      |                  |            |          |          |            | 1k          | Annly           | Cancel   |

### Settings

- 1) Duplex Selects whether or not to perform duplex printing.
- 2) Page size

Displays the size of the original.

3) Orientation\*

Selects the orientation of printing the original.

4) Output size Selects the paper size for printing.

### 5) Scale to fit

Places a checkmark in order to print the original data with its size automatically enlarged / reduced to fit the output paper size.

6) Zoom

Specifies the enlargement / reduction rate for printing.

7) Imposition

Selects the type of imposition.

### 8) Imposition direction

Specifies for the arrangement sequence of output pages.

### 9) Multi-up

If **[Multi-up (Plural)]** is selected at **[Imposition]**, set the arrangement of pages and the number of pages per sheet for imposition.

### 10) Binding margin

Sets the binding margin width.

### 11) Auto-reducing

When a checkmark is placed, any image that is not included in the image area because of the margin width will be automatically reduced so that the image is included in the image area of the paper.

### 12) Rotate 180 degrees

The orientation of originals printed on paper can be rotated by  $180^{\circ}$  and printed.

\* If you set [Orientation] in the [Basic] screen, settings are applied here.

### Note:

• For details of settings, refer to the separate manual, "Printer Driver Guide".

### [Trays] Screen

Selects the tray used when printing.

| Job 136 : Document_002.doc                                                                                                    |                                                  |                      |           |       |       |            |             |                                                                                                    |                                |  |
|----------------------------------------------------------------------------------------------------|--------------------------------------------------|----------------------|-----------|-------|-------|------------|-------------|----------------------------------------------------------------------------------------------------|--------------------------------|--|
| « Basic General                                                                                                    | Layout                                           | Trays                | Finishing | Image | Forms | Annotation | Image shift | Workflow                                                                                                    | Color »                        |  |
| Basic         General           Trays         Input tray           Tray selection per page         Standard Tray pages           Tray 1 pages         Tray 2 pages           Tray 3 pages         Paper type           Mixed output size         Output tray           Continuous output         Collate           Reverse order         Slip sheet           Slip sheet tray         Slip sheet tray | Automa Automa Automa Any Any Auto Off Off Tray 1 | Traye Itcally select | © Sort    | Image | Forms | Annotation |             | Wodeflow<br>aposition and Fin<br>2<br>3<br>3<br>4<br>5<br>6<br>1<br>5<br>6<br>1<br>5<br>6<br>1<br>5<br>6<br>1<br>5<br>6<br>1<br>1<br>5<br>6<br>1<br>1<br>1<br>1<br>1<br>1<br>1<br>1<br>1<br>1<br>1<br>1<br>1 | Color<br>iishing<br>210x207 mm |  |
|                                                                                                    |                                                  |                      |           |       |       | C          | lk          | Apply                                                                                                    | Cancel                         |  |

### Settings

- Input tray\*1 Selects the tray holding the paper for printing.
- 2) Tray selection per page You can select a different tray for each page.
- 3) Paper type\*1
  - Selects the paper type.
- 4) Mixed output size If the size of the original varies from page to page, you can print each page on the appropriate sized paper.
- 5) Output tray\*2 Specifies the destination tray.

### 6) Continuous output\*3

If the output tray becomes full while printing, another output tray is used automatically.

#### 7) Collate

Selects whether multiple pages are printed as sets of pages, or printed in groups of individual pages.

### 8) Reverse order

Prints originals in reverse order.

#### 9) Slip sheet\*4

Inserts a sheet of paper from a tray different to the tray holding the paper being printed as a slip sheet.

#### 10) Slip sheet tray\*4

Selects the tray containing paper to be used for job separation sheets.

- \*1 [Input tray] and [Paper type] are determined by the settings in the [Basic] screen.
- \*<sup>2</sup> This function is available when Multifunction Finisher, Auto-control Stacking Tray, or Wide Stacking Tray is connected.
- \*3 This function is available when Multifunction Finisher or Auto-control Stacking Tray is connected.
- \*4 Not available when the printer has no multi-tray paper feeder.

### Note:

· For details of settings, refer to the separate manual, "Printer Driver Guide".

### [Finishing] screen

Configures paper output settings such as collating.

|                          | Job 136 : Document_002.doc                                                     |                 |          |        |        |   |   |                  |            |  |  |
|--------------------------|--------------------------------------------------------------------------------|-----------------|----------|--------|--------|---|---|------------------|------------|--|--|
|                          |                                                                                |                 |          |        | E-mark |   |   |                  | ×          |  |  |
|                          | Finishing<br>Finishing side<br>Staple mode<br>Punch mode                       | Left Off        | r manng  | ~<br>~ |        |   |   | aposition and Fi |            |  |  |
| 4 —<br>5 —<br>6 —<br>7 — | Imposition<br>Booklet fold mode<br>Separate books<br>Booklet cover             | Off Non fold    |          | ><br>> |        |   |   | 1                |            |  |  |
| 8                        | Fold<br>Fold mode<br>Mixed size Z-Fold<br>Rotate big pages<br>Duplex big pages | Non fold        | Long edg | je     |        |   |   | Fold             | 210x297 mm |  |  |
| 9<br>10<br>11            | Offset output pages<br>Header page<br>Front cover<br>Back cover                | Off Off Off Off |          | >      |        | C | k | Apply            | Cancel     |  |  |

### Settings

- Finishing side\*1 Specifies the finishing side for stapling or hole-punching.
- 2) Staple mode\*1\*2 Staples printed paper.
- 3) Punch mode\*1\*2

Punches holes in printed paper.

- 4) Imposition\*<sup>3</sup> Selects the type of imposition.
- 5) Booklet fold mode\*4 Outputs booklets with two folds.

### 6) Separate books

Splits a booklet into multiple books when making a booklet.

### 7) Booklet cover

Prints and outputs cover pages and other pages separately. This function is useful for printing the covers onto paper that is different with the paper of the body of the original.

#### 8) Fold mode\*4

Outputs paper with 2 folds.

### 9) Offset output pages\*5

Outputs paper at an offset position for each printing set.

#### 10) Header page

Prints a sheet with a job name / owner name, etc. to discern who printed.

#### 11) Front cover, Back cover

Selects the tray containing paper to be used for covers. From the selected tray, the front cover is output before the first page of the original, and the back cover is output after the last page of the original.

- \*1 This function is available when a Multifunction Finisher is connected.
- \*2 [Staple mode] and [Punch mode] are determined by the settings in the [Basic] screen.
- \*3 [Imposition] is determined by the settings in the [Layout] screen.
- \*4 This function is available when the Booklet maker function of the Multifunction Finisher is enabled.
- \*<sup>5</sup> This function is available when a Multifunction Finisher or a Face Down Offset Tray is connected.

#### Note:

· For details of settings, refer to the separate manual, "Printer Driver Guide".

### [Image] screen

Adjusts settings such as the resolution, color output mode, density and contrast of images.

|                |    |                          |         |          | δ         |           |              |       |            |             |          |        |
|----------------|----|--------------------------|---------|----------|-----------|-----------|--------------|-------|------------|-------------|----------|--------|
|                |    | «                        |         |          |           | Ð         |              |       |            |             |          |        |
| 1)—            |    | Basic                    | General | Layout   | Trays     | Finishing | Image        | Forms | Annotation | Image shift | Workflow | Color  |
| <u>ő</u> _     |    | Image                    |         |          |           |           |              |       |            |             |          |        |
|                |    | Color output n           | node    | Full col | or        |           | *            |       |            |             |          | 2      |
| (3)—           | ᆨᄕ | Resolution               |         | 🔘 300x   | 300 dpi   | O 300x60  | 00 dpi       |       |            |             |          |        |
| (4)-           |    | Screening                |         | Error    | diffusion | O Dot sc  | reen         |       |            |             | - AR.    |        |
|                |    | Screen width             |         | 71       | *         | lpi       |              |       |            |             | 90       |        |
| (5)—           |    | Line smoothin            | g       | - P      | _         | 1         | Off          |       |            |             |          |        |
| (6)—           |    | Print density            |         |          |           | 1 1       | 0 (Standard) |       |            |             | Ţ        |        |
| $\overline{7}$ |    | Gamma cont<br>Brightness | rol     |          |           |           | Standard     |       |            |             |          | 0.00   |
| @              |    | Contrast                 |         |          | <u> </u>  |           | Standard     |       |            |             |          |        |
| $\bigcirc$     |    |                          |         | 1        | 1         | 1 1       |              |       |            |             |          |        |
|                |    | Cuan                     |         | _        |           |           | 1.00         |       |            |             |          | T.     |
| ~              |    | Magenta                  |         |          | <u> </u>  |           | 1.00         |       |            |             |          |        |
| (9)—           |    | Yellow                   |         |          | <u> </u>  |           | 1.00         |       |            |             |          |        |
|                |    | Black                    |         |          | ——        |           | 1.00         |       |            |             |          |        |
|                |    | Τ                        |         |          |           |           |              |       |            |             |          |        |
|                |    |                          |         |          |           |           |              |       |            |             |          |        |
|                |    |                          |         |          |           |           |              |       |            |             |          |        |
|                |    |                          |         |          |           |           |              |       |            | Ok          | Apply    | Cancel |

### Settings

1) Color output mode\* Selects color or single-color (black, cyan, or magenta)

printing.

- 2) Resolution Sets the image quality (resolution).
- 3) Screening Selects the method of half-tone processing.
- 4) Screen width Sets the screen width (line per inch).
- 5) Line smoothing Selects the degree of line smoothing.

- 6) Print density Adjusts the print density.
- 7) Brightness Adjusts the density of images.
- 8) Contrast Adjusts the contrast of images.
- 9) Cyan, Magenta, Yellow, Black Adjusts the gamma level for each color.

\* If you set the [Color output mode] in the [Basic] screen, setting is applied here.

### Note:

• For details of settings, refer to the separate manual, "Printer Driver Guide".

### [Forms] Screen

Selects a form (archived job) registered in the print controller and prints output data overlaid on a form.

|             |                                                                            |              |       | Job 136 : | : Document | _002.doc |            |             |          | ×       |
|-------------|----------------------------------------------------------------------------|--------------|-------|-----------|------------|----------|------------|-------------|----------|---------|
|             | e Basio General                                                            | Layout       | Trays | Finishing | Image      | Forms    | Annotation | Image shift | Workflow | Color » |
| 1<br>2<br>3 | Forms<br>—Print pattern<br>—Form data print face<br>—Front Back separately | Off<br>Front |       | • Back    | V          |          |            |             |          |         |
|             |                                                                            |              |       |           |            |          |            |             |          |         |
| 4           | Form 1 (all pages or front)                                                | Off          |       |           | *          |          |            |             |          |         |
| 5           | Form 2 (back)                                                              | Off          |       |           | ~          |          |            |             |          |         |
| ĕ           | Prepend job<br>Append                                                      | Off          |       |           | *          |          |            |             |          |         |
|             |                                                                            |              |       |           |            |          | 0          | k           | Apply    | Cancel  |

### Settings

1) Print pattern

Sets whether or not to print a form (archived job) onto the same face as output data.

2) Form data print face

Selects whether to print a form (archived job) onto the front side or the back side when [Overlay alternating (Long edge)] / [Overlaying alternating (Short edge)] or [Overlay alternating + each page (Long edge)] / [Overlaying alternating + each page (Short edge)] is selected.

### **3)** Front/Back separately

Specifies and prints different forms (archived jobs) for each side when duplex printing.

4) Form 1 (all pages or front)

Selects the form (archived job) printed on the front side or both sides of the output data.

- 5) Form 2 (back) Selects the form (archived job) printed on the back side the output data.
- 6) Prepend job\* Selects the form (archived job) added before the output data.

### 7) Append\*

Selects the form (archived job) added after the output data.

\* The optional "IS900C Advanced Package" or "IS900C Professional Package" is required for using this function.

### Note:

- For details of settings, refer to the separate manual, "Printer Driver Guide".
- Forms are registered from archived jobs stored in the print controller by the administrator. "Custom forms" @p.67

### [Annotation] screen

Allows you to add header or footer text to output data that is printed.

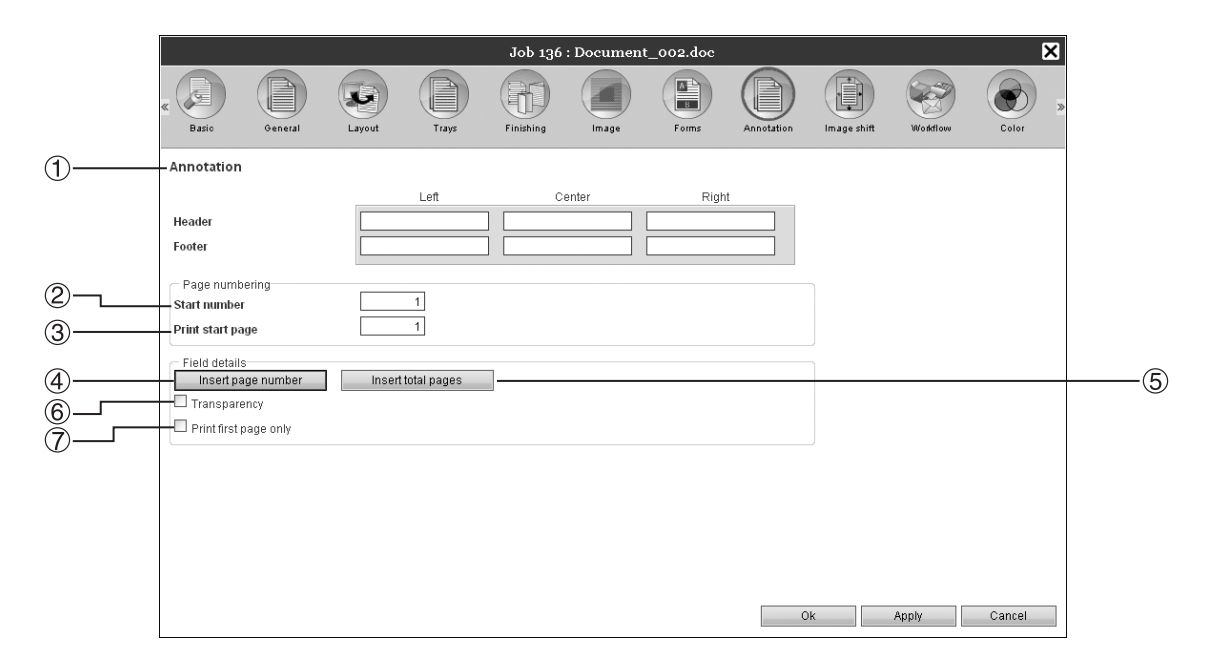

### Settings

### 1) Annotation

Inserts a page number or common text at the top- or bottom- left, centre, or right of the page.

2) Start number

When inserting page numbers, specify the page number that will appear on the first page that has a page number.

### 3) Print start page

When inserting page numbers, specify the page number of the first page that will be numbered.

### 4) Insert page number

You can select where the page number will appear.

- 5) Insert total pages You can select where the total number of pages will appear.
- 6) Transparency Makes the print area transparent.
- 7) Print first page only You can select to have the entered number of pages or text appear on the first page only.

### Note:

• For details of settings, refer to the separate manual, "Printer Driver Guide".

### [Image shift] Screen

Adjusts the vertical and horizontal margins of the originals images.

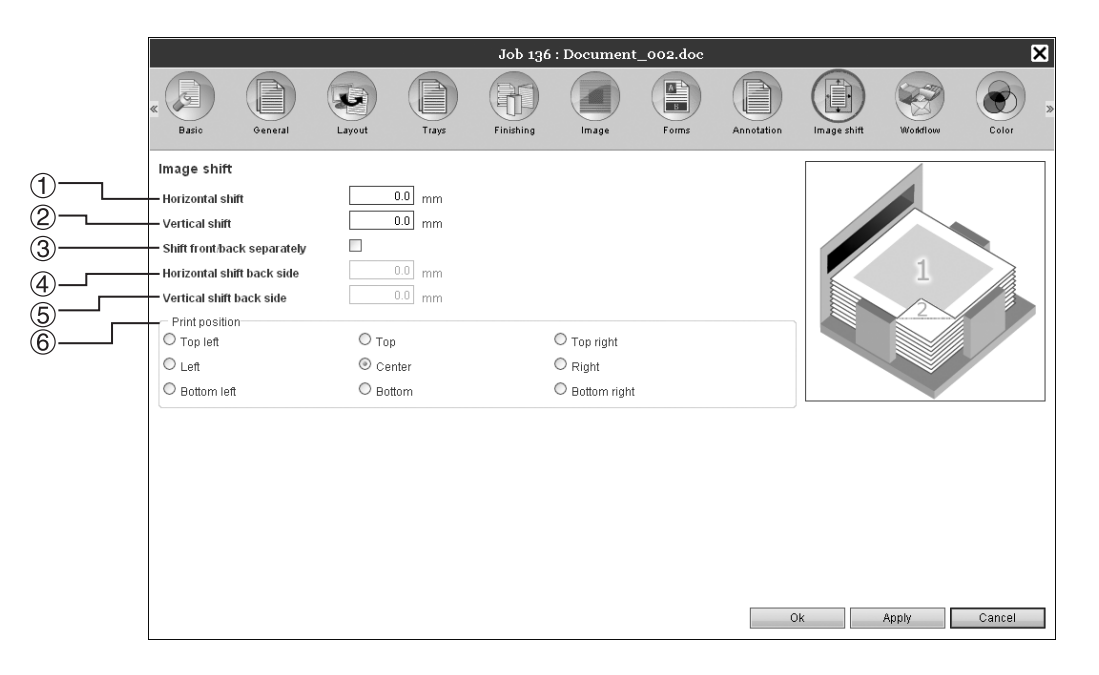

### Settings

1) Horizontal shift

Adjusts the print position horizontally between -254 mm (-10") and 254 mm (10").

2) Vertical shift

Adjusts the print position vertically between -254 mm (-10") and 254 mm (10").

**3)** Shift front/back separately When duplex printing, both front and back sides can be adjusted independently.

### Note:

• For details of settings, refer to the separate manual, "Printer Driver Guide".

4) Horizontal shift back side

Adjusts the print position on the back side horizontally between -254 mm (-10") and 254 mm (10").

- 5) Vertical shift back side Adjusts the print position on the back side vertically between -254 mm (-10") and 254 mm (10").
- 6) Print position Selects a standard position allocated to the original image on the paper.

### [Workflow] Screen

Configures settings for the output destination of the original, and output operation and notification method.

|   | Job 136 : Document_002.doc    |         |         |       |            |       |        |            |             |          |         |  |  |
|---|-------------------------------|---------|---------|-------|------------|-------|--------|------------|-------------|----------|---------|--|--|
|   | « Basic                       | General | Layout  | Trays | Finishing  | Image | Forms  | Annotation | Image shift | Workflow | Color » |  |  |
|   | Workflow                      |         |         |       |            |       |        |            |             |          |         |  |  |
| 1 | Destination                   |         | Printer |       |            | ~     |        |            |             |          |         |  |  |
| 2 | Secure print                  |         |         |       |            |       |        |            |             |          |         |  |  |
| 3 | Wait after proc               | of      |         |       |            |       |        |            |             |          |         |  |  |
| 4 | Job splitting<br>Limit        |         | ◎ Off   | 3     | O By pages | Ову   | copies |            |             |          |         |  |  |
| 5 | Job delegation                | 1       |         |       |            |       |        |            |             |          |         |  |  |
| 6 | Send E-mail<br>E-mail address | 5       | © off   |       | O On error | O Ah  | ways   |            |             |          |         |  |  |
| 7 | Comment                       |         |         |       |            |       |        |            |             |          |         |  |  |
|   |                               |         |         |       |            |       |        |            |             |          |         |  |  |
|   |                               |         |         |       |            |       |        | C          | k           | Apply    | Cancel  |  |  |

### Settings

### 1) Destination

Selects whether data sent from the computer is printed onto sheets, or is stored as an archived job in the print controller.

### 2) Secure print

A security code is assigned to the job. When **[Hide job name]** is checked, the job name will not be displayed in the job list.

### 3) Wait after proof

Prints one page or one set only, and enables you to check the printed sheet(s) of paper.

### Job splitting Splits one job into multiple jobs.

### 5) Job delegation

When several print controllers of the same model are connected on the network, jobs are delegated to each print controller for processing.

#### 6) Send E-mail

Sends a job status email message to a specified email address.

### 7) Comment

Displays comments entered in the **[Comment]** area of the printer driver's **[Workflow]** screen. Comments can also be entered here.

#### Note:

• For details of settings, refer to the separate manual, "Printer Driver Guide".
## [Color] Screen

Some image data colors may not be reproducible.

In this case, 4 types of rendering intent and color profiles are used, and mapping (image compression) and color conversion is performed to reproduce colors as close to the original as possible or natural color tones.

|            |                             |                             |                                |                           | Job 136          | Document             | _002.doc   |            |             |          | ×       |    |
|------------|-----------------------------|-----------------------------|--------------------------------|---------------------------|------------------|----------------------|------------|------------|-------------|----------|---------|----|
|            | « Basio                     | General                     | Layout                         | Trays                     | Finishing        | Image                | Forms      | Annotation | Image shift | Workflow | Color » |    |
| 1          | Color<br>RGB                | Map RGB                     | to CIE                         |                           |                  |                      |            |            |             |          | _       |    |
|            | CIE                         |                             | 261966-2.1                     |                           | ~                |                      | Output pro | file       |             |          |         | —3 |
| 2          | СМҮК                        | Map C<br>Japan Co<br>No pro | MYK to CIE<br>olor 2001 Coated | O DeviceL                 | ink (on the fly) |                      |            |            |             |          |         |    |
| (4)<br>(5) | Max drops<br>Rendering inte | nt                          | C Relat                        | I I I<br>ive colorimetric | AL<br>Absolute   | to<br>colorimetric ( | Perceptual | C          | Saturation  | Apply    | Cancel  |    |

#### Settings

1) RGB: Map RGB to CIE

An RGB input profile can be selected when a checkmark is placed.

2) CMYK: Map CMYK to CIE/ DeviceLink (on the fly)/ No profile

A CMYK input profile or DeviceLink profile can be selected.

Output profile
 [Auto] or output profiles added arbitrarily can be selected.

#### Note:

- When [Output profile] is set to [Auto], [Rendering intent] cannot be selected.
- For details of settings, refer to the separate manual, "Printer Driver Guide".

#### 4) Max drops

Sets the maximum amount of ink drops.

#### 5) Rendering intent

Selects one of four different types of color conversion to reproduce colors.

## [Logging] Screen

Displays records of print controller processing for the selected job.

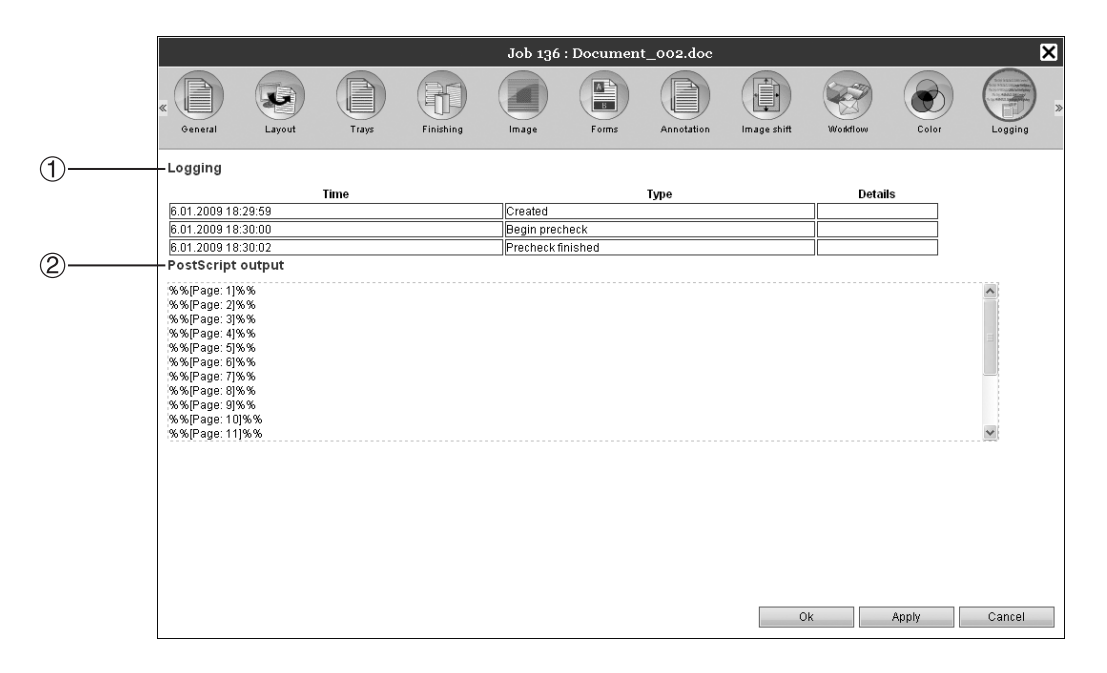

## Information displayed

#### 1) Logging

Displays the time when each processing was executed, processing conditions, and detailed information.

#### 2) PostScript output

Displays information such as error codes that occurred during PostScript conversion.

## **Archived Jobs**

The print controller makes it possible to create and store the ripped data (archived jobs). The following operations can be performed with that data.

• Printing

Stored archived jobs can be repeatedly printed from the RISO Console. Printing jobs from the archive shortens the time required for ripping.

- Feedback
   Downloads as image data
   Downloads archive data to a computer
- Merge
- Use as forms

## **Editing Archived Jobs**

#### Click the [Archive jobs] button from the Job/Queue selection button (on the left side of the screen), and select the job to edit from the list of archived jobs.

For details, see steps 1 and 2 in "Printing Jobs"  $\ensuremath{\mathscr{P}}$  p.15.

2 Click [Overview...] in the Job preview.

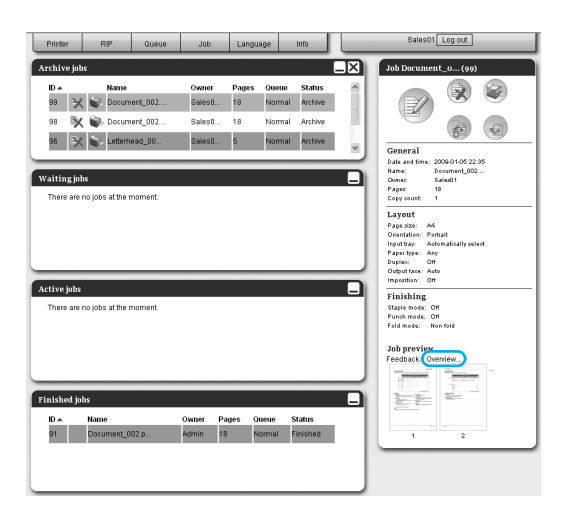

Thumbnails are displayed of all pages.

|                                                                                                    |                                                      | Job 99 : Do | cument_00                                                                                                    | 2.pdf                                                                                                    |                                                                                                    | ×     |
|----------------------------------------------------------------------------------------------------|------------------------------------------------------|-------------|----------------------------------------------------------------------------------------------------|----------------------------------------------------------------------------------------------------|----------------------------------------------------------------------------------------------------|-------|
| Feedback                                                                                                    | Overview                                             |             |                                                                                                    |                                                                                                    |                                                                                                    |       |
| Job preview                                                                                                    | /                                                    |             | D                                                                                                    | uplicate Inser                                                                                                    | tblankpage D                                                                                                    | elete |
|                                                                                                    | A ME<br>MARKAN AND AND AND AND AND AND AND AND AND A |             |                                                                                                    | $\label{eq:starting} \begin{split} & \textbf{H}_{n}^{(1)} \\ & \textbf{H}_{n}^{(2)} \\ & \textbf{H}_{n}^{(2)} \\ & \textbf{H}_{$ |                                                                                                    |       |
| 1                                                                                                    | 2                                                    | 3           | 4                                                                                                    | 5                                                                                                    | 6                                                                                                    |       |
| Annu ann an Annu annu an Annu annu an Annu an Annu an |                                                      |             | Normanian<br>Normanian<br>Normanian | ани на на на на на на на на на на на на на                                                                                                    | A more series of the series of the series of |       |
| 7                                                                                                    | 8                                                    | 9           | 10                                                                                                    | 11                                                                                                    | 12                                                                                                    |       |
|                                                                                                    |                                                      |             | Annual formation and the second second secon                                                                                                    |                                                                                                    |                                                                                                    |       |
| 13                                                                                                    | 14                                                   | 15          | 16                                                                                                    | 17                                                                                                    | 18                                                                                                    |       |
|                                                                                                    |                                                      |             | Save changes                                                                                                    |                                                                                                    | Close                                                                                                    |       |

#### Note:

- The preview screen can be also displayed by moving the mouse pointer over the [Job] menu button and then clicking [Overview...] in the displayed submenu.
- Double-clicking the page opens an enlarged image of the page in a different screen.

## 3 Edit the archive data in the preview screen.

The following operations are available.

- Moving pages\* @p.38
- Copying pages\* ☞ p.39
- Inserting blank pages\* @p.39
- Deleting pages\* @p.40

#### Note:

- In order to use the function of editing the archived data (\*), the optional "IS900C Advanced Package" or "IS900C Professional Package" is required.
- Pages can be copied from multiple archived data and merged. For details, see "Merging Pages from Multiple Archived Jobs" @p.42.

4

#### Save the edited archived data.

- 1) Click the [Save changes] button on the preview screen.
- 2) Enter the new job name, and click the [OK] button.

After the job is processed, it is added to the list of archived jobs.

#### Note:

• To not save the edited archived data, click the **[Close]** button on the preview screen, and click the **[Yes]** button in the confirmation dialog box.

#### **Moving Pages**

Select the page on the preview screen of the archived job, and drag and drop the page in the location you want to move it to.

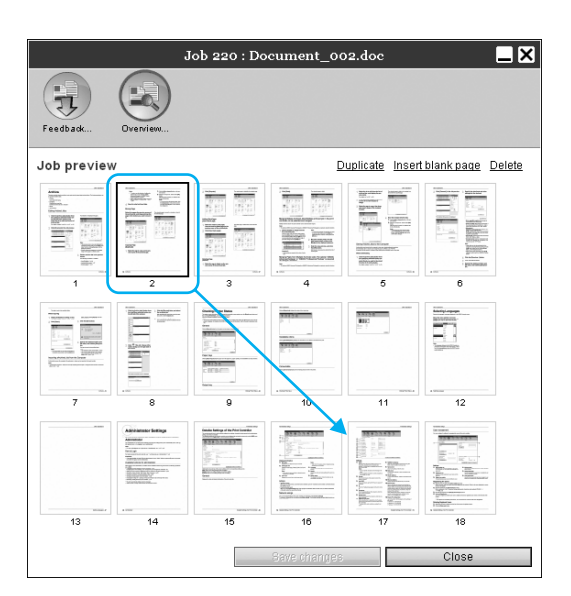

The selected page is moved to the location in front of the selected page.

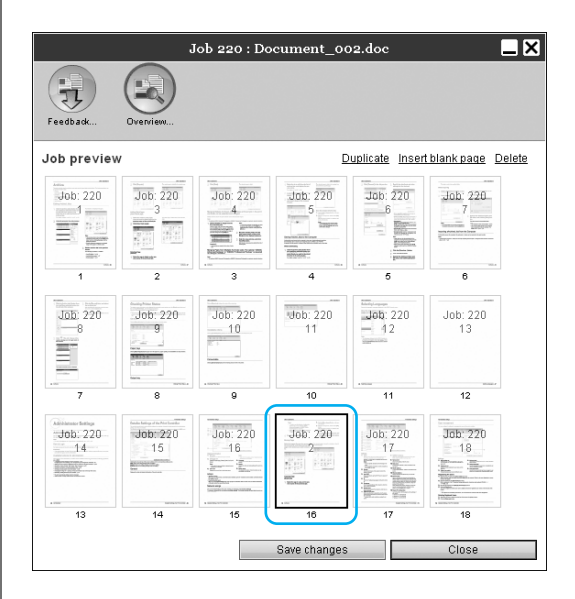

## Copying Pages [Duplicate]

- **1** Select the page to copy on the preview screen of the archived job.
- 2 Click [Duplicate].

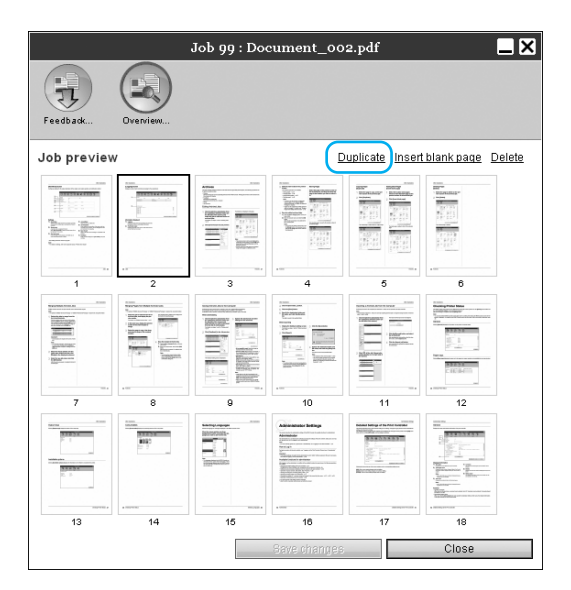

The copied page is added after the original page.

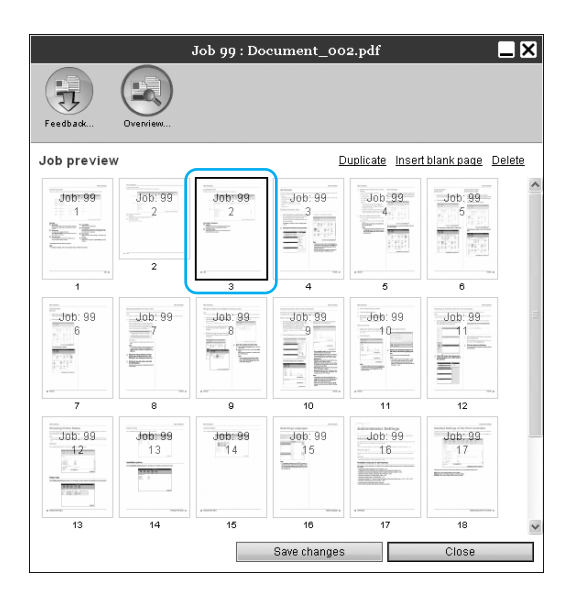

## Adding Blank Pages [Insert blank page]

- **1** Select the location (next page) where to insert the blank page on the preview screen of the archived job.
- 2 Click [Insert blank page].

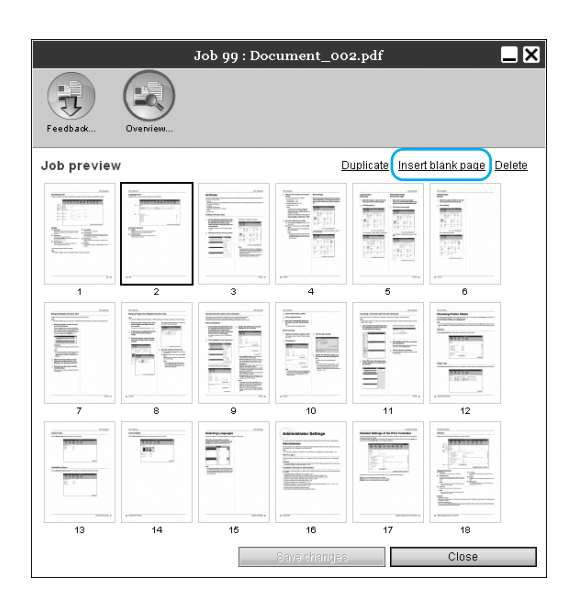

The blank page is added in front of the selected page.

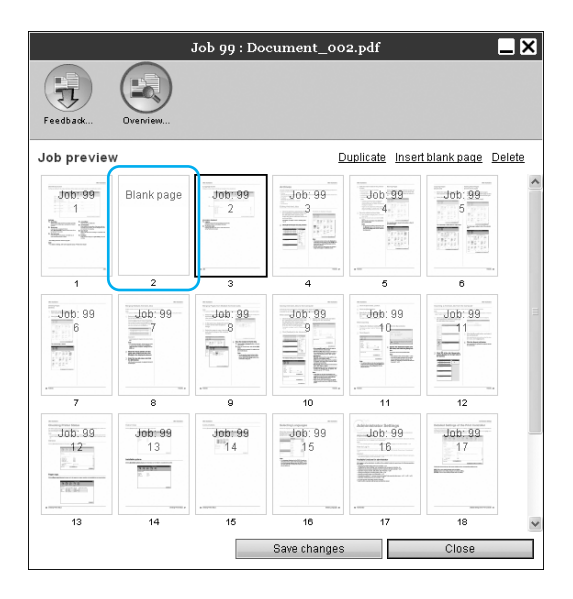

## Deleting Pages [Delete]

- **1** Select the page to delete on the preview screen of the archived job.
- 2 Click [Delete].

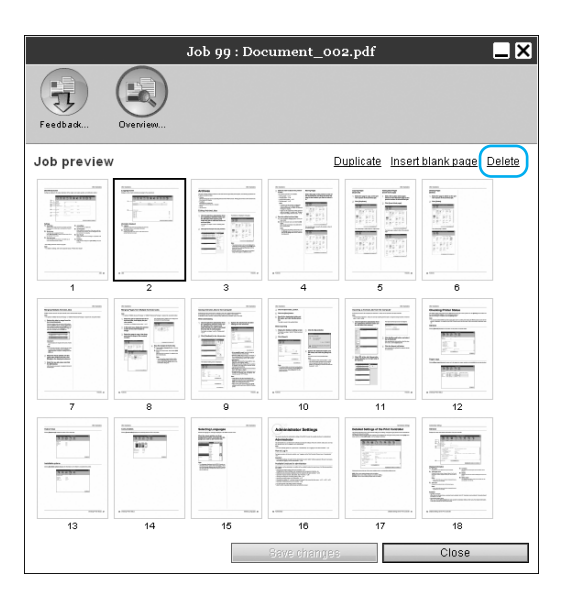

The selected page is deleted.

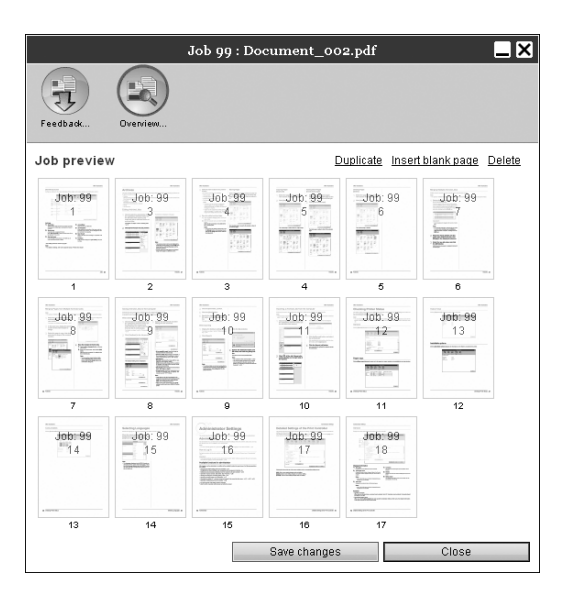

## Merging Multiple Archived Jobs

Multiple archives stored in the print controller can be selected and merged.

#### Note:

• The optional "IS900C Advanced Package" or "IS900C Professional Package" is required for using this function.

## **1** Selects the jobs to merge from the list of archived jobs.

Click the arbitrary jobs and select while holding down the **[Ctrl]** key of the computer. (With Macintosh computers, holding down the **[Alt]** key.) You can also select them by specifying the range of jobs while holding down the **[Shift]** key.

| Archiv | ve jobs |                 |         |    | _       | X |
|--------|---------|-----------------|---------|----|---------|---|
| 9      | X       | 😜 SeminorReport | Admin   | 4  | Archive | ^ |
| 8      | ₿       | 🗼 Letterhead_00 | Sales02 | 1  | Archive |   |
| 7      | ×       | Document-001    | Admin   | 11 | Archive |   |
| 6      | ×       | Document_002    | Admin   | 18 | Archive | ~ |

#### Important!:

• Archived jobs are merged in the order of selection.

#### Note:

- To cancel the selection, click the jobs you want to cancel while holding down the **[Ctrl]** key. (With Macintosh computers, holding down the **[Alt]** key.)
- 2 Move the mouse pointer over the [Job] menu button and then click [Merge] in the displayed submenu.
- 3 Enter the new job name, and click the [Ok] button.

After the job is processed, it is added to the list of archived jobs.

## Merging Pages from Multiple Archived Jobs

#### Note:

- The optional "IS900C Advanced Package" or "IS900C Professional Package" is required for using this function.
- **1** Select the job to edit from the list of archived jobs, and display the preview screen.

For details, see "Editing Archived Jobs" @p.37.

- 2 In the same way, display the preview screen of the archived jobs to merge.
- 3 Select the page to copy, then drag and drop the page at the merging location.

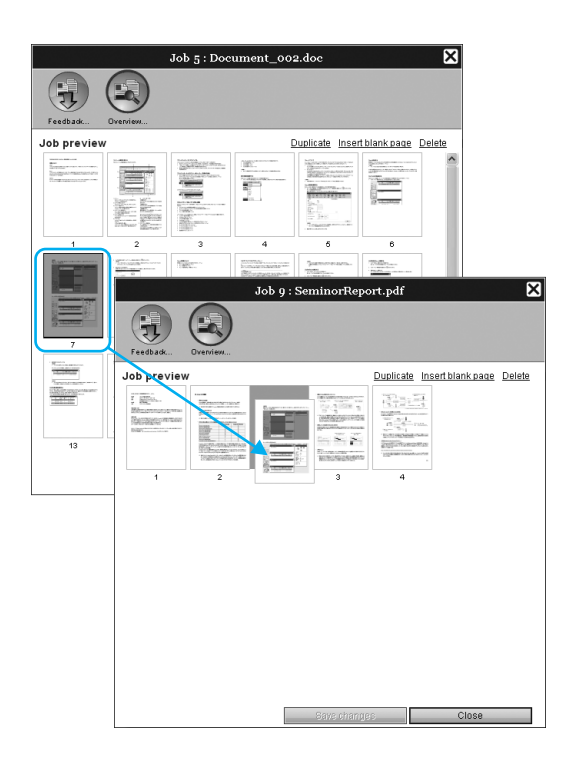

The selected page is added to the merging location (before the specified page).

| Feedback    | Overview.   | Job 9 : Sem | inorReport   | .pdf           |              | ×      |
|-------------|-------------|-------------|--------------|----------------|--------------|--------|
| Job preview | ,           |             | D            | uplicate Inser | t blank page | Delete |
| Tob: 9      | Job: 9<br>2 | Job: 5<br>7 | Job: 9<br>3  | Job: 9         |              |        |
| 1           | 2           | 3           | 4            | 5              |              |        |
|             |             |             |              |                |              |        |
|             |             |             | Save changes |                | Close        |        |

## Save the merged archived data.

- 1) Click the [Save changes] button on the preview screen.
- 2) Enter the new job name, and click the [OK] button.

After the job is processed, it is added to the list of archived jobs.

#### Note:

• To not save the merged archived data, click the **[Close]** button on the preview screen, and click the **[Yes]** button in the confirmation dialog box.

## Saving Archived Jobs to the Computer

Archived jobs can be saved on the computer in two ways: downloading and exporting. If downloaded, the file is saved as an image file (such as JPEG) or as a PDF file. If exported, the file is saved in a format (.shae) that the print controller uses to read data.

## When downloading

1 Click the [Archive jobs] button from the Job/Queue selection button (on the left side of the screen), and select the job you want to download from the list of archived jobs.

For details, see steps 1 and 2 in "Printing Jobs" "p.15.

2 Click [Feedback...] in the Job preview.

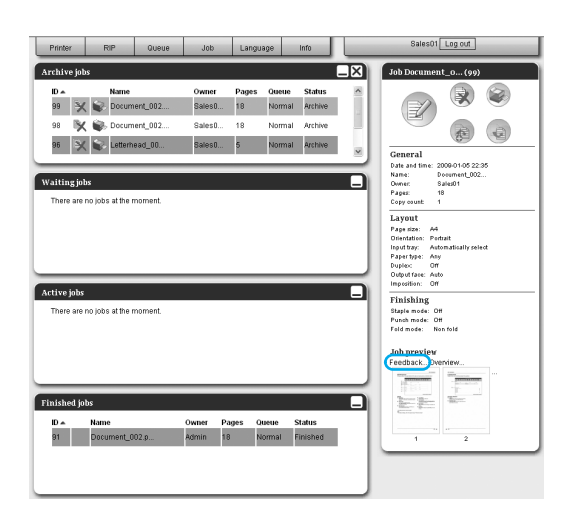

The feedback setting screen is displayed.

|                    | Job 99 : Document_002.p | odf 📃 🛛    |
|--------------------|-------------------------|------------|
| Feedback           |                         |            |
| Download           |                         |            |
| From page          | 1                       |            |
| To page            | 18                      |            |
| Pack to zip file   | ¥                       |            |
| Resolution         | ۲                       | 0          |
|                    | Screen                  | Full       |
| File format        | JFE0 V                  |            |
| compression        | -                       | Download   |
| Export archive job |                         |            |
|                    |                         | Export job |
|                    |                         |            |
|                    |                         |            |
|                    |                         | 0          |
|                    |                         | Close      |

3 Specify the data format and other settings for the download.

|                    | Job 99 : Document_o | 02.pdf 📃 🏅 |
|--------------------|---------------------|------------|
| Feedback           |                     |            |
| Download           |                     |            |
| From page          | 1                   |            |
| To page            | 18                  |            |
| Pack to zip file   | ₩.                  |            |
| Resolution         | ۲                   | 0          |
|                    | Screen              | Full       |
| File format        | Medium              | *<br>*     |
| Compression        |                     | Download   |
| Export archive job |                     |            |
|                    |                     | Export job |
|                    |                     |            |
|                    |                     |            |
|                    |                     | Close      |

- [From page] [To page]: Specify the page to download from the archived data.
- [Pack to zip file]: When placing a checkmark, a zip-compressed job (The extension is .zip) is saved. This cannot be set for "TIFF" format.
- [Resolution]
   [Screen]: Downloads the image with the resolution for screen display (75dpi).
   [Full]: Downloads the image with the resolution for printing. This image can be used for checking before actual printing.
- [File format]: Select the file format to download (TIFF, PDF, PNG, or JPEG).
- [Compression]: Select the compression level (Lowest, Low, Medium, High, or Highest). This cannot be set for "TIFF" format.

#### Note:

- Image data can be also downloaded to the computer by moving the mouse pointer over the [Job] menu button and then clicking [Feedback...] in the displayed submenu.
- When printing data downloaded in the **[Full]** setting, be sure to print to a ComColor series printer.

- **4** Click the [Download...] button.
- 5 Click the [Save] button.
- 6 Specify the destination folder and file name, and click the [Save] button.

The data is saved in the specified folder.

### When exporting

1 Display the feedback setting screen. For details, see steps 1 and 2 in "When downloading" @p.43.

### Click [Export job].

|                    | Job 99 : Document_oc | p2.pdf     |
|--------------------|----------------------|------------|
| Feedback           |                      |            |
| Download           |                      |            |
| From page          | 1                    |            |
| To page            | 18                   |            |
| Pack to zip file   | $\checkmark$         |            |
| Resolution         | 0                    | 0          |
| File format        | JPEG V               | FUII       |
| Compression        | Medium 🗸             |            |
|                    |                      | Download   |
| Export archive job |                      |            |
|                    |                      | Export job |
|                    |                      |            |
|                    |                      |            |
|                    |                      |            |
|                    |                      | Close      |

#### Note:

 The archived data can be also downloaded by moving the mouse pointer over the [Job] menu button and then clicking [Export job] in the displayed submenu.

## **3** Click the [Save] button.

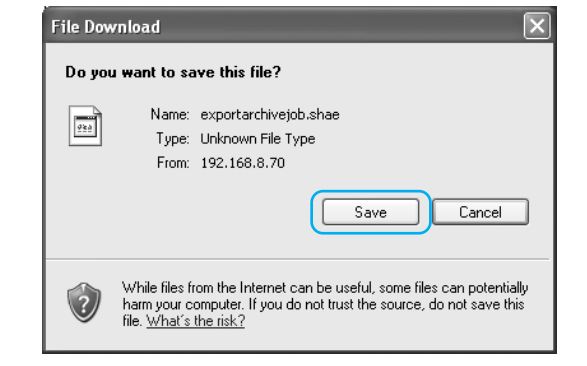

# 4 Specify the destination folder and file name, and click the [Save] button.

The data is saved in the specified folder.

#### Note:

- The extension of the archived data is ".shae".
- The archived data exported to the computer can be imported to the print controller. For details, see "Importing an Archived Job from the Computer" @p.45.

## Importing an Archived Job from the Computer

Archived jobs saved in the computer (the extension is .shae) can be imported to the print controller.

#### Note:

Archived jobs (extension is .shae) are saved by exporting archived jobs or using the backup function of archived jobs. (*\**p.44, *\**p.64)

| 1   | Click the [Archive jobs] button from |
|-----|--------------------------------------|
| ÷., | the Job/Queue selection button (on   |
|     | the left side of the screen).        |

|                            | Printer     | RIP              | Queue   | Job | Language | info |     |
|----------------------------|-------------|------------------|---------|-----|----------|------|-----|
| Job lists                  | Waitingjo   | bs               |         |     |          |      |     |
| Archive jobs               | There are   | no jobs at the r | noment. |     |          |      | - 1 |
| Hold jobs                  |             |                  |         |     |          |      |     |
| A My jobs                  |             |                  |         |     |          |      |     |
| Queues                     |             |                  |         |     |          |      | - 1 |
| Normal                     |             |                  |         |     |          |      |     |
| Hold                       | Active jobs |                  |         |     |          |      |     |
| More queues                | There are   | no jobs at the r | noment. |     |          |      |     |
| Last used queues           |             |                  |         |     |          |      | - 1 |
| N-UP                       |             |                  |         |     |          |      |     |
|                            |             |                  |         |     |          |      |     |
|                            | Finished io | bs               |         | _   |          |      |     |
| Printer: Idle<br>RIP: Idle | There are   | no jobs at the r | noment. |     |          |      |     |
|                            |             |                  |         |     |          |      | - 1 |
|                            |             |                  |         |     |          |      | - 1 |
|                            |             |                  |         |     |          |      | - 1 |
|                            |             |                  |         |     |          |      |     |
|                            |             |                  |         |     |          |      | - 1 |
|                            |             |                  |         |     |          |      |     |

2 Click for the Job / Queue information display (on the right side of the screen).

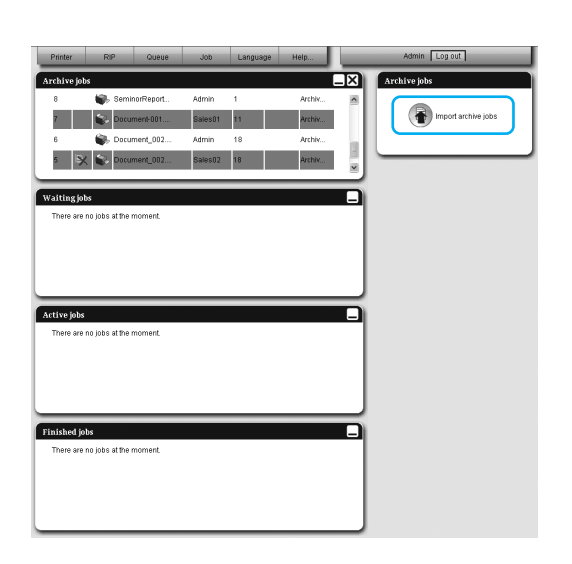

The Import archive job screen is displayed.

| mport archive job |        |  |
|-------------------|--------|--|
|                   |        |  |
|                   | Browse |  |
| Import job        | Cancel |  |
|                   |        |  |

## **3** Click the [Browse] button, and select the archived job.

After specifying the archived job on the file selection screen, click the **[Open]** button.

## **4** Click the [Import job] button.

The archived job is imported and added to the list of archived jobs.

## **Checking Printer Status**

The status screen of the printer can be displayed by moving the mouse pointer over the **[Printer]** menu button and then clicking **[Printer details...]** in the displayed submenu. After the checking is completed, click the **[Close]** button.

#### Note:

• You can also click the RISO Console screen status area to confirm printer status (the RISO Console screen for the printer is displayed). For details on the RISO Console screen for the printer, refer to the ComColor series printer's instruction manual.

## General

Clicking [General] displays the information on the printer and printer status.

|                       |                                          | RISO     | PRINTER     |  | ×     |
|-----------------------|------------------------------------------|----------|-------------|--|-------|
| General Paper trays   | e la la la la la la la la la la la la la | allable  | Consumables |  |       |
| General               |                                          |          |             |  |       |
| Printer status        | Idle                                     |          |             |  |       |
|                       |                                          |          |             |  | ^     |
| Printer status -      |                                          |          |             |  |       |
| Error code:           | No                                       | ne       |             |  |       |
| Stapler unit:         | Us                                       | able     |             |  |       |
| Punching unit:        | Us                                       | able     |             |  |       |
| Stacking tray:        | Us                                       | able     |             |  |       |
| Booklet tray:         | Us                                       | able     |             |  |       |
| Folder tray:          | Us                                       | able     |             |  |       |
| Printer propert:      | ieg                                      |          |             |  |       |
| Printer name:         | RI                                       | SO PRIN' | TER         |  |       |
| Engine id:            | 1                                        |          |             |  |       |
| Model id:             | 1                                        |          |             |  |       |
| Serial No.:           | 10                                       | 001000   |             |  |       |
| Resolution            |                                          |          |             |  |       |
| - Main scan direction | n: 30                                    | 0 dpi    |             |  | ~     |
| Status report         | Dow                                      | nload    |             |  | Close |

## Paper trays

Clicking [Paper trays] displays the paper set in the paper tray, paper quantity, and availability for auto tray selection.

|               |             |                      | RISO PRI   | INTER                             |       |
|---------------|-------------|----------------------|------------|-----------------------------------|-------|
| 7             |             | C G                  |            | n                                 |       |
| General       | Paper trays | Output trays Install | able Cons  | umables                           |       |
|               |             | optic                | ins        |                                   |       |
| Paper trays   |             |                      |            |                                   |       |
|               | Paper size  | Paper quantity (%)   | Paper type | Available for auto tray selection | _     |
| Standard tray | A4 LEF      | 10%                  | Plain      | Yes                               |       |
| Tray 1        | A4 LEF      | 10%                  | Plain      | Yes                               |       |
| Tray 2        | A4 SEF      | 50%                  | Plain      | Yes                               |       |
| Tray 3        | A3 SEF      | 50%                  | Plain      | Yes                               | 1     |
|               |             |                      |            |                                   |       |
|               |             |                      |            |                                   |       |
|               |             |                      |            |                                   |       |
|               |             |                      |            |                                   |       |
|               |             |                      |            |                                   |       |
|               |             |                      |            |                                   |       |
|               |             |                      |            |                                   |       |
|               |             |                      |            |                                   |       |
|               |             |                      |            |                                   |       |
|               |             |                      |            |                                   |       |
|               |             |                      |            |                                   |       |
|               |             |                      |            |                                   | Class |
|               |             |                      |            |                                   | Close |

## Output trays

Clicking [Output trays] displays the status of the output tray.

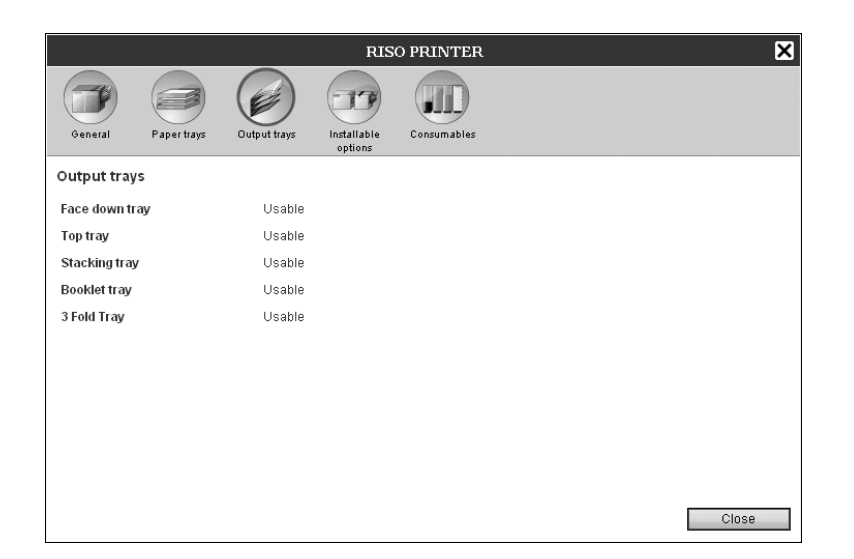

## Installable options

Clicking [Installable options] displays the information on the finisher connected to the printer.

|               |             |              | RIS                    | O PRINTER   |  |       | × |
|---------------|-------------|--------------|------------------------|-------------|--|-------|---|
| General       | Paper trays | Output trays | Installable<br>options | Consumables |  |       |   |
| Installable   | options     |              |                        |             |  |       |   |
| Multi-tray pa | per feeder  | Installed    | I                      |             |  |       |   |
| Finisher type |             | Finisher     | 2/4H                   |             |  |       |   |
| Booklet mak   | er          | Installed    | I                      |             |  |       |   |
| 3-Folder      |             | Installed    | I                      |             |  |       |   |
| Face down o   | ffset tray  | Not insta    | alled                  |             |  |       |   |
|               |             |              |                        |             |  |       |   |
|               |             |              |                        |             |  |       |   |
|               |             |              |                        |             |  |       |   |
|               |             |              |                        |             |  |       |   |
|               |             |              |                        |             |  |       |   |
|               |             |              |                        |             |  |       |   |
|               |             |              |                        |             |  | Close |   |

## Consumables

RISO PRINTER × Consumables (77) F Paper trays Output trays Installable options General Consumables Blaci lagenta Yello Cyar Staple Not empty Staple: Center front Not empty Staple: Center back Not empty Punch waste box Usable Close

Clicking [Consumables] displays the remaining amount of ink in the printer.

## **Selecting Languages**

Selects the language for messages displayed on the RISO Console screen.

Move the mouse pointer over [Language] menu button, and select the language you want to use from the list.

|       | Queue     | Job    | Language   | Info |     |
|-------|-----------|--------|------------|------|-----|
| _     |           | _      | English    |      |     |
|       |           |        | Français   |      |     |
| me    |           | Owner  | Italiano   |      | ^   |
| cum   | ent_002   | Sales0 | Deutsch    |      |     |
| cum   | ent_002   | Admin  | Español    |      |     |
| cum   | ent 002   | Salasi | 日本語        |      |     |
| cam   | icint_002 | ourcoo | Portuguese |      | × . |
| _     |           |        | 繁體中文       |      |     |
|       |           |        | 简体中文       |      |     |
| the r | noment.   |        | Русский    |      |     |
|       |           |        | Svenska    |      |     |

#### Note:

• The languages displayed on the RISO Console are memorised in the cookie of the web browser. Therefore, the language displayed when the RISO Console was last used will be enabled the next time the console is started up.

# **Administrator Settings**

This section describes the administrator settings of the RISO Console (the available functions for administrator).

## Administrator

The administrator is a user that has the authority to change the settings of the print controller, add queues, and register general users, etc. by logging in as an administrator.

#### Note:

• For user authority (guest user / general user / administrator), see "Logging in to the Print Controller" @p.9.

## How to Log In

For login procedures for the print controller, see "Logging in to the Print Controller (General user / Administrator)" \* p.9.

#### Important!:

• In the default settings, the login ID for the administrator is set to "Admin" without a password. Be sure to set a password after the logging in as the administrator. @p.55

## Available functions for administrator

After logging in as the administrator, in addition to the available functions for general users, the following operations are enabled.

- Changing the detailed setting of the print controller @p.51
   Configuring the network settings, user management, job management, date/time, etc.
- Setting how job processing is distributed over the network by the print controller @p.59
- Operation of queues (Create, Edit, Delete, Stop / Resume) @p.80
- Viewing and saving the accounting (history) data @p.78
- Viewing and saving system event information @p.77
- Changing the settings of\*1, copying, moving and viewing\*2 jobs owned by other users. @p.21, @p.22, @p.24
- Rebooting / Shutting down the print controller @p.86
- \*1 The job's security code setting cannot be changed.
- \*2 Jobs for which a security code has been set cannot be viewed.

## **Detailed Settings of the Print Controller**

This section describes how to make network settings, time settings, change the login password to the administrator setting, etc for the print controller.

The detailed setting screen for the print controller can be displayed by moving the mouse pointer over the **[RIP]** menu button and then clicking **[RIP details...]** in the displayed submenu.

|                                                                                                    |                    | ISQ                                      | DOC 1.00R-1     | 510.36        |                  |            | ×      |
|----------------------------------------------------------------------------------------------------|--------------------|------------------------------------------|-----------------|---------------|------------------|------------|--------|
| General Communication<br>settings                                                                                                    | User<br>management | Job settings                             | RIPs in network | Time settings | Monitor settings | Backup     |        |
| General                                                                                                    |                    |                                          |                 |               |                  |            |        |
| RIP status<br>Pages to print                                                                                                    | ldie<br>N          |                                          |                 |               |                  |            |        |
| Job count                                                                                                    | 0                  |                                          |                 |               |                  |            |        |
| Comment                                                                                                    |                    |                                          |                 |               |                  |            |        |
| Controller Pro<br>Controller type:<br>System Software<br>- Version:<br>Copy Protection Dong<br>- Serial Number:<br>- Configuration:<br>- Option:<br>Merge/Prepend/Append<br>Installed memory:<br>HDD<br>- Total space:<br>- Used space:<br>Network | perties            | RISO IS90<br>Basic Fea<br>GB<br>GB<br>MB | OCJ             | Color Prof    | ile Download     | d, Archive |        |
| - Domain name                                                                                                    |                    | 100000                                   |                 |               |                  |            | *      |
| Status report                                                                                                    | [                  | Download                                 |                 |               |                  |            |        |
|                                                                                                    |                    |                                          |                 |               | Ok               | Apply      | Cancel |

Clicking the icons at the top of the screen switches to the corresponding setting screen.

**[Ok]**: Click to save setting changes and end editing. **[Apply]**: Click to save setting changes and continue editing. **[Cancel]**: Click to cancel setting changes and end editing.

## General

Displays the status and detailed information of the print controller.

|              |     |   |                                   |               |            | IS9            | 00C 1.00R-1     | 510.36        |                  |            | ×      |
|--------------|-----|---|-----------------------------------|---------------|------------|----------------|-----------------|---------------|------------------|------------|--------|
|              |     |   | General                           | Communication | User       | Job settings   | RIPs in network | Time settings | Monitor settings | Backup     |        |
| $\bigcirc$   |     |   |                                   | settings      | management |                |                 |               |                  |            |        |
| 2—           | -   |   | General                           |               |            |                |                 |               |                  |            |        |
| $\bigcirc$   | , ' | - | <ul> <li>RIP status</li> </ul>    |               | Idle       |                |                 |               |                  |            |        |
| 3            |     | _ | - Pages to print                  |               | 0          |                |                 |               |                  |            |        |
|              |     | _ | <ul> <li>Job count</li> </ul>     |               | 0          |                |                 |               |                  |            |        |
| <b>(4)</b> — |     | _ | - Comment                         |               |            |                |                 |               |                  |            |        |
| Ğ.           |     |   | 60                                | ntroller Pro  | nertiez    | _              |                 |               |                  |            |        |
| 9            |     |   | Controll                          | er type:      | percies    | -<br>RTSO TS9( | лосл            |               |                  |            | · · ·  |
|              |     |   | System S                          | oftware       |            |                |                 |               |                  |            |        |
|              |     |   | - Versi                           | on:           |            | 11.009R-155    | 10.785          |               |                  |            |        |
|              |     |   | Copy Pro                          | tection Dong  | fle        |                |                 |               |                  |            |        |
|              |     |   | - Seria                           | l Number:     |            | 7001174        |                 |               |                  |            |        |
|              |     |   | - Confi                           | guration:     |            | 66855231       |                 |               |                  |            |        |
|              |     |   | - Optio                           | n:            |            | Basic Fea      | ature Set +     | Color Prof    | ile Download     | d, Archive |        |
|              |     |   | Merge/Prep                        | end/Append    |            |                |                 |               |                  |            |        |
|              |     |   | Installe                          | d memory:     |            | 🔳 GB           |                 |               |                  |            |        |
|              |     |   | HDD                               |               |            |                |                 |               |                  |            |        |
|              |     |   | - Total                           | space:        |            | GB             |                 |               |                  |            |        |
|              |     |   | - Used                            | space:        |            | MB             |                 |               |                  |            |        |
|              |     |   | Network                           |               |            |                |                 |               |                  |            |        |
|              |     |   | - Contr                           | oller name:   |            | IS900C         |                 |               |                  |            | 100    |
|              |     |   | - Domai                           | n name        |            |                |                 |               |                  |            | ×      |
| 6-           |     |   | <ul> <li>Status report</li> </ul> |               |            | Download       |                 |               |                  |            |        |
|              |     |   |                                   |               |            |                |                 |               | Ok               | Apply      | Cancel |
|              |     |   |                                   |               |            |                |                 |               |                  | 444.9      |        |

#### **Displayed information**

#### 1) RIP status

Displays the current status of the print controller.

#### 2) Pages to print

Displays the total number of pages of jobs in the Normal queue (the number of pages of each job x the number of copies).

#### Note:

• Jobs in the Hold queue and jobs in stopped processing status are not included.

#### 3) Job count

Displays the number of jobs in the Normal queue.

#### Note:

• Jobs in the Hold queue and jobs in stopped processing status are not included.

## Actions

Inputting comments

When you click the input area, a comment can be entered. Up to 511 characters can be entered. Comments should be written in one line.

· Downloading status report

When you click the **[Download]** button and specify the destination folder and file name, the detailed information of the print controller is saved in text format (file extension .txt).

#### 4) Comment

The comment concerning the print controller can be entered.

#### 5) Detailed information

Displays an outline and network settings of the print controller.

#### 6) Status report

The detailed information of the print controller can be downloaded in text format (file extension .txt).

## Communication settings

The current network settings of the print controller are displayed under [Current settings].

To change a setting, enter the new setting under **[After restart]**. The changed settings are applied after the print controller is restarted.

|            |                                       |                       |                    | IS9          | 00C 1.00R-15    | ;10.36        |                  |        | ×      |
|------------|---------------------------------------|-----------------------|--------------------|--------------|-----------------|---------------|------------------|--------|--------|
|            |                                       |                       |                    |              |                 |               |                  | S      |        |
|            | General Comi<br>s                     | munication<br>ettings | User<br>management | Job settings | RIPs in network | Time settings | Monitor settings | Backup |        |
|            | Communication                         | settings              |                    |              |                 |               |                  |        |        |
| 1)         |                                       |                       | Current se         | ttings       | After restart   |               |                  |        |        |
| ŽL         | RIP name                              |                       | IS900C             |              | IS900C          |               |                  |        |        |
| <u>3</u>   | — Domain                              |                       |                    |              |                 |               |                  |        |        |
| ă,         | - Use DHCP                            |                       |                    |              |                 |               |                  |        |        |
| Š –        | <ul> <li>IP address</li> </ul>        |                       | 192.168.8.         | 70           | 192.168.8.70    |               |                  |        |        |
|            | <ul> <li>IP gateway</li> </ul>        |                       | 192.168.8.         | 254          | 192.168.8.254   |               |                  |        |        |
| <u> </u>   | <ul> <li>Subnet mask</li> </ul>       |                       | 255.255.25         | 55.0         | 255.255.255.0   |               |                  |        |        |
| (7)(5)     | <ul> <li>EtherTalk zone</li> </ul>    |                       | *                  |              | *               |               |                  |        |        |
| (8)        | <ul> <li>NetBIOS workgroup</li> </ul> | )                     | WORKGR             | OUP          | WORKGROUP       |               |                  |        |        |
| ă          | Name server                           |                       | 0.0.0.0            |              | 0.0.0.0         |               |                  |        |        |
|            | <ul> <li>Mail server</li> </ul>       |                       |                    |              |                 |               |                  |        |        |
|            | <ul> <li>Sender address</li> </ul>    |                       |                    |              | 1               |               |                  |        |        |
| <u> </u>   | <ul> <li>Ethernet address</li> </ul>  |                       | 00:16:97:6         | 2:CF:E4      | -               |               |                  |        |        |
|            | <ul> <li>Enforce https</li> </ul>     |                       |                    |              |                 |               |                  |        |        |
| 1 <u>3</u> | – Engine IP Configura                 | tion                  | Configurat         | ion 1        | Configuration   | 1 🗸           |                  |        |        |
| (14)       |                                       |                       |                    |              |                 |               |                  |        |        |
|            |                                       |                       |                    |              |                 |               |                  |        |        |
|            |                                       |                       |                    |              |                 |               |                  |        |        |
|            |                                       |                       |                    |              |                 |               | Ok               | Apply  | Cancel |

#### Settings

#### 1) RIP name

Enter the name of the print controller. Enter up to 15 characters, using alphanumeric characters and hyphens. The entered name is displayed as the printer name on the network.

#### Note:

- Enter an alphabetic character as the first digit in the name.
- Enter an alphabetic character or numeric character as the last digit in the name.

#### 2) Domain

Enter the domain name of the network to which the printer is connected.

#### 3) Use DHCP

Place a checkmark to use the DHCP Server to acquire IP addresses.

#### 4) IP address

Enter the IP address being assigned to the print controller.

#### Important!:

• Enter an IP address that is different from the address set for 14) [Engine IP Configuration].

#### 5) IP gateway

Enter the gateway address of the network to which the print controller is connected.

#### 6) Subnet mask

Enter the subnet mask of the network to which the controller is connected.

#### 7) EtherTalk zone

When using the printer via AppleTalk, enter the Apple-Talk zone name of the network to which the print controller is connected.

"\*" indicates that the print controller is enabled for all zones.

#### 8) NetBIOS workgroup

When the communications are conducted using Net-BIOS, enter the NetBIOS workgroup name.

#### 9) Name server

If you are using a DNS server to connect to the network, enter the IP address of the DNS server.

#### 10) Mail server

To use e-mail notification, enter the IP address of the mail server.

#### 11) Sender address

To use e-mail notification, enter the e-mail address of the source.

#### 12) Ethernet address

Displays the Ethernet address of the print controller.

#### 13) Enforce https

Place a checkmark to connect the print controller by https (encrypted communication) when using the RISO Console. When a checkmark is placed, the screen automatically jumps to https:// (IP address of the controller) even if you connect to the print controller by http:// (IP address of the controller).

When displaying the screen, a dialog box concerning security warning (authentication verification) is displayed. Click the **[Yes]** button to continue.

#### 14) Engine IP Configuration

Select one of three types of IP addresses used to connect to the printer. Set this setting to suit the settings of the network.

IP address A: 10.255.255.253 IP address B: 172.16.255.253 IP address C: 192.168.255.253

## User management

|   | IS900C 1.0                                                                     | 60R-1510.42                                                                               |          |
|---|--------------------------------------------------------------------------------|-------------------------------------------------------------------------------------------|----------|
|   | General Communication<br>settings management Job settings RIPs in 1            | a<br>a<br>Time settings Monitor settings Backup                                           |          |
|   | User management                                                                |                                                                                           |          |
| 1 | Edit existing user:<br>Admin<br>Sales01<br>Sales02                             | Create new user User name Password Retype password Create                                 | -2       |
|   | Delete user Notification language Change language Change password New password | General user settings:<br>Others can see jobs 🛛 ———————————————————————————————————       | —3<br>—4 |
|   | Retype new password Change password                                            | Default language     English       Auto logout time     2       Ok     Apply       Cancel | —5<br>—6 |

You can configure the settings for managing the users of the print controller.

#### Settings

1) Edit existing user

Registered user names are displayed in the list box. You can delete users, and change the language and passwords.

#### 2) Create new user

Register the user by entering the user name and the password.

#### 3) Others can see jobs

Enables/Disables access to jobs of different owner.

#### 4) Enforce login

Sets whether the login is enforced or not when using the RISO Console.

#### Important!:

• If the printer mode is set to **[Required]** for the printer's administrator setting (login setting), check this item.

#### 5) Default language

Sets the language to be used when an unregistered user uses the notification function.

#### 6) Auto logout time

Sets the time for automatic logout when a logged in user performs no operations for an extended period of time.

### **Registering New Users**

- Enter the new user name in the [User name] input area. As the user name, enter the name used when logging into the network. (Refer to the names displayed as owner names in the job list)
- Enter the password in the [Password] input area.
   Enter a password in 0 to 31 characters using alphanumeric characters and symbols (!"#\$%&'()\*+,-./:;<=>?@[^\_`{|}~).
- 3) Re-enter the password in the [Retype password] input area.
- 4) Click the [Create] button.

The user is registered, and the user name is added to the list of registered user names on the left side of the screen.

#### Note:

• For optimum print controller performance, we recommend no more than 300 users be registered.

### **Deleting Registered Users**

- 1) Select the user name to delete from the list of the names of registered users.
- 2) Click the [Delete user] button. The user is deleted.

## **Changing Passwords**

- 1) Select the user name to which the password will be changed from the list of the names of registered users.
- 2) Enter the new password in the [New password] input area.
- Enter a password in 0 to 31 characters using alphanumeric characters and symbols (!"#\$%&'()\*+,-./:;<=>?@[^\_`{|}~).
- 3) Re-enter the new password in [Retype new password] the input area.
- Click the [Change password] button. The password is changed.

#### Note:

• When the entry for **[New password]** does not correspond to that for **[Retype new password]**, an error message is displayed. Enter the same password again.

## **Changing the Language of Notifications**

- 1) Select the user name from the list of the names of registered users.
- 2) Select a language from the [Notification language] combo box.
- Click the [Change language] button. Set the language to be used for notification functions such as e-mail notifications to selected users.

## **Changing General User Settings**

- When a checkmark is placed in the [Others can see jobs], access to jobs of different owners is enabled.
- When a checkmark is placed in the **[Enforce login]**, entry by login ID and password is enforced in using the RISO Console.

When **[Enforce login]** is set, only the login information input area and some operations can be used. (The operations that cannot be used are greyed out.)

- From the **[Default language]** combo box, select the language to be used when a notification function is used by an unregistered user.
- If **[Auto logout time]** is set, a logged in user will be logged out if the user performs no operations for the set amount of time.

If set to [0], the auto logout function is deactivated.

## Job settings

|   |                                   | IS900C 1.00R-1510.36            |                 |                                |                                                                                                    |  |  |  |  |  |  |
|---|-----------------------------------|---------------------------------|-----------------|--------------------------------|----------------------------------------------------------------------------------------------------|--|--|--|--|--|--|
|   |                                   |                                 |                 |                                | (Second Second S |  |  |  |  |  |  |
|   | General Communication<br>settings | User Job settings<br>management | RIPs in network | Time settings Monitor settings | Backup                                                                                                    |  |  |  |  |  |  |
| 1 | Job settings                      |                                 |                 |                                |                                                                                                    |  |  |  |  |  |  |
|   | ASCII printing                    |                                 |                 |                                |                                                                                                    |  |  |  |  |  |  |
|   | —Default page size                | A4                              |                 | *                              |                                                                                                    |  |  |  |  |  |  |
|   | Generate Job Info Events          |                                 |                 |                                |                                                                                                    |  |  |  |  |  |  |
| 4 | How                               | Automatically                   | 🔿 Manual        |                                |                                                                                                    |  |  |  |  |  |  |
|   | When                              | O By hours                      | By days         | 🔘 By amount                    |                                                                                                    |  |  |  |  |  |  |
|   | Value                             | 3                               |                 |                                |                                                                                                    |  |  |  |  |  |  |
|   |                                   |                                 |                 |                                |                                                                                                    |  |  |  |  |  |  |
|   |                                   |                                 |                 |                                |                                                                                                    |  |  |  |  |  |  |
|   |                                   |                                 |                 |                                |                                                                                                    |  |  |  |  |  |  |
|   |                                   |                                 |                 |                                |                                                                                                    |  |  |  |  |  |  |
|   |                                   |                                 |                 |                                |                                                                                                    |  |  |  |  |  |  |
|   |                                   |                                 |                 |                                |                                                                                                    |  |  |  |  |  |  |
|   |                                   |                                 |                 |                                |                                                                                                    |  |  |  |  |  |  |
|   |                                   |                                 |                 |                                |                                                                                                    |  |  |  |  |  |  |
|   |                                   |                                 |                 |                                |                                                                                                    |  |  |  |  |  |  |
|   |                                   |                                 |                 | Ok                             | Apply Cancel                                                                                                    |  |  |  |  |  |  |

This screen is for making settings concerning job processing by the print controller.

#### Settings

- 1) ASCII printing Enables/Disables printing of ASCII text jobs.
- Default page size Sets the page size applied to the jobs for which a page size has not been set.
- 3) Generate Job Info Events Sets whether or not to generate the detailed events in the Details column in [Logging] of [Job details].
- 4) Job auto delete Sets the deletion method and timing for finished jobs in the [Finished job] list.

## ASCII File Print Settings [ASCII printing]

When placing a checkmark in the **[ASCII printing]**, ASCII text jobs can be printed. When a job of unknown file format has been received, the job is printed in ASCII text.

#### Note:

• When **[ASCII printing]** is enabled, all jobs except for PostScript, PCL, PDF, PPML (optional) and TIFF files are printed in ASCII text.

### Setting Default Page Size [Default page size]

From the **[Default page size]** combo box, select the page size applied to jobs for which a page size has not been set. **Note:** 

• Jobs for which a page size has not been set are, for example, sample pages stored in the print controller and print jobs created by printer drivers except the printer driver of this print controller.

### Generate the detailed job information events [Generate Job Info Events]

When placing a checkmark, the detailed job information events can be generated in the Details column in **[Logging]** of **[Job details]**.

#### Note:

• When placing a checkmark, the processing speed will slowdown.

## Setting the deletion method of finished jobs [Job auto delete]

Set whether to delete the finished jobs stored in the [Finished job] list automatically or manually.

- Select [Automatically] or [Manual] in [How] of [Job auto delete]. When [Automatically] is selected, proceed to step 2. When [Manual] is selected, other settings are not required.
- 2) Select the unit of deletion timing in [When].
  [By hours]: When the set time elapses, jobs are automatically deleted.
  [By days]: When the set number of days elapses, jobs are automatically deleted.
  [By amount]: When the number of stored jobs exceeds the set number, jobs are automatically deleted in chronological order with the oldest job deleted first.
- **3)** Enter the reference number in the **[Value]** input area. The timing of automatic deletion is decided in conjunction with the unit selected in step 2.

## **RIPs in network**

When several print controllers of the same model are connected to the network, each job can be delegated to a different print controller for processing.

Specify the print controllers that can be used for job delegation.

#### Note:

- Only the IS900C can be specified as the print controller for load balancing. Load balancing with other models and non-RISO print controllers is not possible.
- The system for load balancing can consist of one master controller and one to four client controllers. The load balancing settings are made by the master controller. No settings are required on the client controller side.

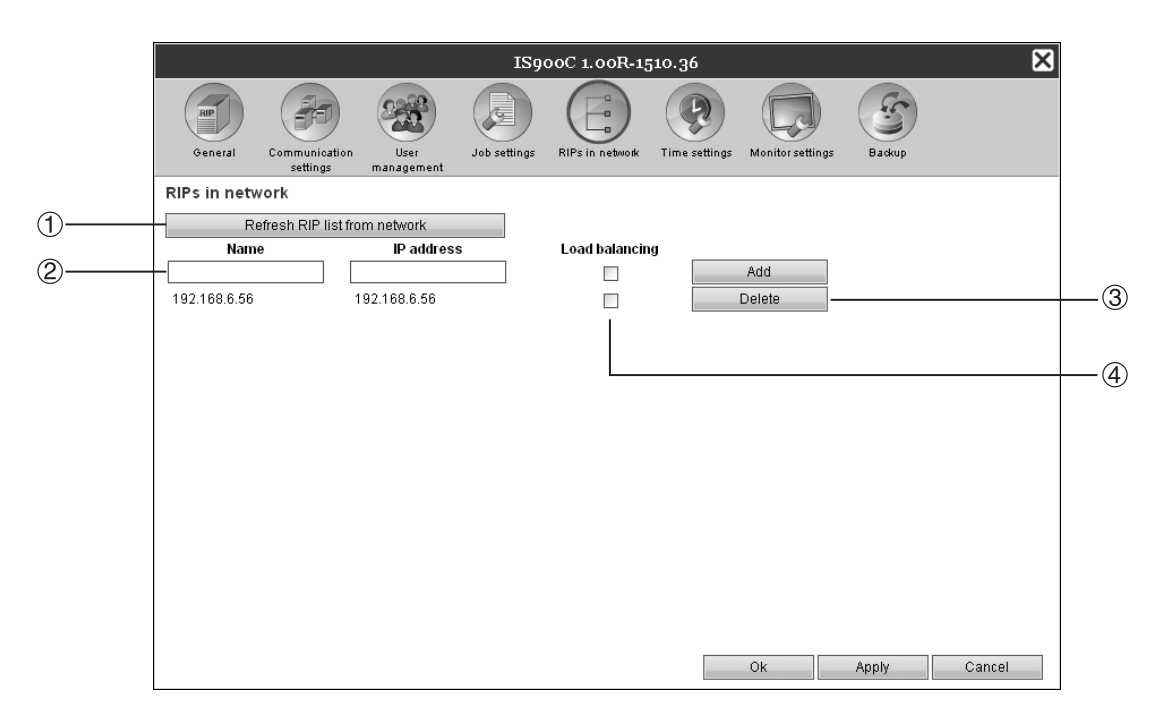

### Actions

- 1) Refresh RIP list from network Searches for IS900C connected to the network.
- Direct input and addition of Name / IP address Adds the name and IP address of the print controller to the list by direct input.
- **3)** Deletion from the controller list Deletes the print controllers from the list.
- 4) Load balancing

Sets whether or not the print controller in the list is used for distributed processing (for load balancing).

## Searching for Print Controllers on the network [Refresh RIP list from network]

When clicking the **[Refresh RIP list from network]** button, the IS900C connected to the network is searched and the list with the latest information is updated.

## Direct input and addition of Name / IP address [Name] [IP address] [Add]

Adds the name and IP address of the print controller to the list by direct input. [Name]: Enter the RIP name. If DNS is not configured, enter the IP address. [IP address]: Enter the IP address of the print controller. [Add]: The name and IP address are added to the list.

### Job delegation setting [Load balancing]

When placing a checkmark in the checkbox on the right side of Name / IP address of the print controller, the print controller can be used for load balancing (load distribution processing).

### Deleting from the controller list [Delete]

When clicking the **[Delete]** button on the right side of Name / IP address of the print controller, the print controller is deleted from the list.

Click [Ok] or [Apply] to confirm the settings.

## Time settings

|   |             |                           |                    | IS90         | 00C 1.00R-1     | 510.36        |                  |        | ×      |
|---|-------------|---------------------------|--------------------|--------------|-----------------|---------------|------------------|--------|--------|
|   | General     | Communication<br>settings | User<br>management | Job settings | RIPs in network | Time settings | Monitor settings | Backup |        |
|   | Time settin | gs                        |                    |              |                 |               |                  |        |        |
|   |             |                           | Year               | Month        | Day             | Hour          | Minute           | Second |        |
| 1 | PC time     |                           | 2009               | 1            | 5               | 17            | 27               | 35     |        |
| 2 | RIP time    |                           | 2009               | 1            | 5               | 17            | 27               | 34     |        |
|   |             |                           |                    | Synchro      | onize           |               |                  |        | ,      |
|   |             |                           |                    |              |                 |               |                  |        |        |
|   |             |                           |                    |              |                 |               |                  |        |        |
|   |             |                           |                    |              |                 |               |                  |        |        |
|   |             |                           |                    |              |                 |               |                  |        |        |
|   |             |                           |                    |              |                 |               |                  |        |        |
|   |             |                           |                    |              |                 |               |                  |        |        |
|   |             |                           |                    |              |                 |               |                  |        |        |
|   |             |                           |                    |              |                 |               |                  |        |        |
|   |             |                           |                    |              |                 |               | Ok               | Apply  | Cancel |

Synchronises the print controllers' time settings with the computer's time settings.

#### **Displayed information**

#### 1) PC time

Displays time settings of the computer.

#### 2) RIP time

Displays time settings of the print controller.

#### Actions

#### • [Synchronize]

When clicking the button, the print controller's time settings will be synchronised with the computer's time settings.

Note:

• Time zone settings are also synchronized with the settings of the computer.

## Monitor settings

This screen is for screen saver-related settings.

|       |                                                         |                           |                    | IS90         | DOC 1.00R-15    | 510.36        |                  |        | ×      |
|-------|---------------------------------------------------------|---------------------------|--------------------|--------------|-----------------|---------------|------------------|--------|--------|
|       | RIP                                                     |                           | 222                |              |                 | R             |                  | S      |        |
|       | General                                                 | Communication<br>settings | User<br>management | Job settings | RIPs in network | Time settings | Monitor settings | Backup |        |
|       | Monitor set                                             | tings                     |                    |              |                 |               |                  |        |        |
| 0     | — Enable monito<br>— Auto logout tir<br>— Fnable screer | er<br>ne<br>isaver        |                    | 2 Minutes    |                 |               |                  |        |        |
| 3<br> | — Screensaver                                           |                           | Intermom           | entary2 🗸 🗸  |                 |               |                  |        |        |
| 5<br> | <ul> <li>Screensaver t</li> </ul>                       | timeout                   |                    | 5 Minutes    |                 |               |                  |        |        |
| 0     |                                                         |                           |                    |              |                 |               |                  |        |        |
|       |                                                         |                           |                    |              |                 |               |                  |        |        |
|       |                                                         |                           |                    |              |                 |               |                  |        |        |
|       |                                                         |                           |                    |              |                 |               |                  |        |        |
|       |                                                         |                           |                    |              |                 |               |                  |        |        |
|       |                                                         |                           |                    |              |                 |               |                  |        |        |
|       |                                                         |                           |                    |              |                 |               |                  |        |        |
|       |                                                         |                           |                    |              |                 |               |                  |        |        |
|       |                                                         |                           |                    |              |                 |               | Ok               | Apply  | Cancel |
|       |                                                         |                           |                    |              |                 |               |                  |        |        |

#### Settings

#### 1) Enable monitor

Sets whether or not you use the monitor. When you do not use the monitor, remove the checkmark.

2) Auto logout time

Sets the time for automatic logout when a logged in user performs no operations for an extended period of time.

**3)** Enable screensaver Sets whether or not to use the screensaver.

## Enabling the monitor [Enable monitor]

4) Screensaver

Select the screensaver to use.

#### 5) Screensaver timeout Sets the time (in minutes) before the screensaver starts when the monitor is unused for an extended period of time.

When the monitor is connected, place a checkmark in the **[Enable monitor]** checkbox. When the monitor is not connected, remove the checkmark.

## Setting the automatic logout time [Auto logout time]

Sets the time for automatic logout when a logged in user performs no operations for an extended period. The time can be entered in a range from 1 to 99 minutes (the initial value is 2 minutes).

### Setting up the Screensaver

Sets whether or not to use the screensaver when the monitor is unused for an extended period of time.

- Enable screensaver Place a checkmark in the **[Enable screensaver]** when using the screensaver.
- Screensaver The screensaver can be selected from the list of usable screensavers.
- Screensaver timeout Sets the time at which the screensaver starts. The time can be entered in a range from 1 to 9,999 minutes (the initial value is 5 minutes).

## Backup

This screen is for exporting various settings of the print controller to the computer and importing settings from the computer.

|   | IS900C 1.00R-1510.36                                                                                       |  |  |  |  |  |  |  |  |
|---|----------------------------------------------------------------------------------------------------|--|--|--|--|--|--|--|--|
|   | General Communication User Job settings Job settings RIPs in network Time settings Monitor settings Backup |  |  |  |  |  |  |  |  |
| 1 | Backup queues                                                                                              |  |  |  |  |  |  |  |  |
|   | Export queues Browse Browse Clear before import                                                            |  |  |  |  |  |  |  |  |
| 2 | Backup users                                                                                               |  |  |  |  |  |  |  |  |
|   | Export users Browse Browse Clear before import                                                             |  |  |  |  |  |  |  |  |
| 3 | Backup archive jobs                                                                                        |  |  |  |  |  |  |  |  |
|   | Export archive jobs Browse Browse Clear before import                                                      |  |  |  |  |  |  |  |  |
|   | Backup hold jobs                                                                                           |  |  |  |  |  |  |  |  |
|   | Export hold jobs Browse Import hold jobs Clear before import                                               |  |  |  |  |  |  |  |  |
|   | Ok Apply Cancel                                                                                            |  |  |  |  |  |  |  |  |

#### Settings

#### 1) Backup queues

Settings of the queues can be exported to or imported from the computer.

#### 2) Backup users

User information set in **[User management]** can be exported to or imported from the computer.

#### 3) Backup archive jobs

All archived jobs saved in the print controller can be exported to or imported from the computer.

## 4) Backup hold jobs

All held jobs saved in the print controller can be exported to or imported from the computer.

#### Note:

• When importing data, data for which [Clear before import] is marked with a checkmark will be deleted then imported.

## Exporting queue settings to the computer [Export queues]

Click the **[Export queues]** button, and enter the destination folder and file name, and then execute the save. All the queue settings currently registered in the print controller are saved. The file is saved in text format (file extension .txt).

### Importing queue settings from the computer [Import queues]

Click the **[Browse]** button, and specify the queue setting file to import (file extension .txt). Click the **[Import queues]** button, and execute the import to the print controller.

#### Note:

- The imported queue is added to the existing queues in the print controller.
- When there is the same queue name as the imported queue in the print controller, the existing queue will be overwritten with the information of the imported queue.

## Exporting user information to the computer [Export users]

For backup purposes:

Click the **[Export users]** button, set the file format to XML, enter the destination folder and file name, and then execute the save.

All user information (except for the administrator) currently registered in the print controller is saved. The file is saved in text format (file extension .txt).

#### For batch registration purposes:

Click the **[Export users]** button, set the file format to CSV, enter the destination folder and file name, and then execute the save.

All user information (except for the administrator) currently registered in the print controller is saved. The file is saved in CSV format (file extension .csv).

#### Note:

· For XML, passwords are encrypted and saved.

## Importing user information from the computer [Import users]

For backup purposes:

Click the **[Browse]** button, and specify the user information file to import (file extension .txt). Finally, click the **[Import users]** button and execute the import.

For batch registration purposes:

Click the **[Browse]** button, and specify the user information file to import (file extension .csv). Finally, click the **[Import users]** button and execute the import.

#### Note:

- If the printer mode is set to **[Required]** for the printer's administrator setting (login setting), the following procedure is recommended for importing registered user information.
  - 1) Using the printer's administrator setting (user setting), use [Export as CSV] to export the data.
  - 2) Use the print controller [Import users] function to import the saved CSV file.

The data entered in the **[PC login name]** column of the CSV file is registered in the print controller as user information.

• When the settings of the same user exists in the print controller, the existing settings will be overwritten with the settings imported.

## Exporting multiple archived jobs to the computer [Export archive jobs]

Click the **[Export archive jobs]** button, enter the destination folder and file name, and then execute the save. All archived jobs currently saved in the print controller are saved in one file. The file is saved with a .shae extension.

#### Note:

- Archived jobs can be also individually saved.
   "When exporting" @p.44
- Files can be saved up to 2 GB in size.

### Importing multiple archived jobs from the computer [Import archive jobs]

Click the **[Browse]** button, and specify the archived jobs file to import (file extension .shae). Click the **[Import archive jobs]** button to import to the print controller.

#### Note:

· The imported archived jobs are added to the list of archived jobs.

## Exporting Held Jobs to the Computer [Export hold jobs]

Click the **[Export hold jobs]** button, and enter the destination folder and file name, and then execute the save. All held jobs currently saved in the print controller are saved in one file. The file is saved with a .shhe extension.

#### Note:

• Files can be saved up to 2 GB in size.

## Importing held jobs from the computer [Import hold jobs]

Click the **[Browse]** button, and specify the held jobs file to import (file extension .shhe). Click the **[Import hold jobs]** button, and execute the import to the print controller.

#### Note:

• The imported held jobs are added to the list of held jobs.

## **Customization Settings**

Frequently used form data, user defined paper size, and PCL tray setting can be registered in the print controller in advance.

The customization setting screen can be displayed by moving the mouse pointer over the **[RIP]** menu button and then clicking **[Custom preferences...]** in the displayed submenu.

|                                   | IS900C 1.00R-1510.; | 36 |       | ×      |
|-----------------------------------|---------------------|----|-------|--------|
| Custom forms Custom paper PCL tra | PCL<br>y mapping    |    |       |        |
| Custom forms                      |                     |    |       |        |
| Custom form 1                     | No form             | *  |       |        |
| Custom form 2                     | No form             | *  |       |        |
| Custom form 3                     | No form             | *  |       |        |
| Custom form 4                     | No form             | *  |       |        |
| Custom form 5                     | No form             | ~  |       |        |
| Custom form 6                     | No form             | ~  |       |        |
| Custom form 7                     | No form             | ~  |       |        |
| Custom form 8                     | No form             | ~  |       |        |
| Custom form 9                     | No form             | *  |       |        |
| Custom form 10                    | No form             | *  |       |        |
|                                   |                     |    |       |        |
|                                   |                     |    |       |        |
|                                   |                     |    |       |        |
|                                   |                     |    |       |        |
|                                   |                     | Ok | Apply | Cancel |

Clicking the icons at the top of the screen switches to the corresponding setting screen.

**[Ok]**: Click to save setting changes and end editing. **[Apply]**: Click to save setting changes and continue editing. **[Cancel]**: Click to cancel setting changes and end editing.

## Custom forms

Register the frequently used form data.

The custom forms registered here are displayed by the combo boxes - [Form 1 (all pages or front)],

[Form 2 (back)], [Prepend job], and [Append] - on the [Forms] screen of the [Job details] menu or printer driver. "[Forms] Screen" @p.31

|                                   | IS900C 1.00R-1510. | 36 |       | ×      |
|-----------------------------------|--------------------|----|-------|--------|
| Custom forms Custom paper PCL tra | PCL<br>by mapping  |    |       |        |
| Custom forms                      |                    |    |       |        |
| Custom form 1                     | No form            | ~  |       |        |
| Custom form 2                     | No form            | ~  |       |        |
| Custom form 3                     | No form            | ~  |       |        |
| Custom form 4                     | No form            | ~  |       |        |
| Custom form 5                     | No form            | ~  |       |        |
| Custom form 6                     | No form            | ~  |       |        |
| Custom form 7                     | No form            | ~  |       |        |
| Custom form 8                     | No form            | ~  |       |        |
| Custom form 9                     | No form            | ~  |       |        |
| Custom form 10                    | No form            | ~  |       |        |
|                                   |                    |    |       |        |
|                                   |                    |    |       |        |
|                                   |                    |    |       |        |
|                                   |                    |    |       |        |
|                                   |                    | Ok | Apply | Cancel |

#### Settings

• Custom form 1 to 10 Archived jobs saved in the print controller are allocated to custom forms.

## Setting up custom forms

In the combo box of the custom form you want to set, select the name of the archived job to allocate.

#### Note:

• Data to be used as a custom form must first be archived. @p.14

| Custom forms   |                                          |   |
|----------------|------------------------------------------|---|
| Custom form 1  | Letterhead_002.pdf                       | * |
| Custom form 2  | Letterhead_004.pdf                       | * |
| Custom form 3  | No form                                  | ~ |
| Custom form 4  | No form<br>document_001.doc              |   |
| Custom form 5  | document_002.doc                         |   |
| Custom form 6  | document_003.doc<br>Letterhead_001.pdf   |   |
| Custom form 7  | Letterhead_002.pdf                       |   |
| Custom form 8  | Letterhead_003.pdf<br>Letterhead_004.pdf |   |
| Custom form 9  | No form                                  | ~ |
| Custom form 10 | No form                                  | * |

## Custom paper sizes

Registers irregular paper sizes.

The paper sizes registered here are displayed in the [Output size] combo box in the [Layout] screen of the [Job details] menu or printer driver.

"[Layout] Screen" @p.27

|                     |                   |                 | IS900C 1.00R-1510.36 |
|---------------------|-------------------|-----------------|----------------------|
| Custom forms Custom | paper PCL tray ma | )<br>pping      |                      |
| Custom paper size   | es                |                 |                      |
| Name                | Width in<br>mm    | Height in<br>mm |                      |
| Custom1             | 0.0               | 0.0             |                      |
| Custom2             | 0.0               | 0.0             |                      |
| Custom3             | 0.0               | 0.0             |                      |
| Custom4             | 0.0               | 0.0             |                      |
| Custom5             | 0.0               | 0.0             |                      |
| Custom6             | 0.0               | 0.0             |                      |
| Custom7             | 0.0               | 0.0             |                      |
| Custom8             | 0.0               | 0.0             |                      |
| Custom9             | 0.0               | 0.0             |                      |
| Custom10            | 0.0               | 0.0             |                      |
|                     |                   |                 |                      |
|                     |                   |                 |                      |
|                     |                   |                 |                      |
|                     |                   |                 | Ok Apply Cancel      |

#### Settings

- Custom 1 10
  - Registers the [Width in mm] or [Width in inch] and [Height in mm] or [Height in inch] to the paper names.

#### Setting custom paper sizes (user defined sizes)

Enter a numeric value (mm or inch) in the [Width in mm] or [Width in inch] box and the [Height in mm] or [Height in inch] box on the right side of the paper name.

#### Note:

- Set the custom paper sizes within the range of paper sizes that can be used by the printer. For details, see the "Printer's User's manual".
- Available paper sizes vary depending on the model of the optional finisher connected. For details, see the "Printer's User's manual".

## PCL tray mapping

| Custom forms C | sizes                   |  |  |
|----------------|-------------------------|--|--|
| PCL tray map   | ping                    |  |  |
|                | Tray numbers in PCL job |  |  |
| Standard tray  | 3                       |  |  |
| Tray 1         | 1                       |  |  |
| Tray 2         | 2                       |  |  |
| Tray 3         | 4                       |  |  |
|                |                         |  |  |
|                |                         |  |  |
|                |                         |  |  |
|                |                         |  |  |
|                |                         |  |  |
|                |                         |  |  |
|                |                         |  |  |
|                |                         |  |  |
|                |                         |  |  |
|                |                         |  |  |

Set the allocation of trays to be used when processing PCL jobs.

#### Actions

Assign the tray number specified in the PCL job to a tray of the printer.

## Setting tray allocation for PCL jobs

Enter the tray numbers in the PCL job as the printer trays: [Standard tray], [Tray 1], [Tray 2], and [Tray 3].

#### Note:

• When entering multiple tray numbers in the [Tray numbers in PCL job] box, separate the numbers by commas (,).

## **Color calibration**

Color calibration information can be exported to or imported from the computer.

The [Color calibration] screen can be displayed by moving the mouse pointer over the [RIP] menu and then clicking [Color calibration] in the displayed submenu.

#### Note:

• The optional "IS900C Advanced Package" or "IS900C Professional Package" is required for using this function.

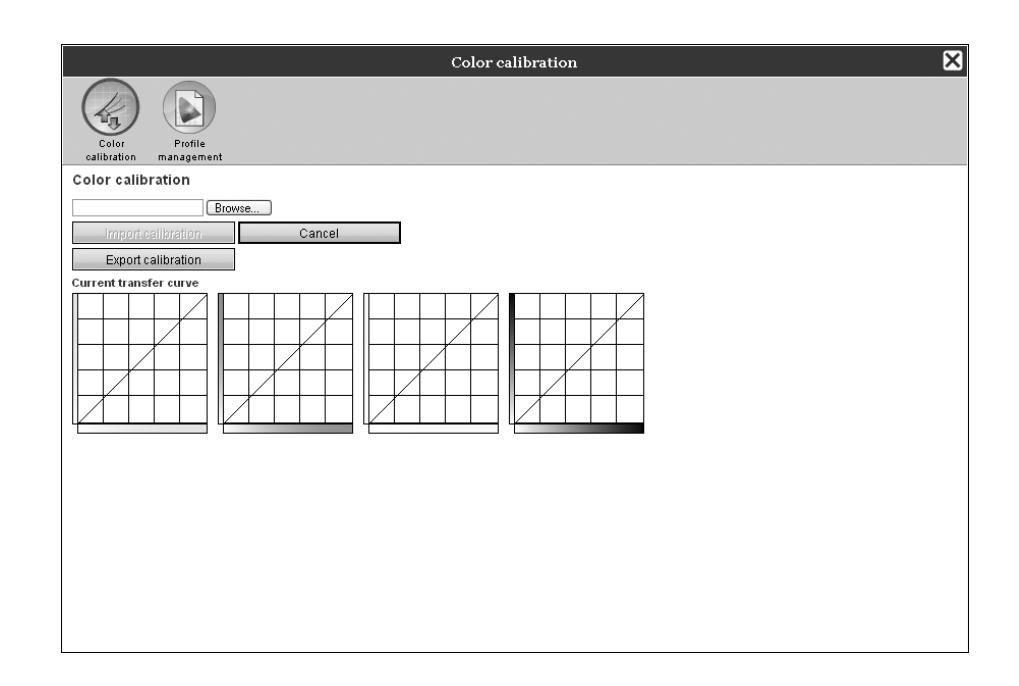

## Exporting the color calibration information to the computer [Export calibration]

Click the **[Export calibration]** button, enter the destination folder and file name, and then execute the save. The file is saved in text format (file extension .txt).

## Importing color calibration information from the computer [Import calibration]

Click the **[Browse]** button, and specify the color calibration information file to import (file extension .txt). Click the **[Import calibration]** button to import to the print controller.

#### Note:

• The existing color calibration information will be overwritten with the imported information.

When finished checking, click  $\mathbf{X}$  to close the screen.
# **Profile management**

Profiles used in color management settings can be added / deleted.

For color management settings, see "[Color] Screen" @p.35.

The **[Profile management]** screen can be displayed by moving the mouse pointer over the **[RIP]** menu and then clicking **[Profile management]** in the displayed submenu.

#### Note:

• The optional "IS900C Advanced Package" or "IS900C Professional Package" is required for using this function.

|                                                                                                    | Profile management   | ×      |
|----------------------------------------------------------------------------------------------------|----------------------|--------|
| Color Profile                                                                                                    |                      |        |
| Profile management                                                                                                    |                      |        |
| Upload profile                                                                                                    |                      |        |
| RGB input profiles                                                                                                    |                      |        |
| Adobe RGB (1998)<br>Apple RGB<br>ClE RGB<br>ColoMMatch RGB<br>KODAK DC Serties Digital Camera<br>ECR RGB licc Serties Digital Camera<br>SRGB liCc 61 966-2.1<br>Trinitron Monitor G22 D93<br>Wide Gamut RGB<br>matrixisrgb                           | Delete               |        |
| CMYK input profiles                                                                                                    | CMYK output profiles |        |
| Euroscale Coated v2<br>Euroscale Uncoated v2<br>ISO Coated sb<br>Japan Color 2001 (coated<br>Japan Standard v2<br>Japan Web Coated (Ad)<br>Photoshop 4 Default CMYK<br>Photoshop 5 Default CMYK<br>US. Sheeted Coated v2<br>U.S. Sheeted Uncoated v2 | Delete               | Delete |

# **Deleting profiles [Delete]**

Select the name of the profile to delete from the profile list, and click the [Delete] button.

#### Note:

• The preinstalled profiles cannot be deleted.

# Uploading profiles [Upload profile...]

## Click the [Upload profile...] button.

|                                      | Profile management |
|--------------------------------------|--------------------|
| Color<br>Color Profile<br>management |                    |
| Profile management                   |                    |
| Upload profile                       |                    |
| RGB input profiles                   |                    |
| Adobe RGB (1998)                     | Delete             |
| Apple RGB                            |                    |
| CIE RGB                              |                    |

The following screen is displayed.

|            |                       |        | Profile management |
|------------|-----------------------|--------|--------------------|
| Color      | Profile<br>management |        |                    |
| Profile ma | nagement              |        |                    |
|            | Brows                 | e      |                    |
| Upload I   | CC profile            | Cancel |                    |
|            |                       |        |                    |
|            |                       |        |                    |

- 2 Click the [Browse] button.
- 3 Specify the profile to import. (The extension is .icc.)
- 4 Click the [Upload ICC profile] button. The following screen is displayed.

|                                         |        | Profile management |
|-----------------------------------------|--------|--------------------|
|                                         |        |                    |
| Color Profile<br>calibration management |        |                    |
| Profile management                      |        |                    |
| Sample.doc                              |        |                    |
| Use as RGB input profile                |        |                    |
| Use as CMYK input profile               | ۲      |                    |
| Use as CMYK output profile              | 0      |                    |
| Import ICC profile                      | Cancel |                    |
|                                         |        |                    |

- 5 Select the use of the profile using the radio buttons.
- 6 Click the [Import ICC profile] button. The profile is imported to the print controller, and the profile name is added to the profile list.
- 7 When the operation is completed, click is to close the screen.

# Font management

The list of fonts installed in the print controller is displayed.

Also additional fonts can be installed or deleted.

The **[Font management]** screen can be displayed by moving the mouse pointer over the **[RIP]** menu and then clicking **[Font management]** in the displayed submenu.

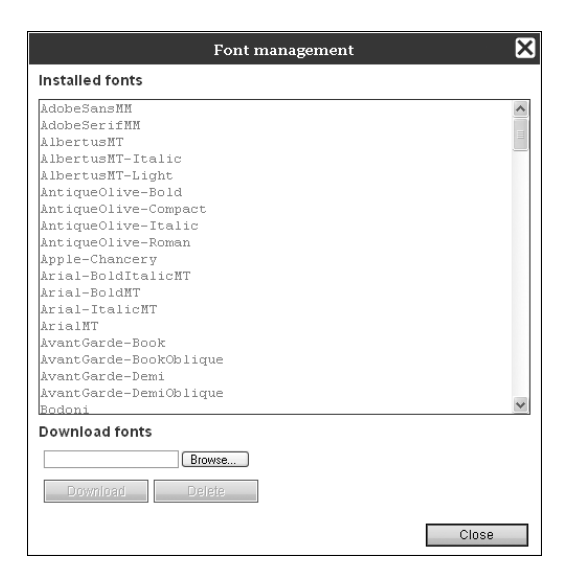

## Downloading fonts [Download]

Click the **[Browse]** button, and select fonts to download.

Click the [Download] button, and execute the download to the print controller.

#### Note:

- The names of downloaded fonts are added to the list of installed fonts. After the installing is completed, click the **[Close]** button to close the screen.
- To download multiple fonts, select multiple fonts image file compressed as zip format, and click the **[Download]** button.

## **Deleting a font [Delete]**

Select the font you want to delete from the list of installed fonts, and click the [Delete] button.

#### Note:

• Newly installed font names are displayed in black. Fonts displayed in grey are the fonts installed at the factory. These fonts cannot be deleted.

# Reports

Information such as the print controller processing (event) information and information on the job processing are displayed. Also events settings can be set.

The report screen can be displayed by moving the mouse pointer over the **[RIP]** menu and then clicking **[Reports]** in the displayed submenu.

|                                              |               | Rep      | orts        |    |         | ٥      |
|----------------------------------------------|---------------|----------|-------------|----|---------|--------|
|                                              |               |          |             |    |         |        |
| Log settings Event log Ac                    | counting log  |          |             |    |         |        |
| Log settings                                 |               |          |             |    |         |        |
| Notification to E-mail address               |               |          |             |    |         |        |
| No duplicates within minutes                 | 1             |          |             |    |         |        |
| Info                                         | Log           |          | *           |    |         |        |
| Consumables warning                          | Log           |          | *           |    |         |        |
| Warning                                      | Log           |          | *           |    |         |        |
| Consumables error                            | Log           |          | *           |    |         |        |
| Error                                        | Log           |          | *           |    |         |        |
| Fatal error                                  | Log           |          | *           |    |         |        |
| Job info                                     | Off           |          | *           |    |         |        |
| <ul> <li>System event auto delete</li> </ul> | ^             | <u>^</u> |             |    |         |        |
| How                                          | Automatically | O Manual | -           |    |         |        |
| When                                         | O By hours    | By days  | O By amount |    |         |        |
| Value                                        | 3             |          |             |    |         |        |
| Accounting log auto delete                   |               |          |             |    |         |        |
| How                                          | Automatically | 🔘 Manual |             |    |         |        |
| When                                         | O By hours    | By days  | O By amount |    |         |        |
| Value                                        | 33            |          |             |    |         |        |
|                                              |               |          |             |    |         |        |
|                                              |               |          |             |    |         |        |
|                                              |               |          |             |    |         |        |
|                                              |               |          |             | Ok | (templa | Oeneel |
|                                              |               |          |             | OK | Abbiy   | Cancer |

Clicking the icons at the top of the screen switches to the corresponding setting screen.

**[Ok]**: Click to save setting changes and end editing. **[Apply]**: Click to save setting changes and continue editing. **[Cancel]**: Click to cancel setting changes and end editing.

# Log settings

|     |                                                    |               | Repo     | rts         |    |       | ×      |
|-----|----------------------------------------------------|---------------|----------|-------------|----|-------|--------|
|     | Log settings Event log Ac                          | counting log  |          |             |    |       |        |
|     | Log settings                                       |               |          |             |    |       |        |
| 1)  | <ul> <li>Notification to E-mail address</li> </ul> |               | 1        |             |    |       |        |
| ŏ   | - No duplicates within minutes                     | 1             | -        |             |    |       |        |
| Г   | Info                                               | Log           |          | *           |    |       |        |
|     | Consumables warning                                | Log           |          | *           |    |       |        |
|     | Warning                                            | Log           |          | ~           |    |       |        |
| 3   | Consumables error                                  | Log           |          | *           |    |       |        |
| _   | Error                                              | Log           |          | ~           |    |       |        |
|     | Fatal error                                        | Log           |          | ~           |    |       |        |
| L   | Job info                                           | Off           |          | *           |    |       |        |
| (4) | - System event auto delete                         | Automatically | O Manual |             |    |       |        |
|     | When                                               | O By hours    | By days  | O By amount |    |       |        |
|     | Value                                              | 3             |          | ,           |    |       |        |
| 5   | Accounting log auto delete                         | _             | 0        |             |    |       |        |
| -   | How                                                | Automatically | O Manual |             |    |       |        |
|     | When                                               | O By hours    | By days  | O By amount |    |       |        |
|     | Value                                              | 33            |          |             |    |       |        |
|     |                                                    |               |          |             |    |       |        |
|     |                                                    |               |          |             |    |       |        |
|     |                                                    |               |          |             |    |       |        |
|     |                                                    |               |          |             | Ok | Apply | Cancel |

This screen is for making settings for events that occur with the print controller.

#### Settings

- 1) Notification to E-mail address Enter the e-mail address to notify event information of
  - Enter the e-mail address to notify event information of the print controller.
- 2) No duplicates within ... minutes Sets not to notify the same event if it occurs within the set amount of time.
- 3) Event information notification method (The method can be set according to the type of event.)
  - Info
  - · Consumables warning
  - Warning
  - Consumables error
  - Error
  - Fatal error
  - Job info

4) System event auto delete

Sets the deletion method and timing for event information stored in the print controller.

#### 5) Accounting log auto delete Sets the deletion method and timing for accounting information stored in the print controller.

# Setting the Destination of E-mail Notification [Notification to E-mail address]

In the **[Notification to E-mail address]** input area, enter the e-mail address to notify event information to. When e-mail is not used for notification, entry into the input area is not required.

#### Preventing duplicated notification of the same event [No duplicates within...minutes]

Enter the number (minute) in the **[No duplicates within...minutes]** input area. The same event that occurs within the set amount time is set to be not notified.

If the same event occurs repeatedly in a short period of time, such as the case that the cover of the printer is frequently opened and closed to clear paper jams, this setting prevents repeated recording of events of the same content and e-mail notification.

• The time can be entered in a range from 0 to 1,440 minutes (the default value is 10 minutes).

## Setting the Notification Method of Event Information

Set the notification method according to the type of event. Select the notification method in the combo box of each item.

· Type of event

[Info]: Information concerning the boot of the print controller, and the start and end of processing
[Consumables warning]: When there is little paper or ink remaining
[Warning]: When there is little space on the hard disk
[Consumables error]: When there is no paper or ink left
[Error]: When there is no space left on the hard disk
[Fatal error]: When a serious system failure has occurred
[Job info]: Information concerning the processing of job

Notification method
 [Off]: Does not record the event.
 [Log]: Records the event.
 [Log and mail]: Records the event and sends e-mail notification to the set destination e-mail address.
 [Mail]: Sends e-mail notification to the set destination e-mail address.

## Setting the Deletion Method of Event Log [System event auto delete]

Set whether event information stored in the print controller is deleted automatically or manually. When **[Automatically]** is selected, set the deletion timing.

- Select [Automatically] or [Manual] in [How] of [System event auto delete]. When [Automatically] is selected, proceed to step 2. When [Manual] is selected, other settings are not required.
   Select the unit of deletion timing in [When].
  - [By hours]: When the set time elapses for event information, the event information is automatically deleted. [By days]: When the set number of days elapses for event information, the event information is automatically deleted.

**[By amount]**: When the number of stored event information exceeds the set number, jobs are automatically deleted in chronological order with the oldest job deleted first.

 Enter the reference number in the [Value] input area. The timing of automatic deletion is decided in conjunction with the unit selected in step 2.

#### Setting the deletion method of accounting information [Accounting log auto delete]

Set whether accounting information stored in the print controller is deleted automatically or manually. When **[Automatically]** is selected, set the deletion timing.

- 1) Select [Automatically] or [Manual] in [How] of [Accounting log auto delete]. When [Automatically] is selected, proceed to step 2. When [Manual] is selected, other settings are not required.
- Select the unit of deletion timing in [When].
   [By hours]: When the set time elapses for accounting information, the accounting information is automatically deleted.

[By days]: When the set number of days elapses for accounting information, the accounting information is automatically deleted.

[By amount]: When the number of stored accounting information exceeds the set number, accounting information is automatically deleted in chronological order with the oldest information deleted first.

**3)** Enter the reference number in the **[Value]** input area. The timing of automatic deletion is decided in conjunction with the unit selected in step 2.

# Checking the System Events Log

A history of events (various kinds of processing) that occurred in the print controller can be checked.

|                        |                                         | Reports     |                         | ×   |
|------------------------|-----------------------------------------|-------------|-------------------------|-----|
|                        |                                         |             |                         |     |
| Log settings Event log | Accounting log                          |             |                         |     |
| Event log              |                                         |             |                         |     |
| Ū.                     |                                         |             |                         |     |
| Time                   | Туре                                    | Event class | Details                 |     |
|                        |                                         | - 1         |                         |     |
| 5.01.2009 13:16:24     | Boot up                                 | Info        | RIP_Down_Minutes 9789   |     |
| 5.01.2009 13:16:37     | DNS does not know RIP name /<br>address | Warning     |                         |     |
| 5.01.2009 13:16:39     | Internal error                          | Fatal error | pmsinterface terminated | 1   |
| 5.01.2009 13:18:39     | Shutdown                                | Info        | Reboot                  |     |
| 5.01.2009 13:19:53     | Boot up                                 | Info        | RIP_Down_Minutes 1      |     |
| 5.01.2009 13:20:06     | DNS does not know RIP name /<br>address | Warning     |                         |     |
| 5.01.2009 13:28:49     | Shutdown                                | Info        | Reboot                  | i – |
| 5.01.2009 13:30:03     | Boot up                                 | Info        | RIP_Down_Minutes 1      |     |
| 5.01.2009 13:30:16     | DNS does not know RIP name /<br>address | Warning     |                         | 1   |
| 5.01.2009 13:33:28     | Shutdown                                | Info        | Shutdown                | 1   |
| 5.01.2009 13:49:16     | Boot up                                 | Info        | RIP_Down_Minutes 2      | 7   |
| 5.01.2009 13:49:29     | DNS does not know RIP name /<br>address | Warning     |                         | ]   |
| 5.01.2009 13:58:59     | Shutdown                                | Info        | Reboot                  | 1   |
| 5.01.2009 14:00:18     | Boot up                                 | Info        | RIP_Down_Minutes 1      |     |
| 5.01.2009 14:00:31     | DNS does not know RIP name /<br>address | Warning     |                         |     |
| 5.01.2009 14:02:07     | Shutdown                                | Info        | Reboot                  |     |
| E 01 2000 14-02-26     |                                         | linfo       | DIP Down Minutes 1      | *   |
| Download system even   | is logine                               |             |                         |     |
| Download               |                                         |             |                         |     |
|                        |                                         |             |                         |     |
|                        |                                         |             |                         |     |
|                        |                                         |             | CIU                     | 158 |

A list of events up until this time is displayed.

- Displayed items: Time, Type, Event class, Details
- To save the event log, click the [Download] button, and specify the destination folder and file name to save. The data is saved in CSV file format.
- When you click an event in the list, the [Remove all older entries] button is displayed.

| 5.01.2009 15:17:46        | Shutdown                                | Info    | Shutdown           |   |
|---------------------------|-----------------------------------------|---------|--------------------|---|
| 5.01.2009 15:19:50        | Boot up                                 | Info    | RIP_Down_Minutes 2 |   |
| 5.01.2009 15:20:03        | DNS does not know RIP name /<br>address | Warning |                    |   |
| 5.01.2009 15:31:28        | Shutdown                                | Info    | Reboot             |   |
| 5.01.2009 15:32:43        | Boot up                                 | Info    | RIP_Down_Minutes 1 |   |
| 5.01.2009 15:32:56        | DNS does not know RIP name /<br>address | Warning |                    | * |
| Download system events lo | ogfile                                  |         |                    | _ |
| Download                  |                                         |         |                    |   |
| Remove all older entries  |                                         |         | Close              | ) |

• When you want to delete all old entries at once, click the [Remove all older entries] button to delete the event.

After the checking is completed, click the **[Close]** button to close the screen.

# **Checking Accounting Information**

| Log settings Event log Acco | unting log |                    |                 |            |                     |                 |              |
|-----------------------------|------------|--------------------|-----------------|------------|---------------------|-----------------|--------------|
| Job                         | Owner name | Modification time  | Processing time | Print time | Total page<br>count | Output<br>count | Final status |
| vocament_oor.par            |            | a.u1.2008 20.37.31 |                 | 1 <u>4</u> | ی<br>-              | 10              |              |
| Jocument_UU1.pdf            | SalesU1    | 5.01.2009 20:59:21 | 3               | 2          | 5                   | ][1             | Normal       |
| ocument_001.pdf             | Sales01    | 5.01.2009 21:43:02 | 3               | 0          | 5                   | <u> 1</u>       | Normal       |
| Jocument_002.pdf            | Salesut    | 5.01.2009 21:43:28 |                 |            | 18                  | 11              | INOrmai      |
| etternead_002.pdf           | Salesut    | 5.01.2009 21:43:47 | 3               |            | 5                   | 1               | Normal       |
| iocument_002.pdf            | Salesu1    | 5.01.2009 22.35.02 | 12              |            | 18                  | 14              | Normal       |
| locument_002.pdf            | Cales01    | 5.01.2009.22.35.33 | 4               | 4          | 10                  |                 | Fror         |
| locument_002.pdf            | Sales01    | 5.01.2009.22:55:25 |                 | 2          | 19                  | 14              | Normal       |
| CL Font Sample Pare         | Sales01    | 5.01.2008 22:05:23 | 3               | 1          | 3                   | 1               | Normal       |
| Incument 002 doc            | Sales01    | 6 01 2009 14:04:02 | 7               | 6          | 18                  | 1               | Normal       |
| Incument 002 doc            | Sales01    | 6 01 2009 14:04:45 | 6               | 6          | 18                  | 1               | Normal       |
| ocument 002.doc             | Sales01    | 6.01.2009 14:05:31 | 6               | 5          | 18                  | 1               | Normal       |
| ocument 002.doc             | Sales01    | 6.01.2009 14:05:58 | 5               | 5          | 18                  | 1               | Normal       |
| locument_002.doc            | Sales01    | 6.01.2009 14:06:16 | 5               | 4          | 18                  | 1               | Error        |
| ocument_002.doc             | Sales01    | 6.01.2009 14:07:17 | 6               | 5          | 18                  | 1               | Normal       |
| locument_002.pdf            | Sales01    | 6.01.2009 14:09:10 | 8               | 2          | 18                  | 1               | Normal       |
| locument_002.doc            | Sales01    | 6.01.2009 14:13:22 | 4               | 3          | 18                  | 1               | Error        |
| locument_002.doc            | Sales01    | 6.01.2009 14:15:01 | 5               | 5          | 18                  | 1               | Normal       |
| ocument_002.doc             | Sales01    | 6.01.2009 14:15:46 | 5               | 6          | 18                  | 1               | Normal       |
| ocument_002.doc             | Sales01    | 6.01.2009 14:17:01 | 6               | 5          | 18                  | 1               | Normal       |
| ownload accounting logfile  |            |                    |                 |            |                     |                 |              |

A history of job processing performed by the print controller can be checked.

A list of job processing up until this time is displayed.

- Displayed items: Job, Owner name, Modification time, Processing time, Print time, Total page count, Output count, Final status
- When you click an entry in the list, the [Remove selected entry] button, the [Remove all older entries] button, and the [Show details] button are displayed.

| Document_002.doc            | Sales01        | 6.01.2009 14:05: | 58   5 | 5           | 18 | 1 | Normal |    |
|-----------------------------|----------------|------------------|--------|-------------|----|---|--------|----|
| Document_002.doc            | Sales01        | 6.01.2009 14:06: | 16 5   | 4           | 18 | 1 | Error  |    |
| Document_002.doc            | Sales01        | 6.01.2009 14:07: | 17 6   | 5           | 18 | 1 | Normal |    |
| Document_002.pdf            | Sales01        | 6.01.2009 14:09: | 10 8   | 2           | 18 | 1 | Normal |    |
| Document_002.doc            | Sales01        | 6.01.2009 14:13: | 22 4   | 3           | 18 | 1 | Error  |    |
| Document_002.doc            | Sales01        | 6.01.2009 14:15: | 01 5   | 5           | 18 | 1 | Normal |    |
| Document_002.doc            | Sales01        | 6.01.2009 14:15: | 46 5   | 6           | 18 | 1 | Normal |    |
| Document_002.doc            | Sales01        | 6.01.2009 14:17: | 01 6   | 5           | 18 | 1 | Normal | ~  |
| Download accounting logfile |                |                  |        |             |    |   |        |    |
| Download                    |                |                  |        |             |    |   |        |    |
| Remove selected entry       | Remove all old | er entries       | S      | how details |    |   | Clo    | se |

[Remove selected entry]: When clicked, the selected entry is removed.

[Remove all older entries]: When clicked, all information prior to the selected entry is removed.

[Show details]: When clicked, the screen switches to the details screen of the selected job. Click the [Back to overview] button to return to the list screen.

|                                                | Reports 🗙                               |
|------------------------------------------------|-----------------------------------------|
|                                                |                                         |
| Log settings Event log Accounting log          |                                         |
| Accounting log<br>Job: Document_002.doc        |                                         |
| lob ID: 112                                    |                                         |
| Owner name: Sales01                            | Date/Time reception: 6 01 2009 14:14:53 |
| Processing time: 5                             | Print time: 5                           |
| Total page count: 18                           | Output count: 1                         |
| Final status: Normal                           |                                         |
| Start RIP: 6.01.2009 14:14:54                  | End RIP: 6.01.2009 14:14:59             |
| Start printing: 6.01.2009 14:14:55             | End printing: 6.01.2009 14:15:00        |
| Page count: 0                                  |                                         |
| Onginal size: A4<br>Daner time:                | Culput paper size:                      |
| Paper type.<br>Dunley:                         | C0101.                                  |
| Imposition:                                    | Sort:                                   |
| ink drop:                                      | Stapler:                                |
| Punch:                                         | Paper fold:                             |
| Booklet:                                       | Add cover:                              |
| Offset output:                                 |                                         |
| Charge count 1: 0                              | Charge count 2: 0                       |
| Charge count 3: 0                              | Charge count 4: 0                       |
| Job status: DONE                               | Error:                                  |
| Job comment:                                   | Modification time: 6.01.2009 14:15:01   |
|                                                |                                         |
|                                                |                                         |
|                                                |                                         |
| Download accounting logfile                    |                                         |
| Download accounting logine                     |                                         |
| Download                                       |                                         |
|                                                |                                         |
| Remove selected entry Remove all older entries | Back to overview Close                  |
| Remove an order entries                        |                                         |

• To save the account information, click the **[Download]** button, and specify the destination folder and file name to save. The data is saved in CSV file format.

After the checking is completed, click the [Close] button to close the screen.

# **Managing Custom Queue**

The administrator can register various settings in the print controller in advance to process jobs sent from the computer as a custom queue. With the registration of frequently used print settings as a custom queue, you can print jobs with the same processing conditions without changing the settings many times, by simply specifying the registered output queue.

#### Note:

- The processing items that can be set for queues are based on the setting items of the printer driver. @p.82
- For instructions on how to specify the output queue, refer to the separate manual, "Printer Driver Guide".

# Creating New Queues [New queue]

1 Move the mouse pointer over the [Queue] menu button and then click [New queue] in the displayed submenu.

The Create new queue screen is displayed.

|                  | Create new q | lueue  | ×      |
|------------------|--------------|--------|--------|
| Create new queue |              |        |        |
| Queue name       |              |        |        |
| Queue type       | ۲            | 0      |        |
|                  | Print        | Hold   |        |
|                  |              |        |        |
|                  |              |        |        |
|                  |              |        |        |
|                  |              |        |        |
|                  |              | Create | Cancel |

# 2 Enter the name of the new queue in the [Queue name] input area.

Enter a name up to 12 characters long using alphanumeric characters and symbols (-.^\_).

## 3 Select [Queue type].

[Print]: The job sent to this queue is printed by the printer.

**[Hold]**: The job sent to this queue is stored in the print controller and will not be printed until a print command is given.

## **1** Click the [Create] button.

The button of the queue name input in step 2 is added to the Job / Queue selection buttons (on the left side of the screen).

| Queues           | Waitingjobs                      |       |       |        |          | -   |
|------------------|----------------------------------|-------|-------|--------|----------|-----|
| Normal           | There are no jobs at the moment. |       |       |        |          |     |
|                  |                                  |       |       |        |          | - 1 |
| Hold             |                                  |       |       |        |          | - 1 |
| More queries     |                                  |       |       |        |          |     |
| more quedes      |                                  | _     | _     | _      |          |     |
| Last used queues | Active jobs                      |       |       |        |          |     |
| N-UP             | There are no jobs at the moment. |       |       |        |          |     |
|                  |                                  |       |       |        |          |     |
|                  |                                  |       |       |        |          |     |
|                  | (                                |       | _     |        |          |     |
| Printer: Idle    | Finished jobs                    |       |       |        |          |     |
| RIP: Idle        | ID 🔺 Name                        | Owner | Pages | Queue  | Status   | - 1 |
|                  | 91 🔀 Document_002.p              | Admin | 18    | Normal | Finished | - 1 |
|                  |                                  |       |       |        |          | - 1 |
|                  |                                  |       |       |        |          | - 1 |
|                  |                                  |       |       |        |          |     |

# 5 Set the processing conditions of the queue.

For processing conditions and setting method, see "Changing Detailed Settings of Queues". @p.82

# Deleting Custom Queues [Delete queue]

1 Click the queue button to delete from the Job / Queue selection buttons (on the left side of the screen).

| Queues           | Waiting jobs 🔤                               |
|------------------|----------------------------------------------|
| Normal           | There are no jobs at the moment.             |
| More queues      |                                              |
| Last used queues | Active jobs                                  |
| N-UP             | There are no jobs at the moment.             |
|                  |                                              |
|                  | Finished jobs                                |
| RIP: Idle        | ID.▲ Name Owner Pages Queue Status           |
|                  | 91 🔆 Document_002.p Admin 18 Normal Finished |
|                  |                                              |
|                  |                                              |
|                  | L                                            |

2 Move the mouse pointer over the [Queue] menu button and then click [Delete queue] in the displayed submenu.

#### Note:

• After selecting the queue button, the queue can

be also deleted by clicking ( of the Job /

Queue information display (on the right side of the screen) in the state that the job is unselected.

## 3 Click the [Yes] button in the confirmation dialog box.

The selected custom queue is deleted.

#### Note:

• [Normal] and [Hold] queues cannot be deleted.

# Changing Detailed Settings of Queues [Queue details...]

This section describes processing settings of newly created queues and how to change the settings of existing queues.

#### Note:

- · The following settings of [Normal] and [Hold] queues can be changed.
  - Normal: Queue code, priority, direct port, prechecking setting
  - Hold: Queue code, prechecking setting
- 1 After selecting a queue button, click i of the Job / Queue information display (on the right side of the screen) in the state that the job is unselected.

A details screen of the queue is displayed.

Clicking the setting group icons at the top of the screen switches the details screen.

#### Note:

• A details screen of the queue can be also displayed by moving the mouse pointer over the [Queue] menu button and then clicking [Queue details...] in the displayed submenu.

Queue details screen (Edit screen)

|                         |                                      | Q         | ueue 15 : N | -UP   |                 |             |         | ×      |
|-------------------------|--------------------------------------|-----------|-------------|-------|-----------------|-------------|---------|--------|
| Capacital PCL settings  | Lagut Tax                            | Einishing |             | Forms | Annotation      | Image shift | Wodflow | Folar  |
| General                 | Layvar rays                          |           |             |       | Queue priority  |             |         |        |
| Name                    | N-UP                                 |           |             |       | strong priority |             |         |        |
| Туре                    | Print                                |           |             |       |                 |             |         |        |
| Status                  | Running                              |           |             |       |                 |             |         |        |
| Visible in network      | $\checkmark$                         |           |             |       |                 |             |         |        |
| Queue code (1-8 digits) |                                      |           |             |       |                 |             |         |        |
| Priority                | Low                                  |           |             |       |                 |             |         |        |
| Direct port             | 0                                    |           |             |       |                 |             |         |        |
| Number of jobs          | 0                                    |           |             |       |                 |             |         |        |
| Number of pages         | 0                                    |           |             |       |                 |             |         |        |
| Pages (from/to)         | 1-0                                  |           |             |       |                 |             |         |        |
| Copy count              | 1                                    |           |             |       |                 |             |         |        |
| Prechecking             |                                      |           |             |       |                 |             |         |        |
| Precheck pages          | III 💿                                |           |             |       |                 |             |         |        |
|                         | O Up to page                         | -1        |             |       |                 |             |         |        |
| Create thumbnails       | <ul> <li>All (prechecked)</li> </ul> |           |             |       |                 |             |         |        |
|                         | Up to page                           | 0         |             |       |                 |             |         |        |
| Thumbnail quality       | Default (medium)                     |           | *           |       |                 |             |         |        |
|                         |                                      |           |             |       | 0               | k           | Apply   | Cancel |
|                         |                                      |           |             |       | -               |             |         |        |

#### **?** Changing queue processing settings.

When you click the icon at the top of the screen, the screen will switch.

[Queue priority]: When placing a checkmark, the settings of queue are prioritized over the settings for the printer driver.

[Ok]: Click to save setting changes and end editing.

[Apply]: Click to save setting changes and continue editing.

[Cancel]: Click to cancel setting changes and end editing.

The processing items that can be set for queues are the same as the setting items for jobs except **[General]** and **[PCL settings]**.

For the settings of the **[General]** screen and the **[PCL settings]** screen, see the next page onward. For other screens, see "Viewing / Editing Job Details" @p.24.

# [General] Screen

The outline information and basic settings of queues are displayed.

|   |                                                                                                    |                                                                                            | Q         | ueue 15 : N | ·UP   |                  |             |          | ×      |   |
|---|----------------------------------------------------------------------------------------------------|--------------------------------------------------------------------------------------------|-----------|-------------|-------|------------------|-------------|----------|--------|---|
| 1 | General PCL settings                                                                                                    | Layout Trays                                                                               | Finishing | Image       | Forms | Annotation       | Image shift | Workflow | Color  |   |
| 2 | General                                                                                                    |                                                                                            |           |             | (     | Queue priority – |             |          |        |   |
| 3 | Name                                                                                                    | N-UP                                                                                       |           |             |       |                  |             |          |        | 0 |
|   | туре                                                                                                    | Print                                                                                      |           |             |       |                  |             |          |        |   |
|   | Status<br>Visible in network<br>Queue code (1-8 digits)<br>Priority<br>Direct port<br>Number of jobs<br>Number of pages<br>Pages (fromto)<br>Copy count | Running                                                                                    |           |             |       |                  |             |          |        |   |
|   | Prechecking<br>Precheck pages<br>Create thumbnails                                                                                                    | All     Up to page     All (prechecked)     Up to page     Up to page     Default (medium) | -1        |             |       |                  |             |          |        |   |
|   |                                                                                                    | Deradit (medidini)                                                                         |           | •           |       | 0                | k           | Apply    | Cancel |   |

#### Information displayed / Settings

## 1) Name

Displays the name of the queue.

#### 2) Type

Displays the type of queue (Print or Hold).

#### 3) Status\*

Displays the current status of the queue (whether or not it has been stopped).

#### 4) Visible in network

When placing a checkmark, the queue is displayed in the network.

To hide the queue display on the network, remove the checkmark.

#### 5) Queue code (1-8 digits)

Set the password of queue if necessary. When the password is set, the job sent to the queue from the computer can be added to the queue only when the correct password has been input in **[Workflow]** of the printer driver. When the password is incorrect, an error is generated and the job is ended. For the print settings from the computer, refer to the sep-

arate manual, "Printer Driver Guide".

#### 6) Priority\*

Sets the priority (low, middle, high) of the queue.

#### 7) Direct port\*

Sets the port number (9100-9999) of the RAW port.

#### 8) Number of jobs

Displays the number of jobs in the queue.

\* : Displayed only when the type of queue is "Print".

#### 9) Number of pages

Displays the total number of pages of the jobs in the queue (the number of pages of each job x the number of copies).

#### 10) Pages (from/to)

Specify the range of pages to be processed "From page" - "To page".

#### Note:

• To specify all pages, enter "1-0".

#### 11) Copy count

Specifies the number of copies.

#### 12) Queue priority

When placing a checkmark, the settings of queue are prioritized over the settings for the printer driver.

#### 13) Prechecking

Sets the pre-flight (the data check before output and the creation of thumbnails). [Precheck pages]: Specify the pages to check. Select [All] or enter the last page in [Up to page]. [Create thumbnails]: Set the thumbnails to create.

Select [All (prechecked)] or enter the last page in [Up to page]

[Thumbnail quality]: Select the image quality of thumbnails from the following five levels.

Very low (fast) / Low / Default (medium) / High / Very high (slow)

# [PCL settings] screen

This screen displays settings concerning PCL job processing.

|    |                                                                                                    |                                                             |        |                                                  | ¢              | )ueue 15 : N | UP    |                  |             |          | ×      |  |
|----|----------------------------------------------------------------------------------------------------|-------------------------------------------------------------|--------|--------------------------------------------------|----------------|--------------|-------|------------------|-------------|----------|--------|--|
|    | General                                                                                                    | PCL settings                                                | Layout | Trays                                            | Finishing      | Image        | Forms | Annotation       | Image shift | Wondilow | Color  |  |
| () | PCL setting                                                                                                    | js                                                          |        |                                                  |                |              |       | Queue priority - |             |          |        |  |
|    | PCL symbol<br>PCL default 1<br>PCL pitch<br>PCL lines pe<br>PCL line terr<br>PCL line terr<br>PCL line wra<br>PCL default<br>PCL custom | -<br>set<br>r page<br>re<br>nination<br>pping<br>paper size | ROMAN  | 18<br>tter<br>0.0<br>0.0<br>0.0<br>10<br>210 × [ | © on<br>297 mm | × ×          |       |                  | ik i        | Apply    | Cancel |  |

#### Settings

- 1) PCL symbol set Select the symbol set (the encoding of character).
- 2) PCL default font Select the PCL font.
- 3) PCL pitch

Set the pitch of font (the number of characters in 1 inch).

- 4) PCL lines per page Set the lines per page.
- 5) PCL point size

Set the font size for proportional fonts.

6) PCL line termination

Select the conversion process of linefeed code. [No change]: Select to print a text file from a Windows computer.

[Add LF after CR]: Select to print a text file from a Macintosh computer.

[Add CR before LF + FF]: Select to print a text file from a UNIX computer.

[Add LF, add CR]: Select to add both "LF" and "CR".

#### 7) PCL line wrapping

Select whether to use automatic wrapping according to the width of the page or not.

8) PCL default paper size

Select the paper size to be applied when the information about paper size is not contained in a PCL job.

#### 9) PCL custom paper size

When **[Custom]** is selected in **[PCL default paper size]**, set the width and the height of paper (mm).

#### 10) Queue priority

When placing a checkmark, the settings of queue are prioritized over the settings for the printer driver.

# Stopping Queue Processing [Stop]

Queue processing can be stopped.

Move the mouse pointer over the [Queue] menu button and then click [Stop] in the displayed submenu.

#### Note:

• After selecting the queue button, processing can be also stopped by clicking of the Job / Queue information display (on the right side of the screen) in the state that the job is unselected.

# Resuming Queue Processing [Start]

Processing of a queue that has been stopped can be resumed. Move the mouse pointer over the **[Queue]** menu button and then click **[Start]** in the displayed submenu.

#### Note:

• After selecting the queue button, processing can be also resumed by clicking (s) of the Job / Queue information display (on the right side of the screen) in the state that the job is unselected.

# **Rebooting the Print Controller**

You can reboot the print controller from the RISO Console.

- 1 Move the mouse pointer over the [RIP] menu button and then click [RIP reboot] in the displayed submenu.
- 2 Click the [Yes] button in the confirmation dialog box.

The print controller will reboot.

# **Shutting Down the Print Controller**

You can shut down the print controller and turn the power off from the RISO Console.

- Move the mouse pointer over the [RIP] of menu button and then click [RIP shutdown] in the displayed submenu.
- 2 Click the [Yes] button in the confirmation dialog box.

The print controller will shut down.

# Using the Included Utility Software

When you execute the setup from the CD-ROM that comes with this product, the following utility software is installed.

# **Utility Software**

RISO Printer Driver (Installer)

Installer for the IS900C printer driver **RISO Management Tool** 

Utility for setting the IP address of the IS900C on the network and starting the print controller by remote control

SMAP (Windows only)

Direct print utility that allows printing by the dragging and dropping files

This chapter describes the functions and how to operate the RISO Management Tool and SMAP.

#### Note:

- For software installation, refer to the separate manual, "Setup Guide".
- For information on the RISO Printer Driver, refer to the separate manual, "Printer Driver Guide".

# **Using the RISO Management Tool**

The RISO Management Tool allows the user to easily search the print controller on the network, set IP addresses, and start the print controller from the computer. The RISO Console can also be easily started from the RISO Management Tool.

#### Note:

• When the IS900C is newly connected to a network, the network settings of the print controller can be made from the RISO Management Tool. For details, refer to the separate manual, "Setup Guide".

# Starting the RISO Management Tool

#### For Windows:

From the [Start] menu of the Windows computer, select [All Programs] (Windows Server 2003 / Windows XP / Windows Vista) or [Programs] (Windows 2000) -> [RISO] -> [RISO IS900C] -> [RISO Management Tool].

#### For Macintosh:

Select [Applications] folder -> [RISO Client Software] -> [RISO Management Tool].

# Basic screen

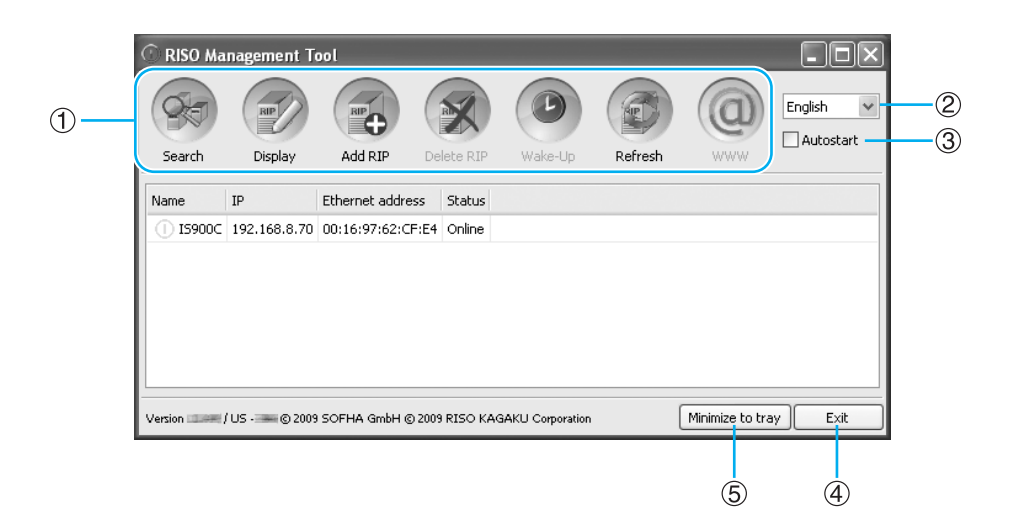

#### 1) Menu

When clicking, the corresponding function is executed. For details, see the next page onward.

#### 2) Language selection

From the language selection box on the right side of the screen, select the language for messages displayed on the RISO Management Tool.

#### 3) Autostart

When placing a checkmark, the RISO Management Tool is set to automatically start when the computer starts.

#### 4) Exit

Exit the RISO Management Tool.

#### 5) Minimize to tray

When clicking, the screen of the RISO Management Tool is minimized and stored in the task tray. When clicking the RISO Management Tool icon, the

basic screen is displayed.

The RISO Management Tool icon is displayed in the task tray.

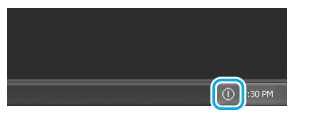

When the mouse is moved over the RISO Management Tool icon, the status of all the print controllers added to the RISO Management Tool can be viewed as a popup.

# Searching for Print Controllers on the Network

# Click [Search] on the basic screen of the RISO Management Tool.

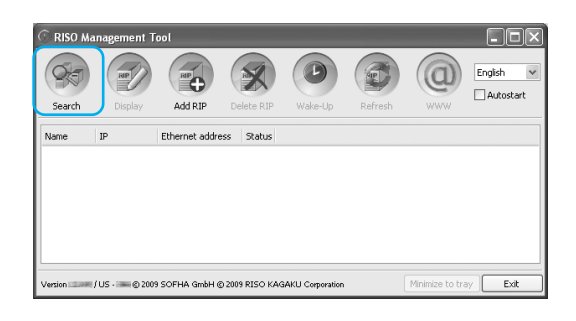

The IS900C connected to the network are displayed on the screen.

|           | RE           |                  | X         | Þ       | Ø       |     | English  |
|-----------|--------------|------------------|-----------|---------|---------|-----|----------|
| Search    | Display      | Add RIP          | elete RIP | Wake-Up | Refresh | WWW | Autostar |
| Name      | IP           | Ethernet address | Status    |         |         |     |          |
| () IS900C | 192.168.8.70 | 00:16:97:62:CF:E | 4 Online  |         |         |     |          |
|           |              |                  |           |         |         |     |          |
|           |              |                  |           |         |         |     |          |

If the computer and the print controllers are not connected to the same network segment, the print controllers will not be found. Add them using the procedure in "Adding Print Controllers to the List"

 *p*.91.

# **Displaying Print Controller Settings**

1 On the basic screen of the RISO Management Tool, select the name of a connected controller from the list.

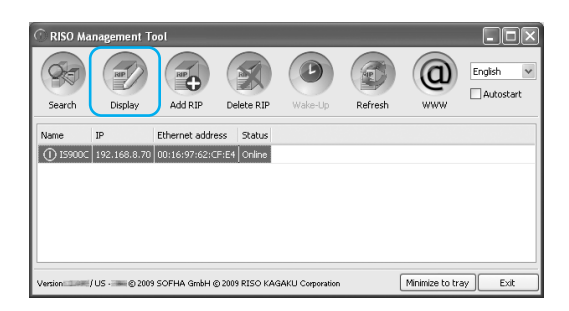

# 2 Click [Display].

The communication settings screen of the print controller is displayed.

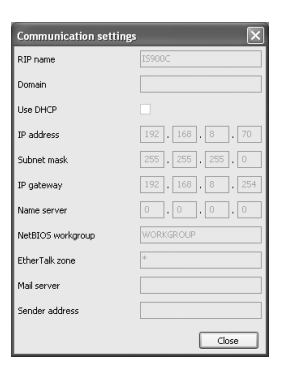

# Adding Print Controllers to the List

When the print controller connected to the network cannot be automatically detected, the print controller can be manually added to the list.

#### 1 On the basic screen of the RISO Management Tool, click [Add RIP].

The communication settings screen is displayed.

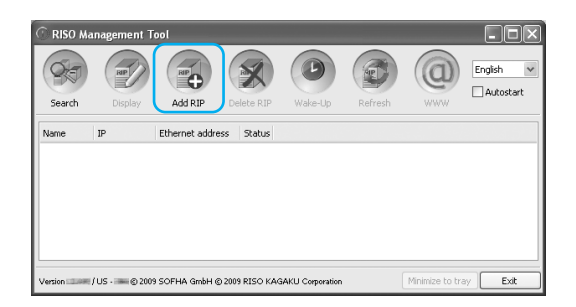

2 Enter the "RIP Name" or "IP address" of the print controller you want to add to the list, and click the [Ok] button.

| Communication settings               |
|--------------------------------------|
| Please enter the RIP name or its IP. |
| RIP Name or IP address               |
| Ok Cancel                            |

#### Note:

• For the "RIP Name" and "IP address", confirm with your network administrator.

When the relevant print controller is detected, it is displayed in the list.

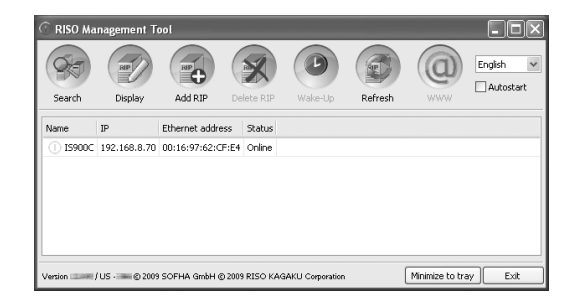

# Deleting Print Controllers from the List

1 On the basic screen of the RISO Management Tool, select the RIP name you want to delete from the list.

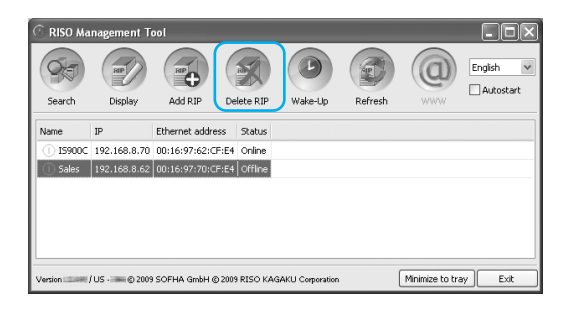

# **2** Click [Delete RIP].

The selected RIP name is deleted from the list.

# Starting Up Print Controllers

When the print controller displayed in the list of the RISO Management Tool is sleeping (the power of the connected printer has been turned off), the print controller can be started up from the computer.

1 On the basic screen of the RISO Management Tool, select the RIP name of the sleeping print controller from the list.

# 2 Click [Wake-Up].

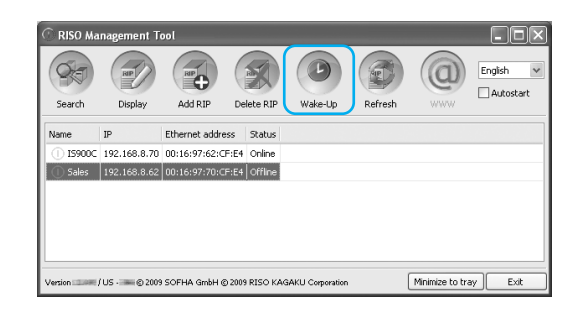

The printer starts up, and the status is displayed in the list.

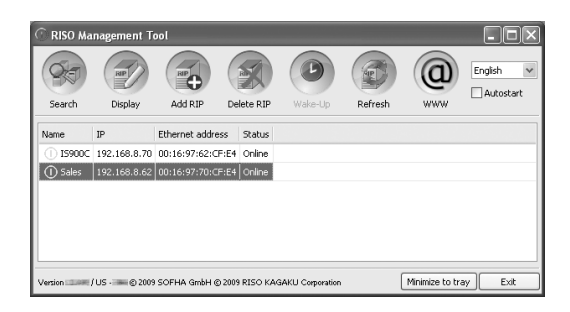

# **Displaying Latest Status**

# On the basic screen of the RISO Management Tool, click [Refresh].

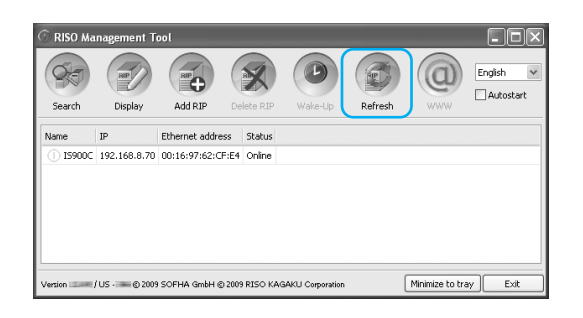

The latest status of the print controllers displayed in the list is displayed.

# Starting Up the RISO Console

From the RISO Management Tool, the status of the printer controller can be checked and the RISO Console that manages jobs and queues can be started.

#### On the basic screen of the RISO Management Tool, select the target RIP name from the list and click [WWW].

| C RISO Ma | inagement To       | ool            |                          |                  |         |                 | - DX      |
|-----------|--------------------|----------------|--------------------------|------------------|---------|-----------------|-----------|
|           | RBP                | RP             |                          |                  |         | 0               | English 💌 |
| Search    | Display            | Add RIP        | Delete RIP               | Wake-Up          | Refresh | www             |           |
| Name      | JP<br>192.168.8.70 | Ethernet addre | ss Status<br>F:E4 Online |                  |         |                 |           |
| Version   | / US - 🛲 © 2009    | SOFHA GmbH (   | D 2009 RISO KAG          | iAKU Corporation | (       | Minimize to tra | ay Exit   |

The Web browser starts, and the RISO Console screen for the selected print controller is displayed.

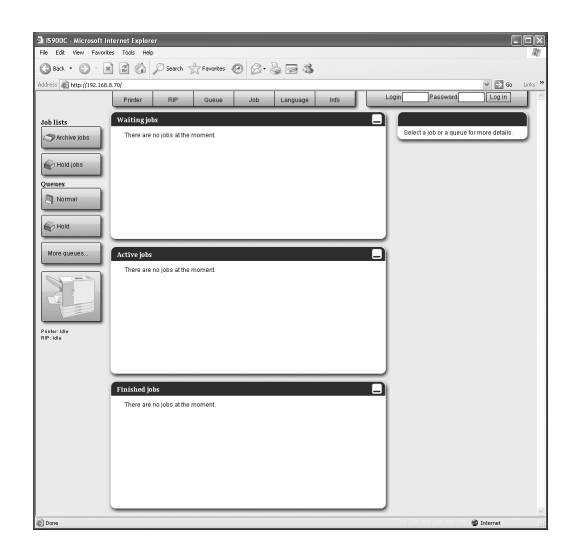

For available functions and operation procedures of the RISO Console screen, see "Basic Operations" \$\sigmap\_{p.6}\$ and "Administrator Settings" \$\sigma\_{p.50}\$.

# Using SMAP (Windows only)

SMAP allows the user to quickly print files by simply adding the file to SMAP without opening the application software used to create the file. The file is printed at the processing settings registered in the queue of the specified print controller.

#### Note:

· This software cannot be used with Macintosh computers.

# Starting SMAP

From the **[Start]** menu of the Windows computer, select **[All Programs]** (Windows Server 2003 / Windows XP / Windows Vista) or **[Programs]** (Windows 2000) -> **[RISO]** -> **[RISO IS900C]** -> **[SMAP]**. The basic screen is displayed.

| SMAP                                                                         | - DX                |
|------------------------------------------------------------------------------|---------------------|
|                                                                              | SMAP™               |
| Printer<br>155000-Hold<br>155000-Hold<br>155000-A-UP<br>155000-A-UP          |                     |
| Files<br>File Name   Path                                                    | Add Files<br>Remove |
| Version / US © 2009 SOFHA GrabH © 2009 RISO KAGAKU Corporation English V Dox | wnload Quit         |

When quitting SMAP, click the [Quit] button.

# **Direct Printing by SMAP**

1 On the basic screen of SMAP, select the print controller (print driver) to send the original data.

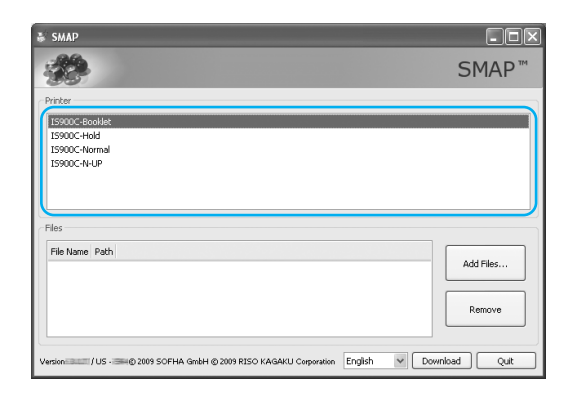

On the printer list, the printer drivers installed in your computer are displayed. When installed in the standard way, the printer driver for the IS900C is displayed in the form of "RIP name" - "Queue". (Example) IS900C-Normal

# **?** Click the [Add Files] button.

| ₩ SMAP                                                             |           |
|--------------------------------------------------------------------|-----------|
|                                                                    | SMAP™     |
| Prize<br>15900-teoldet<br>15900-teold<br>15900-teold<br>15900-teol |           |
| Filos<br>Filo Nome Poth                                            | Add Files |
|                                                                    | Remove    |

#### Note:

• Files can also be added by dragging and dropping them on the SMAP screen.

# 3 Select the file to print, and click the [Open] button.

| dd Files                                          |                                                                                     |                                     |         |   |   |   |   | ?×     |
|---------------------------------------------------|-------------------------------------------------------------------------------------|-------------------------------------|---------|---|---|---|---|--------|
| Look in:                                          | 🗀 User Data                                                                         |                                     | ۷       | G | Ð | Þ | • |        |
| My Recent<br>Documents<br>Desktop<br>My Documents | Catalogue.pdf<br>Cocument.coll<br>Deterhead.pdf<br>Letterhead_pdf<br>Letterhead_pdf | 50f<br>2.pdf<br>1.pdf               |         |   |   |   |   |        |
| My Computer                                       |                                                                                     |                                     |         |   |   |   |   |        |
|                                                   | File name:                                                                          | Document_001.pdf                    |         |   |   | v | ( | Open   |
| My Network                                        | Files of type:                                                                      | Printable Files (*.ps, *.prn, *.tif | , *.pdf | 1 |   | ~ |   | Cancel |

#### Note:

• The file formats that can be printed are as follows.

PostScript, PCL, ASCII text, PDF file\*, TIFF file \*If RAW port is set for a printer, SMAP cannot be used to print PDF files to that printer.

- To add multiple files, repeat steps 2 and 3.
- To remove the added file, select the file you want to remove from the file list on the basic screen of SMAP, and click the **[Remove]** button.

## **1** Click the [Download] button.

| <u>*</u>                               |                       | SMAP™               |
|----------------------------------------|-----------------------|---------------------|
| Printer                                |                       |                     |
| IS900C-Booklet                         |                       |                     |
| IS900C-Hold                            |                       |                     |
| 15900C-Normal<br>15900C-NuLIP          |                       |                     |
|                                        |                       |                     |
|                                        |                       |                     |
|                                        |                       |                     |
| iles                                   |                       |                     |
| Files<br>File Name                     | Path                  |                     |
| Files<br>File Name<br>Document_001.pdf | Path<br>C:\User Data  | Add Files           |
| Files<br>File Name<br>Document_001.pdf | Path<br>C:\User Data  | Add Files           |
| File Name<br>Document_001.pdf          | Path<br>C:\User Data  | Add Files           |
| Files<br>File Name<br>Documenk_001.pdf | Path<br>Criluser Data | Add Files<br>Remove |
| Files<br>File Name<br>Documenk_001.pdf | Path<br>Ct/User Data  | Add Files<br>Renove |

The original data is sent to the specified queue of the print controller, and processing starts.

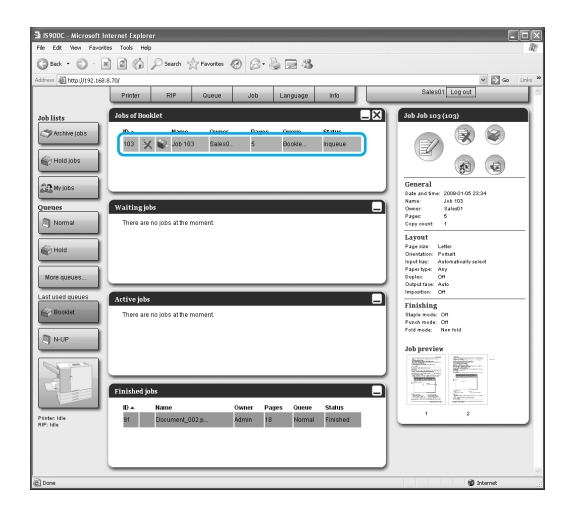

# Dragging and Dropping Files on the SMAP Icon on the Desktop

With the creation of a SMAP shortcut icon on the desktop, direct printing can be executed by simply dragging and dropping files on the shortcut icon.

# **1** Drag and drop the file to print onto the SMAP icon.

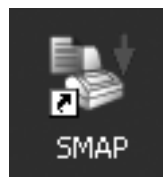

The list of print controllers (printer drivers) is displayed as a popup.

2 Select the print controller (including the queue) to send the original data.

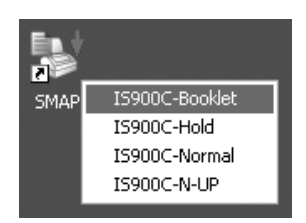

The original data is sent to the specified queue of the print controller, and processing starts.

# Appendix

# **Feature Restrictions**

The following restrictions apply to operations performed using a monitor, USB keyboard, or USB mouse that is connected to the IS900C.

#### **Feature Restrictions**

|                        | Feature                                                                           | Restriction                                                                                                    | Page   |
|------------------------|-----------------------------------------------------------------------------------|----------------------------------------------------------------------------------------------------|--------|
| General                | Mouse operation                                                                   | When right-clicking, the menu<br>(copy, paste, etc.) is not displayed.                                                                | _      |
|                        | (When clicking an icon in the status<br>area)<br>Display printer's console screen | Cannot be displayed                                                                                                    | ☞p.7   |
|                        | Upload jobs                                                                       | Cannot be uploaded                                                                                                    | ☞p.11  |
|                        | Import archive jobs                                                               | Cannot be imported                                                                                                    | ☞p.45  |
|                        | Download printer general information (status report)                              | Cannot download ( <b>[Download]</b><br>button is not displayed)                                                                       | ☞p.46  |
| Administrator Settings | Download print controller general information (status report)                     | Cannot download ( <b>[Download]</b><br>button is not displayed)                                                                       | ☞p.52  |
|                        | Time setting for print controller                                                 | Cannot be set ( <b>[Synchronise]</b><br>button is not displayed)                                                                      | ☞p.61  |
|                        | Backup various print controller settings                                          | Cannot backup ( <b>[Backup]</b> is not displayed in upper-right of screen)                                                            | ☞p.63  |
|                        | Color calibration                                                                 | Only viewing is available (The<br>[Browse], [Import calibration],<br>[Export calibration], and [Cancel]<br>buttons are not displayed) | ☞p.70  |
|                        | Profile management                                                                | Only viewing is available ( <b>[Upload profile]</b> and <b>[Delete]</b> buttons are not displayed)                                    | ☞p.71  |
|                        | Font management                                                                   | Only viewing is available (The<br>[Browse], [Download], and<br>[Delete] buttons are not displayed)                                    | ☞p.73  |
|                        | Save system events log information                                                | Cannot save ( <b>[Download]</b> button is not displayed)                                                                              | ☞p.77  |
|                        | Save accounting log                                                               | Cannot save ( <b>[Download]</b> button is not displayed)                                                                              | ∕‴p.78 |

# Troubleshooting

This section describes displayed information and solutions for trouble that occurs while operating the print controller and the RISO Console.

| Trouble                                                                           | Cause and solution                                                                                                    |
|-----------------------------------------------------------------------------------|----------------------------------------------------------------------------------------------------|
| The RISO Console does not start.                                                  | The "RIP Name" or "IP address" has not been correctly entered into the URL input area.                                                                                                    |
| The print results are different from the settings in the printer driver.          | In the queue of the print controller through which original data has been sent,<br>the "Queue priority" is set to "on".<br>When you want to prioritize the settings of the printer driver, either change the<br>processing settings of the queue (administrator setting) or select a different<br>queue before executing the print operation. "[General] Screen" @p.83 |
| The job you have sent cannot be cancelled, deleted, or edited in the job manager. | The job manager has been used without logging in or was logged into with an ID that is different from the owner of the job.<br>Log in with the correct ID.                                                                                                    |

# Index

#### Α Accounting Information ......78

# В

| Backup |  |
|--------|--|
|--------|--|

# С

| Canceling a Job                      | 22 |
|--------------------------------------|----|
| Changing Detailed Settings of Queues | 82 |
| Changing Passwords                   | 56 |
| Color calibration                    | 70 |
| Communication settings               | 53 |
| Console Screen                       | 6  |
| Copying a Job                        | 21 |
| Create new queue                     | 80 |
| Creating Archived Jobs               | 14 |
| Custom forms                         | 67 |
| Custom paper sizes                   | 68 |
| Custom Queue                         | 80 |

# D

| Deleting a Job                            | 22 |
|-------------------------------------------|----|
| Deleting Custom Queues                    | 81 |
| Detailed Settings of the Print Controller | 51 |

# Ε

| Editing a Job         | 24 |
|-----------------------|----|
| Editing Archived Jobs | 37 |
| Event log             | 77 |
| Export archive jobs   | 44 |

# F

| Fold mode       | 29 |
|-----------------|----|
| Font management | 73 |

## G

| General use | er | 9 |
|-------------|----|---|
| Guest user  |    | 9 |

## Н

# J

| Job delegation    |    |
|-------------------|----|
| Job Display Order | 23 |
| Job manager       |    |
| Job ownership     |    |
| Job Preview       | 23 |
| Job settings      | 57 |
| к                 |    |

| Keyboard |  |
|----------|--|

# I.

| Log in       | 9, 50 |
|--------------|-------|
| Log settings | 75    |
| Login ID     | 55    |
|              |       |

## Μ

| Merging Multiple Archived Jobs4            | 1  |
|--------------------------------------------|----|
| Merging Pages from Multiple Archived Jobs4 | 2  |
| Monitor                                    | 8  |
| Mouse9                                     | 8  |
| Moving a Job to Another Queue2             | !1 |

## Ν

| Normal queue |  |
|--------------|--|
|--------------|--|

# 0

| Others can see jobs |  |
|---------------------|--|
|---------------------|--|

## Ρ

| •                      |    |
|------------------------|----|
| Password               | 55 |
| PCL tray mapping       | 69 |
| Printer Status         | 46 |
| Printing Archived Jobs | 15 |
| Profile management     | 71 |
|                        |    |

# Q

| Queue |  |
|-------|--|
| Queue |  |

## R

| Rebooting                 |    |
|---------------------------|----|
| Registering New Users     |    |
| Reports                   | 74 |
| Resuming Queue Processing | 85 |
| RIP Data                  | 37 |
| RISO Management Tool      |    |
|                           |    |

## S

| Saving Archived Jobs               | 43 |
|------------------------------------|----|
| Selecting Languages                | 49 |
| Shutting Down the Print Controller | 86 |
| SMAP                               | 94 |
| Stopping Queue Processing          | 85 |
| System Events Log                  | 77 |
| <b>T</b>                           |    |
|                                    |    |

| Fime settings |  | 61 |
|---------------|--|----|
|---------------|--|----|

#### U

| User defined sizes |    |
|--------------------|----|
| User management    | 55 |

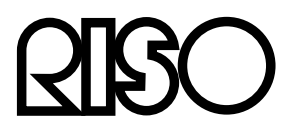

Please contact following for supplies and service:

Printed in Japan